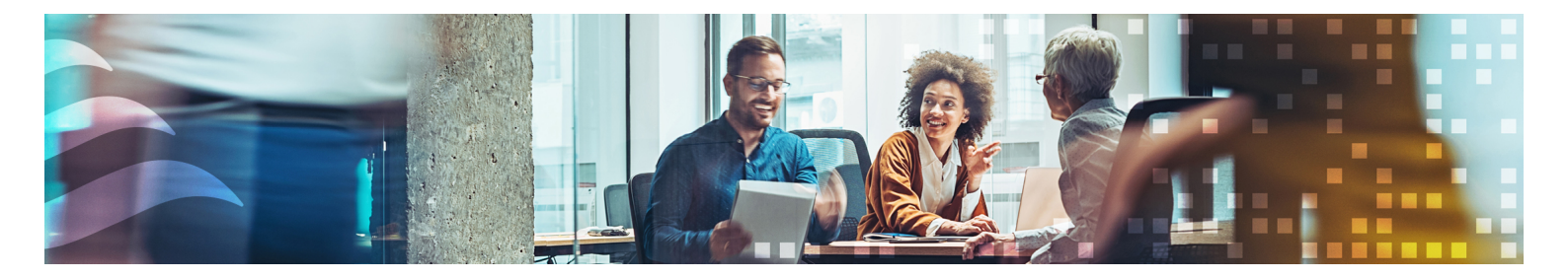

en

# MANUAL

# SCS

Smoke Control System

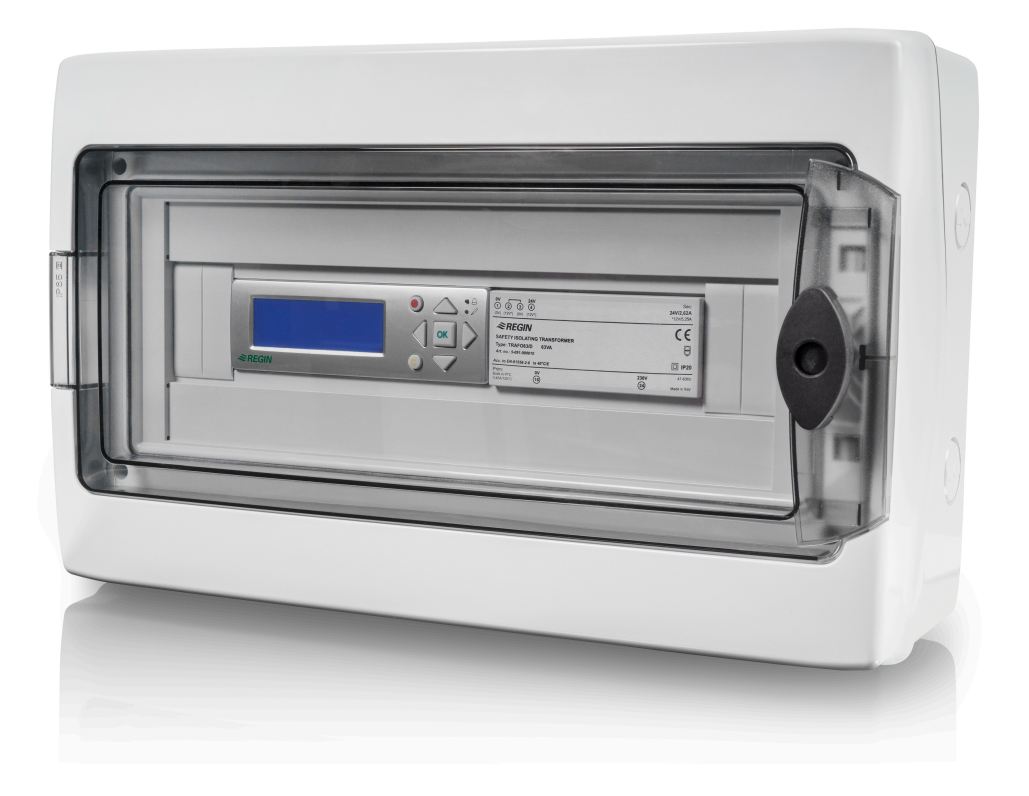

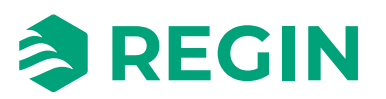

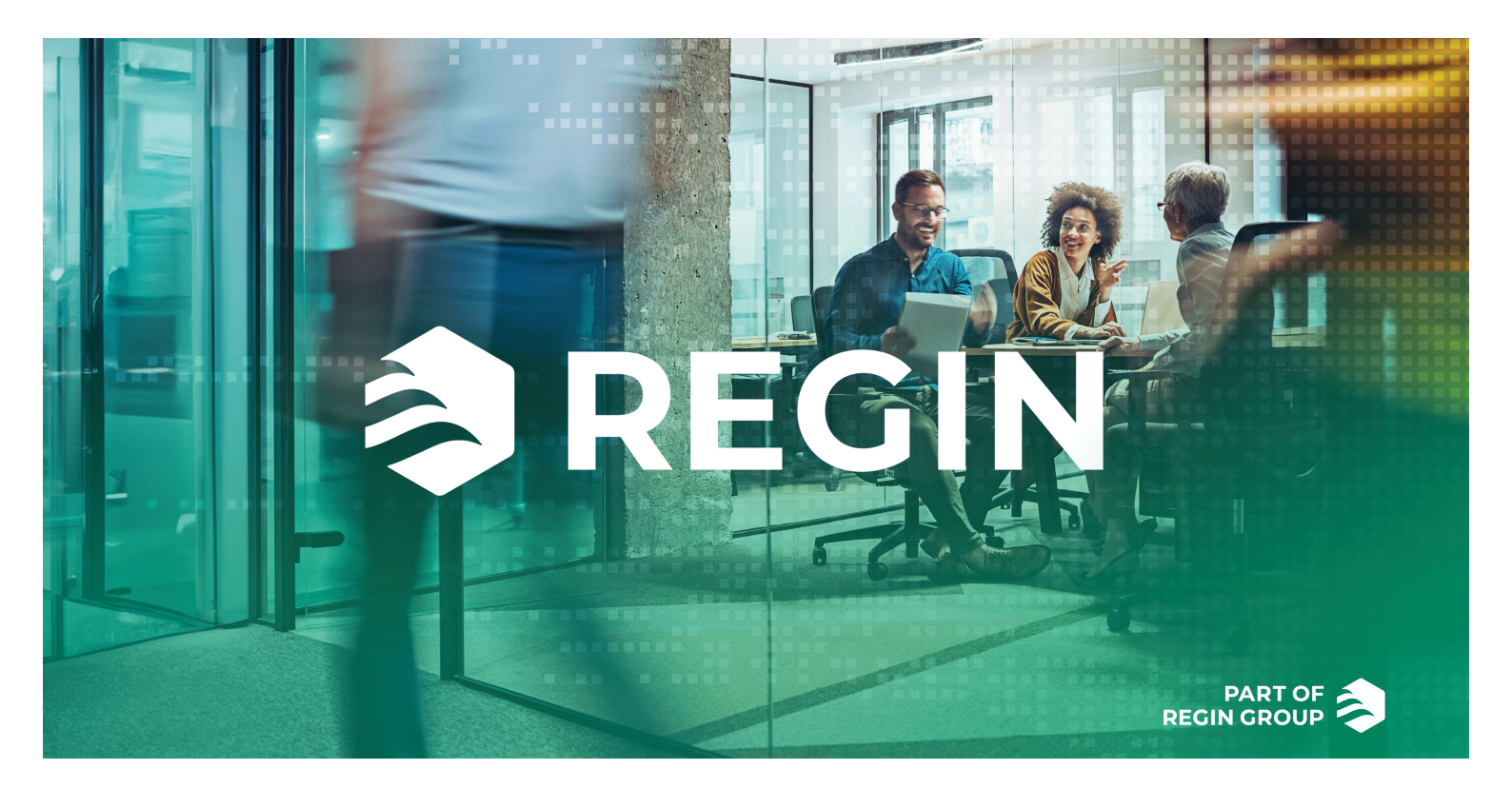

## THANK YOU FOR CHOOSING REGIN!

Ever since Regin was established in 1947, we have developed and marketed products and systems that create good levels of indoor comfort. Today, we are an important player with one of the market's broadest ranges for building automation.

Our goal is to make real estates in the world more energy efficient. Regin is an international group and our products sells in over 90 countries. Thanks to our global presence with strong local representation, we are well aware of the requirements of the market, as well as of how our products and systems function under the most variable conditions. Every year, Regin makes substantial investments in the development of our systems and HVAC-products.

## DISCLAIMER

The information in this manual has been carefully checked and is believed to be correct. Regin makes no warranties about the contents of this manual and users are requested to report errors and discrepancies to Regin, so that corrections may be made in future editions. The information in this document is subject to change without prior notification.

Some product names mentioned in this document are used for identification purposes only and may be the registered trademarks of their respective companies.

© AB Regin. All rights reserved.

Rev. D, 2025-05-30

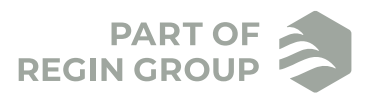

| 1 | Intro | ductior   | ٦                                                     | .7         |
|---|-------|-----------|-------------------------------------------------------|------------|
|   | 1.1   | About tl  | nis manual                                            | 7          |
|   | 1.2   | More inf  | formation                                             | 7          |
|   | 1.3   | Abbrevi   | ations                                                | 8          |
|   |       |           |                                                       |            |
| 2 | Infor | matior    | n for the end user                                    | .9         |
|   | 2.1   | System of | description                                           | 9          |
|   | 2.2   | System s  | setup                                                 | 10         |
|   | 2.3   | Compor    | ients                                                 | 11         |
|   | 2.4   | SCS-M2    | Master unit                                           | 12         |
|   |       | 2.4.1     | Function                                              | 13         |
|   |       | 2.4.2     | Display, Status indications, and Push-buttons         | 13         |
|   |       | 2.4.3     | Menu structure                                        | 16         |
|   |       | 2.4.4     | System status                                         | 24         |
|   |       | 2.4.5     | Alarm handling                                        | 25         |
|   | 2.5   | SCS-S2    | Damper unit                                           | 26         |
|   |       | 2.5.1     | Function                                              | 26         |
|   |       | 2.5.2     | LED lights                                            | 27         |
|   | 2.6   | SCS-PD    | TX Pressure transmitter                               | 28         |
|   |       | 2.6.1     | Function                                              | 28         |
|   |       | 2.6.2     | Settings                                              | 28         |
|   |       | 2.6.3     | LED lights                                            | 29         |
|   |       | 2.6.4     | Push-button                                           | 30         |
|   | 2.7   | SCS-EP    | Error panel                                           | 31         |
|   |       | 2.7.1     | Function                                              | 31         |
| Z | Infor | mation    | o for the specialist                                  | <b>z</b> つ |
| 5 | 2 1   |           |                                                       | 2          |
|   | 5.1   | 5C5-M2    | Status                                                | 32<br>22   |
|   |       | 3.1.1     | Status                                                | 32<br>22   |
|   |       | 3.1.2     | Cotting started                                       | 32         |
|   |       | 314       | Controller - Changing the battery                     | 56         |
|   |       | 315       | Resetting the application memory                      | 57         |
|   | 32    | Applicat  | ion I gader                                           | 58         |
|   | 5.2   | 3.2.1     | Loading an application - SCS-M2                       | 58         |
|   | 33    | SCS-S2    | (Damper unit)                                         | 62         |
|   | 5.5   | 331       | Addressing                                            | 62         |
|   |       | 332       | Identify damper units                                 | 64         |
|   |       | 333       | Changing unit name in the Regin GO app                | 65         |
|   |       | 3.3.4     | Addition of external power supplies                   | 65         |
|   |       | 3.3.5     | Factory reset                                         | 66         |
|   | 3.4   | SCS-PD    | TX (Pressure transmitter)                             | 67         |
|   |       | 3.4.1     | Getting started                                       | 67         |
|   |       | 3.4.2     | Viewing mode menu                                     | 67         |
|   |       | 3.4.3     | Settings mode menu                                    | 68         |
|   | 3.5   | REPEAT    | Г485 (Signal repeater)                                | 68         |
|   | 3.6   | Smoke E   | Evacuation Fan (SEF)                                  | 69         |
|   |       | 3.6.1     | SEF settings                                          | 69         |
|   |       | 3.6.2     | SEF modes                                             | 70         |
|   | 3.7   | Smoke I   | Detector                                              | 71         |
|   | 3.8   | Thermo    | stat and Temperature sensor                           | 71         |
|   | 3.9   | Commu     | nication                                              | 72         |
|   |       | 3.9.1     | SCS-M2 Communication                                  | 72         |
|   | 3.10  | Regin:G   | O app                                                 | 73         |
|   |       | 3.10.1    | Introduction Regin:GO app                             | 73         |
|   |       | 3.10.2    | Accessing, operation, and setting in the Regin:GO app | 80         |

| 4    | Information for the installer82 |                                               |              |  |
|------|---------------------------------|-----------------------------------------------|--------------|--|
|      | 4.1                             | Installation - General                        | 82           |  |
|      |                                 | 4.1.1 Installation recommendations            | 82           |  |
|      | 4.2                             | Installation - SCS-M2                         | 83           |  |
|      |                                 | 4.2.1 Installation                            | 83           |  |
|      | 4.3                             | Wiring                                        | 88           |  |
|      |                                 | 4.3.1 Cable dimensions                        | 88           |  |
|      | 4.4                             | Installation - SCS-S2                         | 89           |  |
|      |                                 | 4.4.1 Installing SCS-S2                       | 89           |  |
|      |                                 | 4.4.2 Wiring                                  |              |  |
|      | 4.5                             | Installation - SCS-PDTX                       | 97           |  |
|      |                                 | 4.5.1 Installing SCS-PDTX                     |              |  |
|      |                                 | 4.5.2 Wiring                                  |              |  |
|      | 4.6                             | Installation - SCS-EP                         | 100          |  |
|      |                                 | 4.6.1 Mounting                                | 100          |  |
|      |                                 | 4.6.2 Wiring                                  | 100          |  |
|      | 4.7                             | Installation - Signal repeater, REPEAT485     | 102          |  |
|      |                                 | 471 Installation                              | 102          |  |
|      |                                 | 472 Wiring                                    | 102          |  |
|      | 48                              | Installation - Duct temperature sensor PT1000 | 103          |  |
|      |                                 |                                               | 100          |  |
| Ap   | pend                            | ix A Technical data                           | 04           |  |
| , 40 |                                 | SCS M2 Mactor unit                            | 104          |  |
|      | Π.1                             | A 1 1 Conorol data                            | 104          |  |
|      |                                 | A.1.1 General data                            | 104          |  |
|      |                                 | A.1.2 Controller                              | 104          |  |
|      | <u>۸</u> ٦                      | A.I.5 ITalisiofiller, TKAPO03/D               | 105          |  |
|      | A.Z                             | A 2 1 Toohnical data                          | 105          |  |
|      |                                 | A.2.1 Fechnical data                          | 105          |  |
|      |                                 | A.2.2 Silloke detector specifics              | 100          |  |
|      | ۸ D                             | A.2.5 Communication port data                 | 100          |  |
|      | A.3                             | A 2 1 Tarketa                                 | 100          |  |
|      | A 4                             | A.S.1 Technical data                          | 100          |  |
|      | A.4                             | SCS-PDTA, Pressure transmitter                | 100          |  |
|      |                                 | A.4.1 Technical data                          | 100          |  |
|      |                                 | A.4.2 Pressure data                           | 107          |  |
|      |                                 | A.4.3 Universal input, UII and UI2            | 107          |  |
|      |                                 | A.4.4 Universal output, UOI and UO2           | 107          |  |
|      |                                 | A.4.5 Communication port data                 | 107          |  |
| ۸n   | nond                            | iv P Inputs and Outputs                       | $\cap \circ$ |  |
| Αр   | pend                            |                                               | 00           |  |
|      | B.1                             | SCS-S2, Inputs and Outputs                    | 108          |  |
|      |                                 | B.I.I General                                 | 108          |  |
|      |                                 | B.1.2 Analogue inputs                         | 108          |  |
|      |                                 | B.1.3 Digital inputs                          | 108          |  |
|      |                                 | B.1.4 Analogue outputs                        | 108          |  |
|      | D <b>2</b>                      | B.1.5 Digital ouputs                          | 108          |  |
|      | B.2                             | SCS-PDTX, Inputs and Outputs                  | 108          |  |
|      |                                 | B.2.1 Universal Input, UII and UI2            | 108          |  |
|      |                                 | D.2.2 Universal Output, UU1 and UU2           | 109          |  |
| ۸m   | nond                            | iv C Alarm list                               |              |  |
| ΑР   | pend                            |                                               | 10           |  |
|      | C.1                             | SCS-M2                                        | 110          |  |
| ^    |                                 |                                               | -11          |  |
| Ар   | pend                            | IX D Modbus Slave - Cross Reference list      | 112          |  |
|      | D.1                             | Coils Register                                | 112          |  |
|      | D.2                             | Discrete inputs                               | 114          |  |
|      | D.3                             | Holding Registers                             | 131          |  |

# 1 Introduction

## 1.1 About this manual

Special text formats used in the manual:

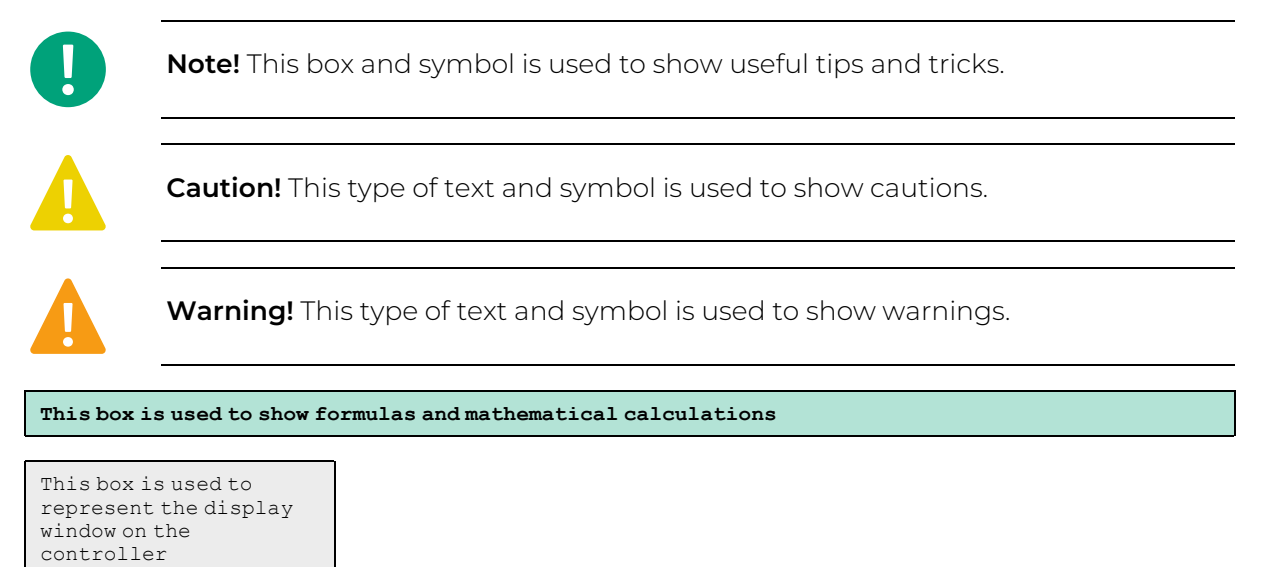

# 1.2 More information

- ✓ SCS-M2 Product sheet
- ✓ SCS-M2 Instruction
- ✓ SCS-S2 Product sheet
- ✓ SCS-S2 Instruction
- ✓ SCS-S2 Variable list
- ✓ SCS-S2 Cable Dimensioning tool
- ✓ SCS-PDTX Product sheet
- ✓ SCS-PDTX Instruction
- ✓ SCS-EP Product sheet
- ✓ MTID Product sheet
- ✓ MTID Instruction
- ✓ TRAFO150 Product sheet
- ✓ TRAFO75 Product sheet
- ✓ REPEAT485 Product sheet
- ✓ SDD-OE65(-RAC) Product sheet
- ✓ SDD-OE65(-RAC) Instruction
- ✓ S65-OE Product sheet
- ✓ S65-OE Instruction
- ✓ E3-DSP Product sheet
- ✓ E3-DSP Instruction

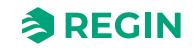

All the above documents are available for download from Regin's website, www.regincontrols.com

## 1.3 Abbreviations

| AHU      | Air Handling Unit                               |
|----------|-------------------------------------------------|
| AFA      | Automatic Fire Alarm                            |
| AGND     | Analog Ground                                   |
| BMS      | Building Management System                      |
| DHCP     | Dynamic Host Configuration Protocol             |
| ESD      | Electrostatic discharge                         |
| MSTP     | Multiple Spanning Tree Protocol                 |
| PCB      | Printed Circuit Board                           |
| SCS      | Smoke Control System                            |
| SCS-EP   | Smoke Control System-Error Panel                |
| SCS-M2   | Smoke Control System-Master                     |
| SCS-PDTX | Smoke Control System-Pressure Transmitter       |
| SCS-S2   | Smoke Control System-Damper Unit                |
| SDD      | Smoke Detection Duct                            |
| SEF      | Smoke Evacuation Fan                            |
| ТСР      | Transmission Control Protocol                   |
| TCP/IP   | Transmission Control Protocol/Internet Protocol |
| UI       | Universal Input                                 |
| UO       | Universal Output                                |

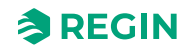

## 2.1 System description

The Regin Smoke Control System, SCS, is a system that allows to feed, monitor, and test up to 60 dampers. Three fire dampers can be connected directly to the master unit SCS-M2 and with the help of the damper units SCS-S2, 57 additional fire dampers, smoke control dampers or VAV-dampers can be connected, one damper per damper unit. You can also connect and monitor smoke detectors, temperature sensors, and a thermostat (one thermostat per master unit SCS-M2). In addition, a fault panel can also be connected and monitored in the system.

The control system is configured to only feed 24 V actuators.

The system consists of:

- ✓ SCS-M2 Master unit
- ✓ SCS-S2 Damper unit (max. 57 per master unit)
- ✓ SCS-PDTX Pressure transmitter
- ✓ SCS-EP Error panel (light and sound)
- ✓ TG-KH3/PT1000 Duct temperature sensor
- ✓ MTID120HR Duct thermostat IP65
- ✓ TRAFO75/TRAFO150 Power supply unit
- ✓ REPEAT485 Signal repeater
- ✓ SDD-OE65 (or similar) Smoke duct detectors
- ✓ S65-OE (or similar) Smoke ceiling detectors
- ✓ E3-DSP External display
- ✓ Regin:GO app

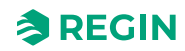

## 2.2 System setup

See *Figure 2-1 System setup example* for a typical system setup example.

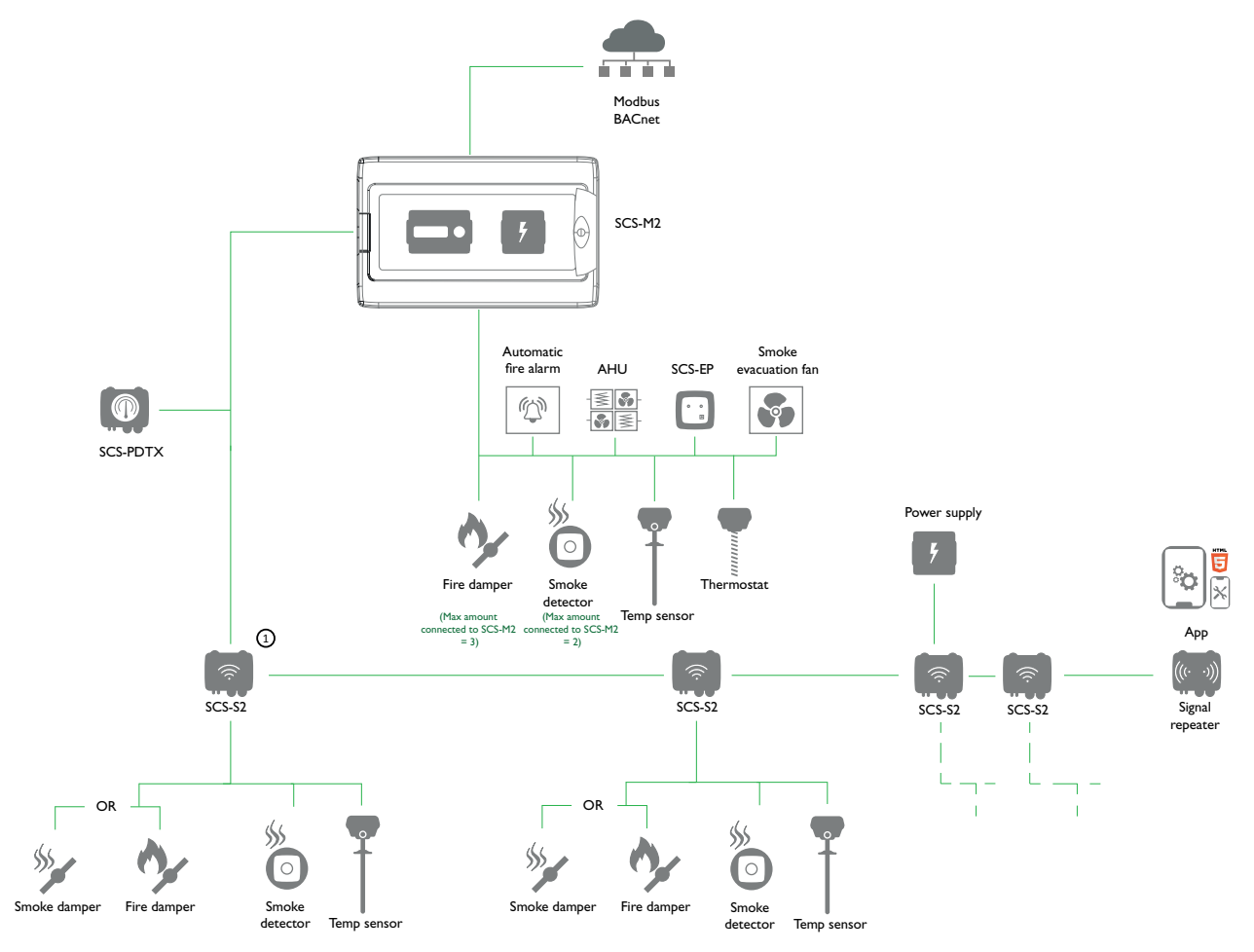

Figure 2-1 System setup example

 Max. 57 SCS-S2 damper units per SCS-M2 master unit, and max. three fire dampers locally connected to the master unit.

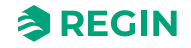

## 2.3 Components

The components for the system is described below:

| SCS-M2 Master unit                                                                                                    | SCS-S2 Damper unit                                                                                                    | SCS-PDTX Pressure<br>transmitter                                                                                                    | SCS-EP Error panel                                                                                                    |
|----------------------------------------------------------------------------------------------------|----------------------------------------------------------------------------------------------------|----------------------------------------------------------------------------------------------------|----------------------------------------------------------------------------------------------------|
| This is the system main compo-<br>nent, master unit. It can<br>communicate with 57 SCS-S2<br>damper units, and three fire<br>dampers. | An SCS-S2 damper unit is<br>needed if you use more than<br>three dampers. It has a capacity<br>for one damper actuator as well<br>as smoke detector and temper-<br>ature sensor. | SCS-PDTX is a pressure trans-<br>mitter equipped with one pres-<br>sure sensor, and an RS485 port<br>for Modbus communication. The<br>transmitter operates as a<br>Modbus slave. | The SCS-EP error panel is<br>connected to the SCS-M2<br>master unit in the Regin Smoke<br>Control System. When an error<br>occurs in the system the error<br>panel indicates this with a light<br>signal, and if needed also a<br>sound signal. |

| TG-KH3/PT1000 Duct temper-<br>ature sensor                                                                       | REPEAT485 Signal repeater                                                                                                    | MTID120HR Duct thermostat<br>IP65                                                                                                    | Fire- and Smoke dampers                                                                 |
|----------------------------------------------------------------------------------------------------|----------------------------------------------------------------------------------------------------|----------------------------------------------------------------------------------------------------|-----------------------------------------------------------------------------------------|
| The duct temperature sensor<br>measures the air temperature in<br>ventilation and air handling<br>installations. | Signal repeater, which is<br>needed if >30 slave dampers is<br>connected to the system, or if<br>the communication cable is<br>>300 m. | The MTID electromechanical<br>thermostats are constructed for<br>duct mounting. The capillary<br>tube is a liquid-filled copper bulb<br>with a 200 mm protection spring<br>area and a mounting bracket. | Circular and rectangular fire- or<br>smoke dampers, equipped with<br>24 V damper units. |

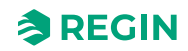

| S65-OE/SDD-OE65 Smoke<br>detectors                                                                                                    | TRAFO75/TRAFO150 Power supply unit                                                                                                    | E3-DSP External display                                                                                                    | Regin:GO app                                                                                                    |
|----------------------------------------------------------------------------------------------------|----------------------------------------------------------------------------------------------------|----------------------------------------------------------------------------------------------------|----------------------------------------------------------------------------------------------------|
| <ul> <li>Optical smoke detectors for application in all areas.</li> <li>Smoke detectors for ceilings, such as S65-OE Optical detector with service alarm.</li> <li>Smoke detectors for duct mounting, such as SDD-OE65 Optical detector with service alarm, including 600 mm Venturi tube.</li> </ul> | Power supply unit for SCS-S2<br>damper units. The transformers<br>have a capacity to supply power<br>to up to 10 SCS-S2 damper<br>units (TRAFO150, up to 5 for<br>TRAFO75), depending on cable<br>type and length, power<br>consumption (according to<br>damper actuator power<br>consumption). | An external display E3-DSP<br>offers full external control of the<br>controller mounted inside the<br>SCS-M2 cabinet. Possible<br>distance of up to 100 m<br>between controller and display<br>unit. Internal and external<br>display can be used<br>simultaneously. | The <b>Regin:GO app</b> is available<br>for Android and iOS and can be<br>used to find a SCS-S2 damper<br>unit, to change the Modbus<br>address and name of a unit,<br>and update the SCS-S2<br>software.<br>The Regin:GO app can be<br>downloaded at <i>App store</i><br>(iPhone and iPad) or <i>Google</i><br><i>play</i> (Android). |

# 2.4 SCS-M2 Master unit

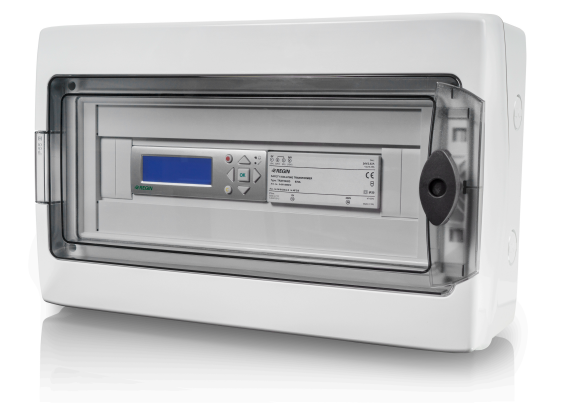

The SCS-M2 master unit is the system main unit. The master unit can communicate with up to three fire dampers, two smoke detectors and one temperature sensor, and a thermostat. You can also control the Smoke Evacuation Fan (SEF), and communicate with the Automatic Fire Alarm (AFA) and the Air Handling Unit (AHU).

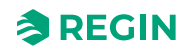

### 2.4.1 Function

With the help of SCS-S2 damper unit, the SCS-M2 master unit can communicate with up to a total of 57 SCS-S2 damper units per SCS-M2 master unit, and three fire dampers per master unit SCS-M2. You can also connect and monitor smoke detectors, temperature sensors, and a thermostat (one thermostat per master unit SCS-M2). Setup and commissioning for the system is made in the SCS-M2 master unit.

### 2.4.2 Display, Status indications, and Push-buttons

#### Display

The display has four rows of 20 characters each. It has background illumination. The illumination is normally off, but is activated as soon as a button is pressed. The illumination will be turned off again after a period of inactivity.

There are two LEDs on the front:

- $\checkmark$  The red LED is used for alarm indication and is marked with the riangle symbol
- ✓ The yellow LED is used for write indication and is marked with the ℤ symbol

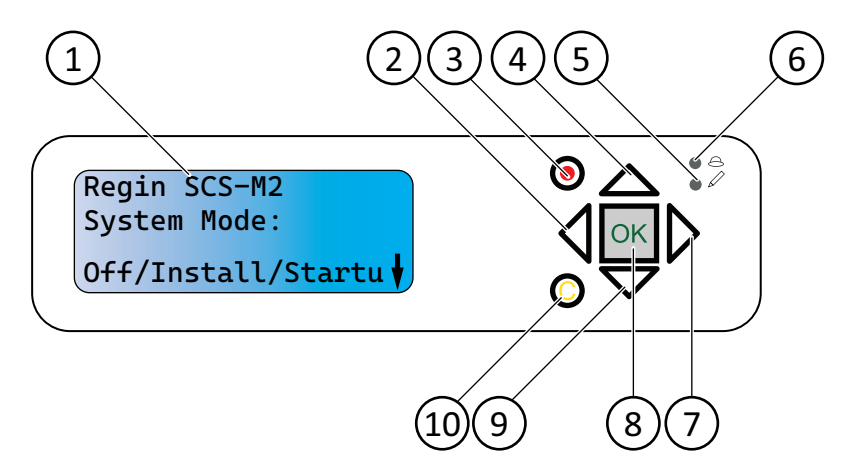

Figure 2-2 Display, status indications, and push-buttons

| 6 Alarm indicator (red LED)       |
|-----------------------------------|
| ⑦ Enter (right)                   |
| (8) OK (confirm)                  |
| 9 Scroll down                     |
| 1 Exit write mode (value editing) |
|                                   |

The controller have a quick connection for installations requiring an external display. Both an internal and external display can be used at the same time. The maximum permitted cable length for an external display is 100 m.

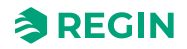

### Status indications

The upper left corner of the controller contains a status indication. See *Figure 2-3*. Alarm indications are shown in the display

| LED     | LED behaviour | Description                                                                     |
|---------|---------------|---------------------------------------------------------------------------------|
| P1 RxTx | Yellow/ Green | Port 1: Receiving/transmitting P2                                               |
| P2 RxTx | Yellow/ Green | Port 2: Receiving/transmitting                                                  |
| TCP/IP  | Green/ Yellow | Fixed green: Link<br>Flashing green: Traffic<br>Flashing yellow: Identification |
| P/B     | Green/ Red    | Power supply/Low battery level                                                  |

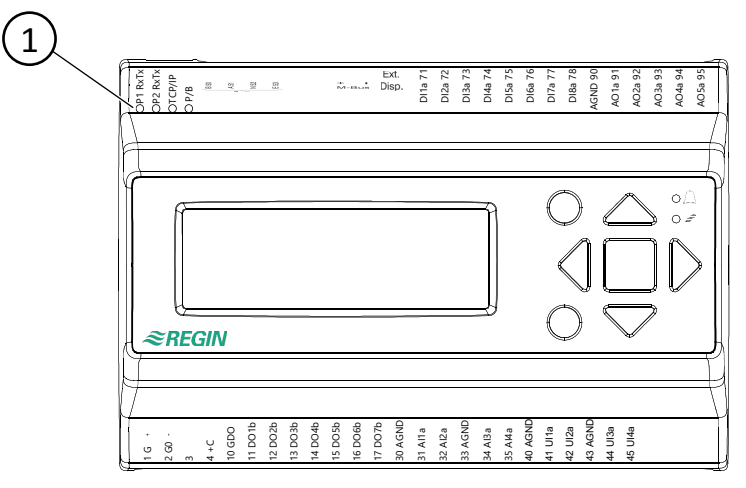

Figure 2-3 Status indication location

#### 1 Status indication LEDs

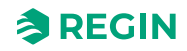

#### Push-buttons

The display menu system is handled using seven buttons as shown in *Table 2-1*.

| Table 2-1 Summary of the fi | function of the buttons |
|-----------------------------|-------------------------|
|-----------------------------|-------------------------|

| Buttons | Functions                                                                                                    | Function in Alarm Mode                                                                                                    |
|---------|----------------------------------------------------------------------------------------------------|----------------------------------------------------------------------------------------------------|
|         | <ul> <li>Navigation buttons:</li> <li>▲ Navigate upwards.</li> <li>▼ Navigate downwards.</li> <li>▶ Navigate to the right.</li> <li>◄ Navigate to the left.</li> <li>In change mode:</li> <li>◄ Move cursor to the left.</li> <li>▶ Move cursor to the right.</li> <li>▲ Increase the value by 1.</li> <li>▼ Decrease the value by 1.</li> <li>▲ and ▼ Scroll among the texts when there are several alternatives.</li> </ul> | <ul> <li>▲ Navigate up in the alarm stack.</li> <li>▼ Navigate down in the alarm stack.</li> <li>■ Exit alarm display mode.</li> </ul> |
|         | <ul> <li>Enter change mode.</li> <li>Confirm a new value in change mode.</li> <li>An input must be confirmed with this<br/>button in order to change the value in<br/>the controller.</li> <li>When a value has been confirmed, the<br/>cursor will move to the next manoeu-<br/>vrable value in the current box.</li> </ul>                                                                                                  | ✓ A menu with all available manoeuvres<br>that are available for the current alarm is<br>displayed.                                    |
|         | <ul> <li>✓ Enter change mode and erase the value<br/>in the display.</li> <li>✓ Erase the sign at the cursor.</li> <li>✓ When the current value is completely<br/>empty, the manoeuvre mode is<br/>cancelled and the cursor will move to<br/>the next value that will also be erased in<br/>the window.</li> <li>✓ Undo (erase) the input</li> </ul>                                                                          | ✓ Closes the menu containing available<br>alarm manoeuvres without changing the<br>state of the alarm point.                           |
|         | ✓ Enter alarm display mode.                                                                                                    | ✓ Browse among alarms in alarm display mode.                                                                                           |

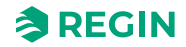

### 2.4.3 Menu structure

| Menu<br>levels | Level 1                                             | Level 2                                                                              | Level 3                                                        | Level 4                                                                                                 | Level 5 | Level 6 |
|----------------|-----------------------------------------------------|--------------------------------------------------------------------------------------|----------------------------------------------------------------|----------------------------------------------------------------------------------------------------|---------|---------|
| Top<br>level   | Regin SCS-M2<br>System Mode:<br>Off/Install/Startu↓ | Version:<br>N.N-N-NN build<br>NNNN<br>EXOreal: N.N-N-<br>NN<br>IP: NNN.NNN.N.<br>NNN | Language<br>English                                            |                                                                                                    |         |         |
| 1              | →Status Overview                                    | →Selected Modes                                                                      | SEF:Pressure/<br>Support<br>Nb. of slaves: 0                   |                                                                                                    |         |         |
| 2              |                                                     | →Alarm Log                                                                           | Alarm events                                                   |                                                                                                    |         |         |
| 3              |                                                     | →Exercise Log                                                                        | 1: 202N-NN-NN<br>18:42<br>Ok<br>2: 202N-NN-NN<br>18:42<br>Ok ↓ |                                                                                                    |         |         |
| 4              |                                                     |                                                                                      | 3: 202N-NN-NN<br>18:42↑<br>Ok<br>4: 202N-NN-NN<br>18:42<br>Ok↓ |                                                                                                    |         |         |
| 5              |                                                     |                                                                                      | 5: - ↑<br>No test<br>6: -<br>No test ↓                         |                                                                                                    |         |         |
| 6              |                                                     |                                                                                      | 7: - ↑<br>No test<br>8: -<br>No test ↓                         |                                                                                                    |         |         |
| 7              |                                                     |                                                                                      | 9: - ↑<br>No test<br>10: -<br>No test ↓                        |                                                                                                    |         |         |
| 8              |                                                     |                                                                                      | 11: - ↑<br>No test<br>12: -<br>No test ↓                       |                                                                                                    |         |         |
| 9              |                                                     | →Input/Output                                                                        | →Digital Input                                                 | DI1:Off Damp 1<br>Close<br>DI2:Off Damp 1<br>Open<br>DI3:Off Damp 2<br>Close<br>DI4:Off Damp 2<br>Open↓ |         |         |
| 10             |                                                     |                                                                                      |                                                                | DI5:Off Damp 3<br>Open↑<br>DI6:Off Damp 3<br>Close<br>DI7:Off Ack Alarm<br>bu<br>DI8:Off Funk. test     |         |         |

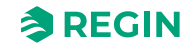

| 11 |              |                        | →Universal Input                                                     | UI1: 0 Fire Temp<br>UI2:Off Night mode<br>UI3:Off SEF Alarm<br>UI4:Err Fire Inspk.      |                                                                                              |                                           |
|----|--------------|------------------------|----------------------------------------------------------------------|-----------------------------------------------------------------------------------------|----------------------------------------------------------------------------------------------|-------------------------------------------|
| 12 |              |                        | →Analog Input                                                        | Al1: 0.0 Smoke 1<br>-><br>Al2: 2.3 Smoke 2<br>Al3:Err AFA central<br>Al4:Err Thermostat | Value =< 0.0 Fault<br>Value =< 0.0 Fire<br>Value =< 0.0<br>Service<br>Value =< 0.0<br>Normal |                                           |
| 13 |              |                        | →Com. Input                                                          | →Pressure                                                                               | Pressure: 1000 Pa                                                                            |                                           |
| 14 |              |                        |                                                                      | →Slaves                                                                                 | Select Slave: 0<br>->                                                                        | Slave number: AI1:<br>Abcde<br>Al4: Abcde |
| 15 |              |                        | →Digital Output                                                      | DO1:Off Damper1<br>DO2:Off Damper2<br>DO3:Off Damper3<br>DO4:Off<br>AlarmBuzzer↓        |                                                                                              |                                           |
| 16 |              |                        |                                                                      | DO5:Off Alarm ↑<br>DO6:Off AHU Run<br>DO7:Off SEF Run                                   |                                                                                              |                                           |
| 17 |              |                        | →Analog Output                                                       | AO1: 10.0 VDC<br>SEF                                                                    |                                                                                              |                                           |
| 18 |              | →Dampers               | Select damper: 12<br>_><br>↓                                         | Nb# 12 Ind.Open:<br>Off<br>DO: Off Close: Off<br>Status:<br>Closing alarm               |                                                                                              |                                           |
| 19 |              |                        | Damp overview(1-<br>60)↑<br>Abcde<br>Abcde<br>Abcde                  | -                                                                                       | I                                                                                            |                                           |
| 20 |              | →Smoke detectors       | Select Detector: 0<br>->                                             | Detector number: 0<br>Status:<br>Not connected<br>Curr. value: Abcde                    |                                                                                              |                                           |
| 21 |              | →SEF                   | SEF: Off<br>Current setpoint:<br>100 Pa<br>pressure: 110 Pa          |                                                                                         |                                                                                              |                                           |
| 22 |              | →Com alarms<br>acknow. | Acknowledge all<br>communication<br>alarms<br>Yes<br>Status: Running |                                                                                         |                                                                                              |                                           |
| 23 | →Manual/Auto | →Function test         | →Full scale test                                                     | Start test: Yes<br>Status: Testing<br>Dampers: Testing<br>SEF: Interrupted              |                                                                                              |                                           |
| 24 |              |                        | →Individually<br>Damper                                              | Select damper: 1<br>->                                                                  | Damper number:<br>10<br>Start test: Yes<br>Status:<br>Close test failed                      |                                           |

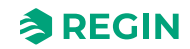

| 25 |               |                       | →SEF Test alone                                   | Start test: Yes<br>Status: Testing<br>Pressure: 100 Pa<br>SEF: Interrupted             |                                                                                    |                                                                 |
|----|---------------|-----------------------|---------------------------------------------------|----------------------------------------------------------------------------------------|------------------------------------------------------------------------------------|-----------------------------------------------------------------|
| 26 |               | →SEF                  | SEF<br>Mode: Manual off<br>Manual value: 100<br>% |                                                                                        |                                                                                    |                                                                 |
| 27 |               | →Damper               | →Single damper                                    | Select Damper: 10<br>->                                                                | Damper number:<br>10<br>Mode: Manual<br>close<br>Status:<br>No damper<br>installed |                                                                 |
| 28 |               |                       | →All damper                                       | All damper<br>Mode: Manual<br>close                                                    |                                                                                    |                                                                 |
| 29 | →Settings     | →Exercise<br>settings | →Last/next func<br>test                           | Last function test<br>202N-NN-NN<br>21:20<br>Last function test<br>202N-NN-NN<br>21:20 |                                                                                    |                                                                 |
| 30 |               |                       | →Change time                                      | New time:<br>202N-NN-NN<br>14:37<br>Time ok? Idle<br>Commit time->                     | Selected new time:<br>202N-NN-NN<br>14:37<br>Commit? Yes                           |                                                                 |
| 31 |               |                       | →Change interval                                  | Interval type:<br>48h                                                                  |                                                                                    |                                                                 |
| 32 |               |                       | →SEF alarm times                                  | SEF pressure<br>alarm<br>times<br>Low 30 s<br>High 30 s ↓                              |                                                                                    |                                                                 |
| 33 |               |                       |                                                   | SEF excercise<br>max ↑<br>time: 180 s                                                  |                                                                                    |                                                                 |
| 34 |               | →Delay AHU stop       | Delay AHU stop:<br>2 min                          |                                                                                        |                                                                                    |                                                                 |
| 35 |               | →Date and Time        | Date and Time<br>202N-NN-NN<br>14:37              |                                                                                        |                                                                                    |                                                                 |
| 36 |               | →Language             | Language<br>English                               |                                                                                        |                                                                                    |                                                                 |
| 37 | →System Setup | →Adressing<br>Slaves  | →Add slave                                        | Start slave<br>number:<br>32<br>Start adding: Yes<br>Status: Running ↓                 |                                                                                    |                                                                 |
| 38 |               |                       |                                                   | Hidden ↑                                                                               | -                                                                                  | Slave number<br>address: 32<br>Start adding: Status:<br>Running |
| 39 |               |                       | →Replace slave                                    | Replace slave<br>number<br>15<br>Start replace: Yes<br>Status: Running                 |                                                                                    |                                                                 |

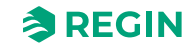

|          |                              | :                       |  |
|----------|------------------------------|-------------------------|--|
| 40       | →Remove slave                | Remove slave            |  |
|          |                              | number                  |  |
|          |                              | 15                      |  |
|          |                              | Start remove: Yes       |  |
|          |                              | Status: Running         |  |
|          |                              | o calaon na ing         |  |
| 41       | →Reset all slaves            | Reset all slaves        |  |
|          |                              | Start: Yes              |  |
|          |                              | Status: Running         |  |
|          |                              | Progress: 100 %         |  |
|          |                              |                         |  |
| 42       | $\rightarrow$ Find addressed | Find addressed          |  |
|          | sl.                          | slave                   |  |
|          |                              | Start: Yes              |  |
|          |                              | Status: Running         |  |
|          |                              | Found: 12 100 %         |  |
| 13       | Slave sorials                | 1: Abada                |  |
| 43       |                              | 4. Abcue                |  |
|          |                              | 5: Abcde                |  |
|          |                              | 6: Abcde                |  |
|          |                              | 7: Abcde ↓              |  |
| ΔΔ       |                              | 8. Abcde ↑              |  |
| 44       |                              |                         |  |
|          |                              | 9. Abcde                |  |
|          |                              | 10: Abcde               |  |
|          |                              | 11: Abcde ↓             |  |
| 45       |                              | 12: Abcde 1             |  |
| 45       |                              | 12. Abode               |  |
|          |                              | 13: Abcde               |  |
|          |                              | 14: Abcde               |  |
|          |                              | 15: Abcde ↓             |  |
| 46       |                              | 16· Abcde ↑             |  |
| 40       |                              |                         |  |
|          |                              | 17: Abcde               |  |
|          |                              | 18: Abcde               |  |
|          |                              | 19: Abcde ↓             |  |
| 47       |                              | 20 <sup>.</sup> Abcde ↑ |  |
|          |                              | 21: Abcde               |  |
|          |                              | 21. Abodo               |  |
|          |                              | 22. Abcde               |  |
|          |                              | 23: Abcae ↓             |  |
| 48       |                              | 24: Abcde ↑             |  |
|          |                              | 25 Abcde                |  |
|          |                              | 26: Abcde               |  |
|          |                              | 20. Abodo               |  |
|          |                              | Z1. Abcue ↓             |  |
| 49       |                              | 28: Abcde ↑             |  |
|          |                              | 29: Abcde               |  |
|          |                              | 30: Abcde               |  |
|          |                              | 31: Abedo               |  |
|          |                              |                         |  |
| 50       |                              | 32: Abcde ↑             |  |
|          |                              | 33: Abcde               |  |
|          |                              | 34: Abcde               |  |
|          |                              | 35: Abcde               |  |
| ļ        |                              | oo. Aboue t             |  |
| 51       |                              | 36: Abcde ↑             |  |
|          |                              | 37: Abcde               |  |
|          |                              | 38: Abcde               |  |
|          |                              | 39: Abcde I             |  |
| <u> </u> |                              | 00.7 10000 ţ            |  |
| 52       |                              | 40: Abcde ↑             |  |
|          |                              | 41: Abcde               |  |
|          |                              | 42: Abcde               |  |
|          |                              | 43. Abcde               |  |
|          |                              |                         |  |
| 53       |                              | 44: Abcde ↑             |  |
|          |                              | 45: Abcde               |  |
|          |                              | 46: Abcde               |  |
|          |                              | 47: Abcde               |  |
|          |                              |                         |  |

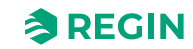

| 54 |   |            | 48: Abcde ↑ |                         |  |
|----|---|------------|-------------|-------------------------|--|
|    |   |            | 49: Abcde   |                         |  |
|    |   |            | 50: Abcde   |                         |  |
|    |   |            | 51: Abcde ↓ |                         |  |
| 55 |   |            | 52: Abcde ↑ |                         |  |
| 00 |   |            | 53: Abcde   |                         |  |
|    |   |            | 54: Abcde   |                         |  |
|    |   |            | 54. Abode   |                         |  |
|    |   |            | 55. Abcue ↓ |                         |  |
| 56 |   |            | 56: Abcde ↑ |                         |  |
|    |   |            | 57: Abcde   |                         |  |
|    |   |            | 58: Abcde   |                         |  |
|    |   |            | 59: Abcde ↓ |                         |  |
| 57 |   |            | 60: Abcde ↑ |                         |  |
| 50 |   | Slave nome | View nomeo  | 1. Abada                |  |
| 50 |   |            |             | 4. Abcde                |  |
|    |   |            |             | 5. Abcde                |  |
|    |   |            |             | 6: Abcde                |  |
|    |   |            |             | 7: Abcde ↓              |  |
| 59 |   |            |             | 8: Abcde ↑              |  |
|    |   |            |             | 9: Abcde                |  |
|    |   |            |             | 10: Abcde               |  |
|    |   |            |             | 11: Abcde ↓             |  |
| 60 |   |            |             | 12 <sup>.</sup> Abcde ↑ |  |
| 00 |   |            |             | 12: Abcde               |  |
|    |   |            |             | 13. Abcde               |  |
|    |   |            |             | 14. Abcde               |  |
|    |   |            |             |                         |  |
| 61 |   |            |             | 16: Abcde ↑             |  |
|    |   |            |             | 17: Abcde               |  |
|    |   |            |             | 18: Abcde               |  |
|    |   |            |             | 19: Abcde ↓             |  |
| 62 |   |            |             | 20: Abcde ↑             |  |
| _  |   |            |             | 21: Abcde               |  |
|    |   |            |             | 22 <sup>·</sup> Abcde   |  |
|    |   |            |             | 23: Abcde               |  |
|    |   |            |             |                         |  |
| 63 |   |            |             | 24: Abcde T             |  |
|    |   |            |             | 25: Abcde               |  |
|    |   |            |             | 26: Abcde               |  |
|    |   |            |             | 27: Abcde ↓             |  |
| 64 |   |            |             | 28: Abcde ↑             |  |
|    |   |            |             | 29: Abcde               |  |
|    |   |            |             | 30: Abcde               |  |
|    |   |            |             | 31: Abcde ↓             |  |
| 65 | 1 |            |             | 32 <sup>•</sup> Abcde ↑ |  |
| 00 |   |            |             | 33. Abcde               |  |
|    |   |            |             | 34: Abcde               |  |
|    |   |            |             | 35: Abcde               |  |
|    |   |            |             |                         |  |
| 66 |   |            |             | 36: Abcde ↑             |  |
|    |   |            |             | 37: Abcde               |  |
|    |   |            |             | 38: Abcde               |  |
|    |   |            |             | 39: Abcde ↓             |  |
| 67 |   |            |             | 40: Abcde ↑             |  |
|    |   |            |             | 41: Abcde               |  |
|    |   |            |             | 42: Abcde               |  |
|    |   |            |             | 43: Abcde ⊥             |  |
|    | 4 |            |             |                         |  |
| 68 |   |            |             | 44: Abcde ↑             |  |
|    |   |            |             | 45: Abcde               |  |
|    |   |            |             | 40: Abcae               |  |
|    |   |            |             | 47: Abcde ↓             |  |

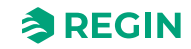

| 69 |               |                    |                  | 48: Abcde ↑<br>49: Abcde |  |
|----|---------------|--------------------|------------------|--------------------------|--|
|    |               |                    |                  | 50: Abcde<br>51: Abcde ↓ |  |
| 70 |               |                    |                  | 52: Abcde ↑              |  |
|    |               |                    |                  | 53: Abcde                |  |
|    |               |                    |                  | 54: Abcde                |  |
|    |               |                    |                  | 55: Abcde ↓              |  |
| 71 |               |                    |                  | 56: Abcde ↑              |  |
|    |               |                    |                  | 57: Abcde                |  |
|    |               |                    |                  | 58: Abcde                |  |
|    |               |                    |                  | 59: Abcde ↓              |  |
| 72 |               |                    |                  | 60: Abcde ↑              |  |
| 73 |               |                    | →Set names       | Standard name:           |  |
|    |               |                    |                  | Set standard name        |  |
|    |               |                    |                  | on all slaves: Yes       |  |
| 74 | →SEF          | SEF Mode:          |                  |                          |  |
|    |               | Pressure/Support   |                  |                          |  |
|    |               | AFA in system      |                  |                          |  |
|    |               | Yes ↓              |                  |                          |  |
| 75 |               | SEF Setpoint: ↑    |                  |                          |  |
|    |               | Fire: 80 Pa        |                  |                          |  |
|    |               | Excercise: 110 Pa  |                  |                          |  |
|    |               | Support: 50 Pa↓    |                  |                          |  |
| 76 |               | SEF Alarm limit: ↑ |                  |                          |  |
|    |               | Excercise: 100 Pa  |                  |                          |  |
|    |               | ↓                  |                  |                          |  |
| 77 |               | SEF Alarm limit: ↑ |                  |                          |  |
|    |               | AHU survey: 30 Pa  |                  |                          |  |
|    |               | P Gain: 0.2        |                  |                          |  |
| 70 | Communication |                    |                  | ChangelD                 |  |
| 78 |               | →ICP/IP            | DHCP: Yes        | ChangelP                 |  |
|    |               |                    | Current IP       |                          |  |
|    |               |                    | Abcde ↓          |                          |  |
| 79 |               | <u>.</u>           | Current subnet   |                          |  |
|    |               |                    | mask↑<br>Abada   |                          |  |
|    |               |                    | Current gateway  |                          |  |
|    |               |                    | Abcde ↓          |                          |  |
| 80 |               |                    | Current DNS ↑    |                          |  |
|    |               |                    | Abcde            |                          |  |
| 81 |               | →Port 1            | Port 1 Mode      |                          |  |
|    |               |                    | slave            |                          |  |
|    |               |                    | Format: 8N1      |                          |  |
|    |               |                    | Baud: 115k2      |                          |  |
| 82 |               | →Modbus            | Modbus address   |                          |  |
|    |               |                    | 0<br>Madhur TOD  |                          |  |
|    |               |                    | Off              |                          |  |
| 83 |               | →BACnet            | BACnet device ID |                          |  |
| 00 |               |                    | 1241             |                          |  |
| 1  |               |                    |                  |                          |  |

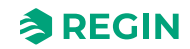

| 84 | →De-/Activate<br>Damper | Select Slave/<br>damper<br>12<br>Deactivate/<br>activate Damper<br>-> | Number: 12<br>Damper:<br>Fire damper                        | Note!<br>Selectable slave<br>numbers on the<br>master unit are 1-<br>3, which are<br>disabled (by<br>default), or a fire<br>damper. | Note!<br>In the damper units<br>selectable slaves are<br>4-60, which can be<br>disabled (by default),<br>fire damper, smoke<br>control damper, or<br>VAV (0-10 V). |
|----|-------------------------|-----------------------------------------------------------------------|-------------------------------------------------------------|----------------------------------------------------------------------------------------------------|----------------------------------------------------------------------------------------------------|
| 85 | →Detector/Temp<br>AI1   | Select slave<br>12<br>I/O settings –>                                 | Slave number: 12<br>Al1 setting:<br>Smoke detector          |                                                                                                    |                                                                                                    |
| 86 | →Pressure sensor        | Pressure sensor<br>enabled: Yes<br>Current pressure<br>100 Pa         |                                                             |                                                                                                    |                                                                                                    |
| 87 | →Miscellaneous          | →Input/Output NC/<br>NO                                               | →Digital Input                                              | Damp 1 Close: NO<br>Damp 1 Open: NO<br>Damp 2 Close: NO<br>Damp 2 Open: NO<br>↓                                                     |                                                                                                    |
| 88 |                         |                                                                       |                                                             | Damp 3 Close: NO<br>↑<br>Damp 3 Open: NO<br>Ack Alarm Bu: NO<br>Func. test: NO ↓                                                    |                                                                                                    |
| 89 |                         |                                                                       |                                                             | Night mode: NO ↑<br>SEF Alarm: NO                                                                                                   |                                                                                                    |
| 90 |                         |                                                                       | →Digital Output                                             | Damper 1: NO<br>Damper 2: NO<br>Damper 3: NO<br>Alarm buzzer: NO<br>↓                                                               |                                                                                                    |
| 91 |                         |                                                                       |                                                             | Alarm: NO ↑<br>AHU Run: NO<br>SEF Run: NO                                                                                           |                                                                                                    |
| 92 |                         | →Damper Time                                                          | Max Open time<br>180 sec<br>Max Close time<br>60 sec        |                                                                                                    |                                                                                                    |
| 93 |                         | →Fire Thermostat                                                      | Fire thermostat<br>Disabled                                 |                                                                                                    |                                                                                                    |
| 94 |                         | →Temperature<br>alarm                                                 | Master<br>Min. limit:-20.0 °C<br>Max. limit: 72.0 °C<br>↓   |                                                                                                    |                                                                                                    |
| 95 |                         |                                                                       | Select slave ↑<br>12<br>Temp settings -> ↓                  | Slave number 12<br>Temp. Al1: Al4:<br>Min20 °C -20 °C<br>Max. 72 °C 72 °C                                                           |                                                                                                    |
| 96 |                         |                                                                       | All slaves Al1 ↑<br>Min20 °C<br>Max. 40 °C<br>Change: Yes ↓ |                                                                                                    |                                                                                                    |
| 97 |                         |                                                                       | All slaves Al4 ↑<br>Min20 °C<br>Max. 40 °C<br>Change: Yes   |                                                                                                    |                                                                                                    |
| 98 |                         | →Fire Inspector                                                       | Fire Inspector<br>Disabled                                  |                                                                                                    |                                                                                                    |

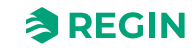

| 99  |                |                     | →Section<br>evacuation                                             | Section evacuation<br>function<br>Yes        |                                                                                 |
|-----|----------------|---------------------|--------------------------------------------------------------------|----------------------------------------------|---------------------------------------------------------------------------------|
| 100 |                |                     | →Section<br>containment                                            | Section<br>containment<br>function<br>Yes -> | Number of<br>sections<br>for full alarm<br>0<br>Sections in use 0               |
| 101 |                |                     | →Section tools                                                     | →Set same<br>section                         | Set same section<br>Start: 0 Stop: 0<br>Section: 0<br>Set now: Yes              |
| 102 |                |                     |                                                                    | →Set increasing<br>sect                      | Set increasing<br>secti<br>Start: 0 Stop: 0<br>Start section: 0<br>Set now: Yes |
| 103 |                | →Factory settings   | Restore to factory settings: No $\rightarrow$                      |                                              |                                                                                 |
| 104 |                | →System activate    | Activate<br>system: Install                                        |                                              |                                                                                 |
| 105 | →Access Rights | →Log on             | Log on<br>Enter password<br>****<br>Cur. level:<br>Operator        |                                              |                                                                                 |
| 106 |                | →Log off            | Log off?<br>Yes<br>Cur. level:<br>Operator                         |                                              |                                                                                 |
| 107 |                | →Change<br>password | Change password<br>for<br>level: Operator<br>New password:<br>**** |                                              |                                                                                 |

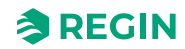

### 2.4.4 System status

The system can be in the following listed states, with the described system actions:

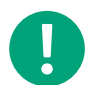

**Note!** Different attention is needed depending on which state the system is in.

| System statuses           | System action                                                                                                    |  |  |  |
|---------------------------|----------------------------------------------------------------------------------------------------|--|--|--|
| Startup/Installation mode | SCS-M2 will look for SCS-S2 units via communication.                                                                                                    |  |  |  |
| Normal mode               | System running.<br>No alarms.<br>No tests.<br>AHU is activated.<br>Night mode can be activated.<br>Dampers connected to master (fire dampers) are open and dampers connected to damper units -<br>according to function.                                                                                                    |  |  |  |
| Exercise mode             | AHU is stopped.<br>Damper actuator goes to end position and back to check functionality.<br>SEF is activated and pressure test acc. to setpoint.<br>Full monitoring and the last 12 exercises are logged.<br>If the system is OK, it will go back to Normal mode.<br>If any system errors, an alarm will be triggered and the system will go to Emergency mode.                                                                                                    |  |  |  |
| Emergency mode            | <ul> <li>B-alarm is triggered.</li> <li>Emergency mode is activated at: Component errors, Cable errors, Communication errors, Power supply errors.</li> <li>AHU is stopped.</li> <li>Damper actuator with spring return is closed to close activated dampers.</li> <li>Smoke control dampers go to fire alarm position, and open dampers at the alarm triggered section.</li> <li>SEF is activated and run to pressure setpoint.</li> <li>The component which causes an alarm is not activated.</li> <li>When the alarm is acknowledged and closed, the system returns to Normal mode. If the error was a Damper error, it returns to Normal mode after first running an exercise.</li> </ul> |  |  |  |
| Fire alarm mode           | A-alarm is triggered.         Fire alarm is triggered at: AFA, smoke detector, fire thermostat, PT1000 at high temperature (>72 °C).         Note! The high temperature threshold can be set in the master.         SEF is activated and run to pressure setpoint.         If SEF not adjust the pressure, the emergency mode for SEF is activated.         AHU is stopped.         Fire dampers closes.         Smoke control dampers go to fire alarm position.         When the alarm is acknowledged and closed, the system returns to Normal mode.                                                                                                    |  |  |  |

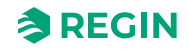

## 2.4.5 Alarm handling

If an alarm occur during normal running mode, or during exercise mode, this will be displayed in the display. The red alarm indication will start to flash.

To see the Alarm events list, press the red [Alarm indication mode] button. The Alarm events list shows the alarm type, date and time, when the alarm was triggered, and the alarm category of the alarm (A, B, C). When several alarms is listed, you can scroll- with the arrow buttons [UP] $\triangle$  or [DOWN] $\bigtriangledown$ .

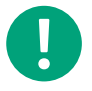

**Note!** Never block an alarm. New alarms of the same type will not be shown again, as long the block is active.

To acknowledge an alarm, press the **[OK]** button. The acknowledged alarm will still be shown in the alarm events list until the alarm not is active anymore. When the error is attended, you can cancel the alarm in the same way by acknowledging.

### Night mode

The night shift mode can be activated when needed, and contributes to a lower energy consumption. If the digital input for *Night mode* is active from AHU, all fire and smoke dampers will be closed without a sound alarm. SEF will then also not start: In case of an external fire alarm from the master unit, the whole system will go into *Fire alarm* mode.

Night mode can be controlled via Modbus or BACnet through a Building Management System (BMS).

#### External alarm

In case of an external alarm the alarm will come from the central Automatic Fire Alarm (AFA). All dampers go into fire alarm position, if the SEF input is under low limit. An external alarm will be reset automatically.

#### Fire inspection button

The fire inspection function will test the complete system at a single press on the **[Fire inspection]** button. This function needs to be selected. All dampers will go into *Fire alarm* mode.

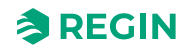

# 2.5 SCS-S2 Damper unit

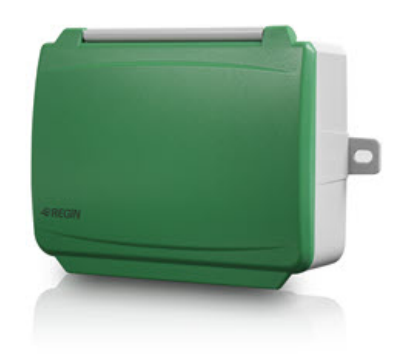

The SCS-S2 is used as a damper unit for one individual damper in a smoke control system. It works together with a master unit where most of the setup of the SCS-S2 damper unit is made.

The SCS-M2 master unit from Regin is ready to connect with 57 SCS damper units. With the variable list obtained from Regin, you can also create your own master unit as an integrator.

#### 2.5.1 Function

The damper unit has two analogue inputs, two digital inputs, one analogue output and two digital outputs. The in- and outputs are used for e.g damper control, smoke detector, temperature sensors and VAV (Variable Air Volume). It communicates via Modbus. One terminal is used as +19 V DC supply voltage for a smoke detector.

The Regin:GO app for Android and iOS can be used to identify the units and for setting a Modbus address for the unit. The Regin:GO app can also be used to upgrade the firmware. Get the Regin:GO app from the *App store* (iPhone and iPad) or *Google play* (Android).

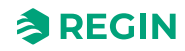

## 2.5.2 LED lights

There are two LED lights in the unit with the following light colours and patterns:

| LED<br>number | Colour  | Pattern       | Description                                                              |
|---------------|---------|---------------|--------------------------------------------------------------------------|
| 1             | Blue    | Steady        | Bluetooth® connection active                                             |
|               | Yellow  | Steady        | Service alarm                                                            |
|               |         | Blinking      | Unit identified                                                          |
|               | Red     | Steady        | Alarm                                                                    |
|               |         | Blinking      | Factory reset                                                            |
|               | Green   | Steady        | Everything OK                                                            |
|               | Magenta | Steady        | Unit offline                                                             |
|               | White   | Steady        | Unit has address 1 and is ready to be addressed in the system            |
|               |         | Blinking      | The button has been pressed on the unit and it's waiting to be addressed |
| 2             | Yellow  | Fast blinking | Communication in progress                                                |

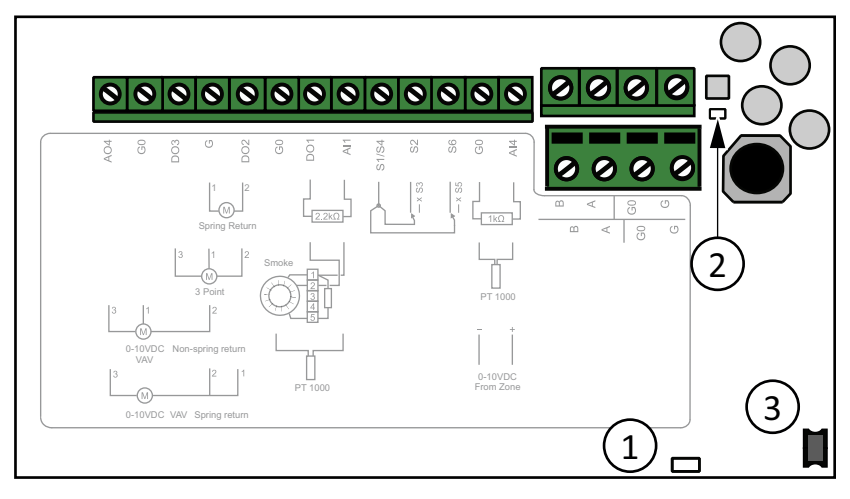

Figure 2-4 Inside the SCS-S2

1 LED light for status

2 LED light for communication

3 Push-button

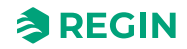

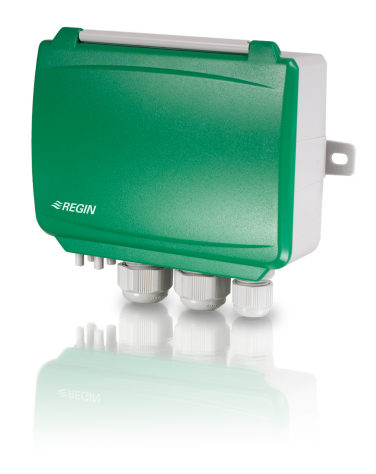

## 2.6 SCS-PDTX Pressure transmitter

#### 2.6.1 Function

SCS-PDTX is a pressure transmitter equipped with one pressure sensor, and an RS485 port for Modbus communication. The transmitter operates as a Modbus slave.

This pressure transmitter is especially designed for easy installation together with the Regin Smoke Control System (SCS). For more universal I/O options, please see the standard PDTX product range.

This device has the default address 100 (Hex64).

### 2.6.2 Settings

Communication settings can be viewed and changed either via the menu system or through Modbus communication. All other settings are accessed and modified via Modbus. The joystick is used to manoeuvre within the menu system (see *Table 2-2*).

Pressing the joystick briefly results in entering the *Viewing mode*. When in *Viewing mode* all configured universal inputs and outputs, including pressure and flow sensor values, can be viewed.

To enter the *Settings mode*, press the joystick for at least five seconds when the display is inactive.

Table 2-2 Navigate the menu system

| Joystick movements | Action                                                                                |
|--------------------|---------------------------------------------------------------------------------------|
| ∘ (push in)        | Accept/select<br>Long press for settings mode (> 5 s)<br>Short press for viewing mode |
| 1                  | Select next                                                                           |
| $\downarrow$       | Select previous                                                                       |
| ←                  | Back / cancel                                                                         |

### 2.6.3 LED lights

There are three LED lights available to show different states. See figure *Figure 2-5* for LED light locations.

| LEDs   | Description                                                                                                    |
|--------|----------------------------------------------------------------------------------------------------|
| Yellow | RS485 data transmission indication                                                                                                    |
| Red    | Global device status. Is activated when an error is present (see the variable list for more details).                                   |
| Green  | 1 Hz flash rate: Normal operation<br>5 Hz flash rate: Zero-set calibration is preformed<br>25 Hz flash rate: Factory reset is performed |

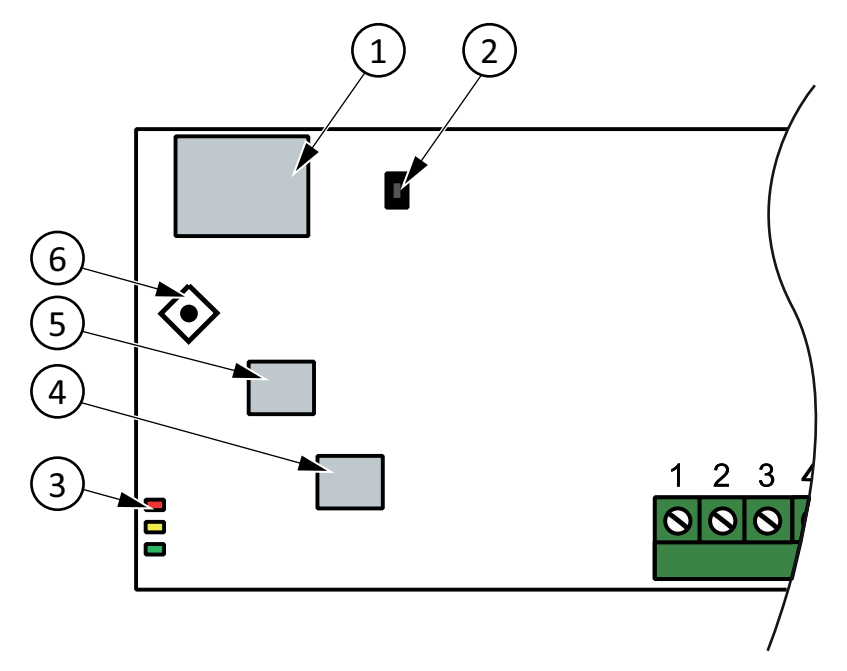

Figure 2-5 LED light and push-button locations

- 1 Display
- 2 Push-button
- ③ Status LED lights

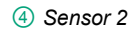

5 Sensor 1

6 Joystick

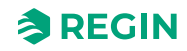

### 2.6.4 Push-button

| Action              | Description                                                                                                    |
|---------------------|----------------------------------------------------------------------------------------------------|
| Quick press         | Zero-set pressure calibration<br>The green LED will be flashing when the zero-set operation has been made.                       |
| Long press (> 10 s) | Reset to factory default settings<br>The green LEDs will be flashing during the operation. The unit will then reset and restart. |

See figure *Figure 2-5* for push-button location.

#### Zero-set pressure calibration

A short press on the push-button will zero-set calibrate the available pressure sensors.

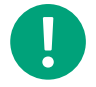

**Note!** Be sure to disconnect the pressure tubes before doing this. Let the unit warm up for 10 minutes before attempting zero-set.

#### Factory reset

A long press on the push-button, more than 10 seconds, will perform a factory restore of user defined settings. *Table 2-3* displays some of the settings that will be restored.

| Table 2-3 Factory settin | gs |
|--------------------------|----|
|--------------------------|----|

| Description             | Factory setting                |
|-------------------------|--------------------------------|
| Working range, pressure | 01250 Pa                       |
| Working range, flow     | 065000 m³/h                    |
| UI                      | 010 V                          |
| UO                      | 010 V                          |
| Modbus address          | 100 (Hex 64)                   |
| Modbus setting          | 8 bytes, 1 stop bit, no parity |
| Modbus baud rate        | 9600 bps                       |
| K-factor                | 5                              |

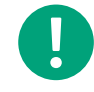

Note! All changes made with Modbus will be reset when a factory reset is made.

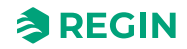

## 2.7 SCS-EP Error panel

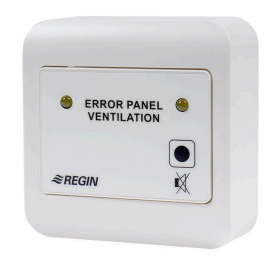

The SCS-EP error panel is used in the Regin Smoke Control System (SCS) to easily handle error messages from the system.

The SCS-EP error panel is connected to the SCS-M2 master unit in the Regin SCS. When an error occurs in the system the error panel indicates this with a light signal, and if needed also a sound signal.

#### 2.7.1 Function

When an error occur in the system the error panel indicates this with a light and/or a sound signal. The sound signal can be muted from the error panel, but also from the connected SCS-M2 master unit.

The error panel is powered from the master unit.

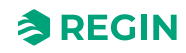

# 3 Information for the specialist

## 3.1 SCS-M2 (Master unit)

### 3.1.1 Status

Each circuit has the following sub statuses. For more information about the different main statuses, see 2.4.4 *System status*.

### 3.1.2 Manual mode

Setting parameters to manual mode is a very useful feature during commissioning or when troubleshooting.

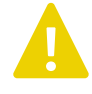

**Caution!** Leaving any output in manual control means that the normal control will be suspended. Therefore, an alarm will be generated as soon as any output is set to any mode other than **Auto**.

## 3.1.3 Getting started

#### Logging in

| Access Rights                                         |  |
|-------------------------------------------------------|--|
| →Log on                                               |  |
| Log on<br>Enter password ****<br>Cur. level: Operator |  |

- 1. Go to Access rights in the main menu in the master unit by using  $[\mathbf{v}]$ .
- 2. Press [▶] to access Access rights.
- 3. Press [>] to select Log on.
- 4. Press the [OK] button to enter the password.
- 5. Press the  $[\bullet]$  and  $[\bullet]$  to select a number.
- 6. When a number is set, press [▶] to set the next number, and so on.
- 7. Press [OK] to confirm.

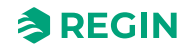

#### SCS-M2 access codes

In order to access and enable particular operations and settings in the SCS-M2 master unit, a valid access code needs to be entered.

Admin - access code (standard): 1111 Access to all functions.

**Service - access code:** 2222 Access to all functions, except (reset) factory settings.

#### Operator - access code: 3333

Only read functions, with access to status-, settings-, and event log menu.

Current level changes the mode automatically, depending on which log-in password used.

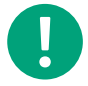

Note! Make sure to change the password after the first admin login.

#### Setting language

| →S | Sett | ings                       |
|----|------|----------------------------|
|    | →I   | Janguage                   |
|    |      | Language<br>English        |
|    |      | Language<br><b>Swedish</b> |

- 1. Go to **Settings** in the main menu in the master unit by using [▼].
- 2. Press [>] to select **Settings**.
- 3. Press **[▼]** to go to **Language**.
- 4. Press [▶] to select Language.
- 5. Press [OK] to edit language value.
- 6. Press **[▼]** to change the language.
- 7. Press [OK] to confirm.

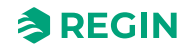

#### Changing password

| →Access Rights                                                             |  |
|----------------------------------------------------------------------------|--|
| $\rightarrow$ Change password                                              |  |
| Change password for<br>level: <b>Operator</b><br>New password: <b>****</b> |  |

- 1. Go to Access rights in the main menu in the master unit by using  $[\mathbf{v}]$ .
- 2. Press [▶] to access Access rights.
- 3. Press **[▼]** to go to **Change password**.
- 4. Press [▶] to select Change password.
- 5. Press [OK] to edit.
- 6. Press [▲] or [▼] to set the level for password changes.
- 7. Press **[▼]** to go to **New password**.
- 8. Press [OK] to enter a new password.
- 9. Enter the password.
- 10.Press [OK] to confirm.

#### Activating/inactivating (system in run mode or install mode)

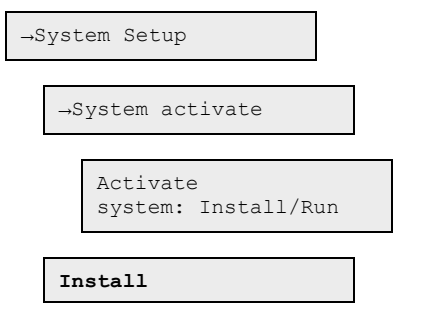

- 1. Go to **System setup** in the main menu in the master unit by using  $[\mathbf{v}]$ .
- 2. Press [▶] to access System setup.
- 3. Press **[▼]** to go to **System activate**.
- 4. Press [▶] to select System activate.
- 5. Press **[▼]** to go to Activate system.
- 6. Press [OK] to edit.
- 7. Press [▲] or [▼] to set **Run** or **Install**.
- 8. Press [OK] to confirm.

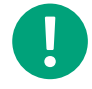

**Note!** To be able to use all setup options, you need to set the mode to **Install**. This applies also when setting up a system via the Regin:GO app.

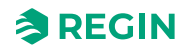

### Addressing with master

The addressing of the damper units with the master unit is done with the front buttons and display.

| <b>Note!</b> New SCS-S2 units have a default Modbus address 1 and the LEI white to indicate that the unit is ready to be addressed. | D is shining |
|----------------------------------------------------------------------------------------------------|--------------|
| →Access Rights                                                                                                    |              |
| →Log on                                                                                                    |              |
| →System Setup                                                                                                    |              |
| →System activate                                                                                                    |              |
| Activate<br>system: Install/Run                                                                                                    |              |
| Install                                                                                                    |              |
| →System Setup                                                                                                    |              |
| -Addressing Slaves                                                                                                    |              |
| -Add slave                                                                                                    |              |
| Start slave number                                                                                                    |              |
| Start adding                                                                                                    |              |
| Start adding: <b>Yes</b>                                                                                                    |              |

- 1. Go to Access rights in the main menu in the master unit by using [▼].
- 2. Log on using the desired access level and the corresponding password. For more information, see SCS-M2 access codes.
- 3. Make sure that you are in Install mode. If not go to System setup ► System activate and change *Activate system* from Run to Install.
- 4. Select System Setup in the main menu.
- 5. Select Addressing Slaves.
- 6. Select Add slave.
- 7. Select Start slave number and press [OK] to edit the number.
- 8. Select an address between 4 and 60 by using  $[\bullet]$  and  $[\bullet]$ .
- 9. Press [OK] to confirm the address and edit Start adding.
- 10.Select **Start adding: Yes** by pressing **[▼]**.
- 11.Press [OK] to confirm. The status will be Running.

12.Press the push-button on the damper units, see *Figure 2-4*. The LED lights up in magenta. If you have several damper units the master will auto increase the address by 1, so you can continue pressing the button on each damper unit that needs to be addressed.

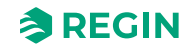

13.Change **Start adding** to **No** with [**^**] when all units have been added.

#### 14.Press [OK] to confirm.

The LED light on the damper unit will be green when the unit is connected.

#### Replacing slave

| →System Setup                                                                 |
|-------------------------------------------------------------------------------|
| -Addressing Slaves                                                            |
| →Replace slave                                                                |
| Replace slave<br>number<br>15<br>Start replace: <b>Yes</b><br>Status: Running |

- 1. Go to **System setup** in the main menu in the master unit by using  $[\mathbf{v}]$ .
- 2. Press [▶] to access **System setup**.
- 3. Press **[▼]** to go to Addressing Slaves.
- 4. Press [▶] to access Addressing Slaves.
- 5. Press **[▼]** to go to **Replace slave**.
- 6. Press [▶] to access **Replace slave**.
- 7. Press [OK] to edit the slave number value.
- 8. Press [], [], and [] to set the slave number to be replaced.
- 9. Press **[OK]** to confirm.
- 10.Press [v] to select Start replace:.
- 11.Press [**v**] to set the **Start replace:** value to **Yes**.
- 12.Press [OK] to confirm.
- 13.The status will be shown.

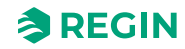
### Removing slave

| →S | System | Setup                                                                |  |
|----|--------|----------------------------------------------------------------------|--|
|    | →Addr  | ressing Slaves                                                       |  |
|    | →F     | Remove slave                                                         |  |
|    |        | Remove slave<br>number<br>15<br>Start remove: Yes<br>Status: Running |  |

- 1. Go to **System setup** in the main menu in the master unit by using  $[\mathbf{v}]$ .
- 2. Press [▶] to access **System setup**.
- 3. Press **[▼]** to go to **Addressing Slaves**.
- 4. Press [>] to access Addressing Slaves.
- 5. Press **[▼]** to go to **Remove slave**.
- 6. Press [▶] to access **Remove slave**.
- 7. Press [OK] to edit the slave number.
- 8. Press [▲] or [▼] to set the slave number to be removed.
- 9. Press [OK] to confirm.
- 10.Press [V] to select Start remove:.
- 11.Press [v] to set the Start remove: value to Yes.
- 12.Press [OK] to confirm.
- 13.The status will be shown.

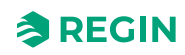

### Resetting all slaves

| →5 | System Setup                                                                |  |
|----|-----------------------------------------------------------------------------|--|
|    | →Addressing Slaves                                                          |  |
|    | $\rightarrow$ Reset all slaves                                              |  |
|    | Reset all slaves<br>Start: <b>Yes</b><br>Status: Running<br>Progress: 100 % |  |

- 1. Go to **System setup** in the main menu in the master unit by using  $[\mathbf{v}]$ .
- 2. Press [▶] to access System setup.
- 3. Press **[▼]** to go to Addressing Slaves.
- 4. Press [▶] to access Addressing Slaves.
- 5. Press **[▼]** to go to **Reset all slaves**.
- 6. Press [>] to access Reset all slaves.
- 7. Press [OK] to edit parameter.
- 8. Press [**v**] and select **Yes** to start reset of all slaves.
- 9. Press [OK] to confirm.
- 10.The status will be shown.

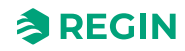

#### Finding addressed slave

| →5 | System Setup                                                                              |
|----|-------------------------------------------------------------------------------------------|
|    | →Addressing Slaves                                                                        |
|    | →Find addressed sl.                                                                       |
|    | Find addressed<br>slave<br>Start: <b>Yes</b><br>Status: Running<br>Found: <i>12 100 %</i> |

- 1. Go to **System setup** in the main menu in the master unit by using  $[\mathbf{v}]$ .
- 2. Press [▶] to access System setup.
- 3. Press **[▼]** to go to Addressing Slaves.
- 4. Press [▶] to access Addressing Slaves.
- 5. Press **[▼]** to go to **Find addressed sl.**.
- 6. Press [>] to access Find addressed sl..
- 7. Press [OK] to edit parameter.
- 8. Press [**v**] and select **Yes** to find addressed slaves.
- 9. Press [OK] to confirm.

10.The status will be shown.

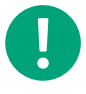

**Note!** The process indication in percent can take time occasionally. All addressed slaves will be represented as fire dampers when found in the search, so make sure to change the ones that are not fire dampers in the **Activate/deactivate damper** menu afterwards.

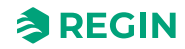

#### List slave serials

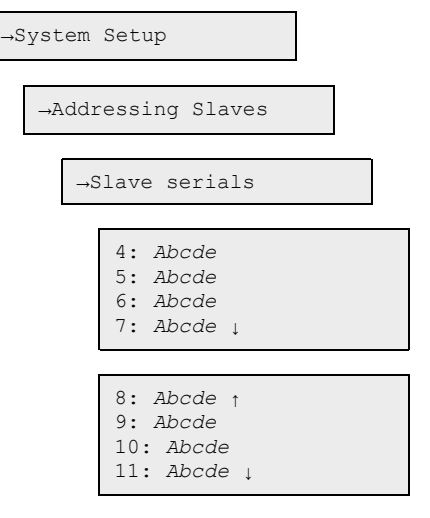

- 1. Go to **System setup** in the main menu in the master unit by using  $[\mathbf{v}]$ .
- 2. Press [▶] to access System setup.
- 3. Press [▼] to go to Addressing Slaves.
- 4. Press [>] to access Addressing Slaves.
- 5. Press **[▼]** to go to **Slave serials**.
- 6. Press [▶] to access Slave serials.
- 7. Press [▲] or [▼] to toggle the list upwards or downwards.

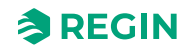

### Viewing slave names

| →System Set | up                                                 |
|-------------|----------------------------------------------------|
| →Address    | ing Slaves                                         |
| →Slav       | e name                                             |
| →V          | iew names                                          |
|             | 4: Abcde<br>5: Abcde<br>6: Abcde<br>7: Abcde ↓     |
|             | 8: Abcde ↑<br>9: Abcde<br>10: Abcde<br>11: Abcde ↓ |

- 1. Go to **System setup** in the main menu in the master unit by using  $[\mathbf{v}]$ .
- 2. Press [▶] to access System setup.
- 3. Press **[▼]** to go to Addressing Slaves.
- 4. Press [▶] to access Addressing Slaves.
- 5. Press [**v**] to go to Slave names.
- 6. Press [▶] to access Slave names.
- 7. Press **[▼]** to go to View names.
- 8. Press [▶] to access View names.
- 9. Press [▲] or [▼] to toggle the list upwards or downwards.

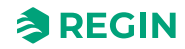

#### Setting slave names

| →System Set | cup                                                                       |
|-------------|---------------------------------------------------------------------------|
| →Address    | ing Slaves                                                                |
| →Slav       | re name                                                                   |
| →S          | let names                                                                 |
|             | Standard name:<br>Abcde<br>Set standard name<br>on all slaves: <b>Yes</b> |

- 1. Go to **System setup** in the main menu in the master unit by using **[▼**].
- 2. Press [▶] to access **System setup**.
- 3. Press **[▼]** to go to **Addressing Slaves**.
- 4. Press [▶] to access Addressing Slaves.
- 5. Press **[▼]** to go to **Slave names**.
- 6. Press [▶] to access Slave names.
- 7. Press **[▼]** to go to **Set names**.
- 8. Press [▶] to access **Set names**.
- 9. Press [OK] to edit the Standard name:.
- 10.Press [▲], [▼], and [▶] to type a standard name.
- 11.Press [OK] to confirm.
- 12.Press [v] to access Set standard name on all slaves:.
- 13.Press [▲] or [▼] to set Set standard name on all slaves: value to Yes.
- 14.Press [OK] to confirm.

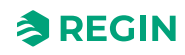

### Setting SEF mode

| →Syst    | em Setup                                                              |
|----------|-----------------------------------------------------------------------|
| →S]      | EF                                                                    |
|          | SEF Mode:<br><b>Pressure/Support</b><br>AFA in system<br><b>Yes</b> ↓ |
| →Syste   | em Setup                                                              |
| →P       | ressure sensor                                                        |
|          | Pressure sensor<br>enabled: <b>Yes</b><br>Current pressure<br>100 Pa  |
| -<br>- D |                                                                       |

- 1. Press **[▼]** to go to **System Setup**.
- 2. Press [▶] to access **System Setup**.
- 3. Press [▼] to go to SEF (Smoke Evacuation Fan).
- 4. Press [▶] to access SEF mode.
- 5. Press [OK] to edit SEF mode.
- 6. Use [▲] and [▼] arrows to change to desired SEF mode.
- 7. Press **[OK]** to confirm.
- 8. Press [<sup>▲</sup>] to activate AFA in system (Automatic Fire Alarm).
- 9. Press [OK] to confirm.
- 10.Press **[▼]** to set points and setups for **SEF**.
- 11.Press [◄] to go back to **System Setup**.
- 12.Press **[v]** to go to **Pressure sensor**.
- 13.Press [▶] to access Pressure sensor.
- 14.Press [OK] to edit Pressure sensor enabled.
- 15.Press [<sup>▲</sup>] to change status for **Pressure sensor enabled** to **Yes**.
- 16.Press [OK] to confirm.

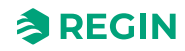

### Resetting

| →S | yst | tem Setup                    |  |
|----|-----|------------------------------|--|
|    |     |                              |  |
|    | →F  | actory settings              |  |
|    |     |                              |  |
|    |     | Restore to factory settings: |  |
|    |     | No                           |  |
|    |     | $\rightarrow$                |  |

- 1. Go to **System setup** in the main menu in the master unit by using  $[\mathbf{v}]$ .
- 2. Press [▶] to access **System setup**.
- 3.. Press **[▼]** to go to **Factory settings**.
- 4. Press [▶] to access Factory settings.
- 5. Press [OK] to edit the value.
- 6. Press [ $\blacktriangle$ ] or [ $\blacktriangledown$ ] to set the value to Yes or No.
- 7. Press [OK] to confirm.

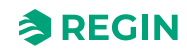

| Miscellaneous                          |  |
|----------------------------------------|--|
| →System Setup                          |  |
| Miscellaneous                          |  |
| →Input/Output NC/NO                    |  |
| →Digital Input                         |  |
| →Digital Output                        |  |
| →Damper Time                           |  |
| $\rightarrow$ Fire Thermostat          |  |
| $\rightarrow \text{Temperature alarm}$ |  |
| $\rightarrow$ Fire Inspector           |  |
| →Section evacuation                    |  |
| →Section containment                   |  |
| →Section tools                         |  |

Use the [OK],  $[\bullet]$ ,  $[\bullet]$ , and  $[\bullet]$  buttons for miscellaneous system setup functions. Here you can change input and output (only view of values), damper time, fire thermostat, temperature alarm, fire inspector, section evacuation, and section containment (see *Grouping sections*).

The section functionality are listed below:

✓ Damper time: Max. open time/Max. close time

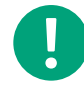

**Note!** Make sure you have set a time set slightly higher then the actuating time of your damper actuator, in both the closing and opening direction.

- ✓ Fire Thermostat: Enabled/Disabled
- ✓ Temperature alarm: Enabled/Disabled, Min. limit/Max. limit
- ✓ Fire inspection: Enabled/Disabled

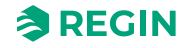

#### Grouping sections

Dampers and smoke detectors can be grouped in sections.

**Note!** Section evacuation - Function to isolate fire cells with their own AFA in sections, like a floor for instance, and make sure to open the smoke ventilation in the section that have triggered the alarm. So that the fire does not spread to the rest of the building.

When the function opens the required dampers to evacuate smoke, the rest of the dampers will close. Typical application can be in hotels.

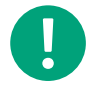

**Note!** Section containment - Function to have a specific number of sections needed in *Alarm mode* to set of a full system alarm. A typical application can be in a prison for instance, where tampering with smoke detectors can occur.

Only damper units with address 4-60 can be divided in sections. Several damper units can be in the same section.

| →Sys   | tem Setup                              |
|--------|----------------------------------------|
|        | Miscellaneous                          |
|        | $\rightarrow$                          |
|        |                                        |
|        | →Section evacuation                    |
|        |                                        |
|        | Section evacuation function <b>Yes</b> |
| or use |                                        |
|        | →Section containment                   |
|        |                                        |

Section containment function **Yes** ->

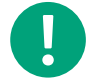

**Note!** If Section evacuation and Section containment is set to **No** then Section tools will not be shown, since no section is present.

- then proceed with

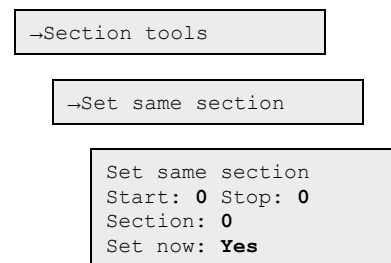

- 1. Go to **System setup** in the main menu in the master unit by using **[▼]**.
- 2. Press [▶] to access System setup.

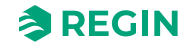

- 3. Press **[▼]** to go to **Miscellaneous**.
- 4. Press [▶] to access Miscellaneous.
- 5. Press **[▼]** to go to **Section evacuation**.
- 6. Press [▶] to access Section evacuation.
- 7. Press [] to change status of Set now to Yes.
- 8. Press **[OK]** to confirm.

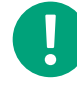

**Note!** You need to set Section evacuation or [] Section containment to **Yes** to be able to access Section tools.

- 9. Press **[▼]** to go to **Section tools**.
- 10.Press [▶] to access Section tools.
- 11.Press **[▼]** to go to **Set same section**.
- 12.Press [▶] to access Set same section.
- 13.Press [OK] to edit the Modbus address for Start.
- 14.Press [▲] or [▼] to set the section start address value. The start address 0 indicates the end of the section list.
- 15.Press [OK] to confirm.
- 16.Press [▲] or [▼] to set the stop address value.
- 17.Press [OK] to confirm.
- 18.Press [▲] or [▼] to change the number of sections.
- 19.Press [OK] to confirm.
- 20.Press [<sup>▲</sup>] to change status of **Set now** to **Yes**.
- 21.Press [OK] to confirm.

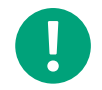

**Note!** Repeat the steps above to set more sections for other SCS-S2 damper units (Modbus addresses) in the system.

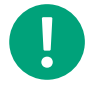

**Note!** When an alarm or an error is triggered in the master unit locally, the whole system will go into *Emergency run* or *Fire Alarm run*.

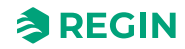

### Setting increasing section

| →Section tools                                                                                           |
|----------------------------------------------------------------------------------------------------|
| $\rightarrow$ Set same section                                                                           |
| $\rightarrow$ Set increasing sect                                                                        |
| Set increasing secti<br>Start: <b>0</b> Stop: <b>0</b><br>Start section: <b>0</b><br>Set now: <b>Yes</b> |

1. Press ▼ to find **Section tools**.

2. Press ► to access Section tools.

3. Press ► again to access **Set increasing section**.

4. Press [OK] to start editing Modbus adress for Start.

5. Use ▲ and ▼ arrows to change **Start** number of Modbus address.

6. Press [OK] to confirm Start number.

7. Use ▲ and ▼ arrows to change **Stop** number of Modbus address.

8. Press [OK] to confirm Stop number.

9. Use  $\blacktriangle$  and  $\checkmark$  arrows to change the number the first section will have.

10.Press [OK]" to confirm Section.

11.Press ▼ to changes status of **Set now** to **Yes**.

12.Press [OK] to confirm Set now status.

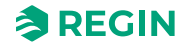

### Setting master unit temperature alarm

| →System Setup                                             |  |
|-----------------------------------------------------------|--|
| Miscellaneous                                             |  |
| →Temperature alarm                                        |  |
| Master<br>Min. limit:-20.0 °C<br>Max. limit: 72.0 °C<br>↓ |  |

1. Go to **System setup** in the main menu in the master unit by using **[▼]**.

- 2. Press [▶] to access System setup.
- 3. Press **[▼]** to go to **Miscellaneous**.
- 4. Press [▶] to access Miscellaneous.
- 5. Press **[▼]** to go to **Temperature alarm**.
- 6. Press [▶] to access **Temperature alarm**.
- 7. Press [OK] to edit the Min. limit for the master unit.
- 8. Press [▲] or [▼] to change value.
- 9. Press [OK] to confirm.
- 10.Press **[▼]** to go to **Max. limit**.
- 11.Press [▲] or [▼] to change value.
- 12.Press [OK] to confirm.

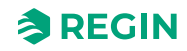

Setting general damper unit temperature alarm, AII (all) and AI4 (all)

- →System Setup →Miscellaneous →Temperature alarm All slaves AI1 ↑ Min. -20 °C Max. 40 °C Change: Yes ↓ All slaves AI4 ↑ Min. -20 °C Max. 40 °C Change: Yes
- 1. Go to **System setup** in the main menu in the master unit by using  $[\mathbf{v}]$ .
- 2. Press [▶] to access System setup.
- 3. Press **[▼]** to go to **Miscellaneous**.
- 4. Press [▶] to access Miscellaneous.
- 5. Press **[▼]** to go to **Temperature alarm**.
- 6. Press [▶] to access **Temperature alarm**.
- 7. Press [▼] two times to access All slaves AI1.
- 8. Press [OK] to edit the Min. limit.
- 9. Press [▲] or [▼] to change the Min. value.
- 10.Press [OK] to confirm.
- 11.Press [▲] to change the Change value to Yes.
- 12.Press [OK] to confirm.
- 13.Press [V] to access All slaves AI4.
- 14.Press [v] to select the Max. limit.
- 15.Press [▲] or [▼] to change the Max. limit value.
- 16.Press [OK] to confirm.
- 17.Press [<sup>▲</sup>] to change the Change value to Yes.
- 18.Press [OK] to confirm.

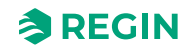

#### Setting single damper unit temperature alarm

| →System Setup                                                             |  |
|---------------------------------------------------------------------------|--|
| -Miscellaneous                                                            |  |
| →Temperature alarm                                                        |  |
| Select slave ↑<br>12<br>Temp settings> ↓                                  |  |
| Slave number 12<br>Temp. AI1: AI4:<br>Min20 °C -20 °C<br>Max. 72 °C 72 °C |  |

- 1. Go to **System setup** in the main menu in the master unit by using  $[\mathbf{v}]$ .
- 2. Press [▶] to access System setup.
- 3. Press **[▼]** to go to **Miscellaneous**.
- 4. Press [▶] to access Miscellaneous.
- 5. Press **[v]** to go to **Temperature alarm**.
- 6. Press [▶] to access **Temperature alarm**.
- 7. Press **[▼]** to access **Select slave**.
- 8. Press **[OK]** to select the desired slave number value.
- 9. Press [▲] or [▼] to change the value.
- 10.Press [OK] to confirm.
- 11.Press [▶] to go to Temp settings.
- 12.Press [OK] to access the AI1 Min. value.
- 13.Press [▲] or [▼] to change the AI1 Min. value.
- 14.Press [OK] to confirm.
- 15.Press [v] to access the AII Max. value.
- 16.Press [▲] or [▼] to change the AI1 Max. value.
- 17.Press [OK] to confirm.
- 18.Press [▶] to change the AI4 Min. value.
- 19.Press [OK] to access the AI4 Min. value.
- 20.Press [▲] or [▼] to change the AI4 Min. value.
- 21.Press [OK] to confirm.
- 22.Press [▶] to change the AI4 Max. value.
- 23.Press [v] to access the AI4 Max. value.
- 24.Press [▲] or [▼] to change the AI4 Max. value.
- 25.Press **[OK]** to confirm.

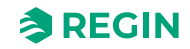

Setting All as smoke detector (default) or temperature sensor

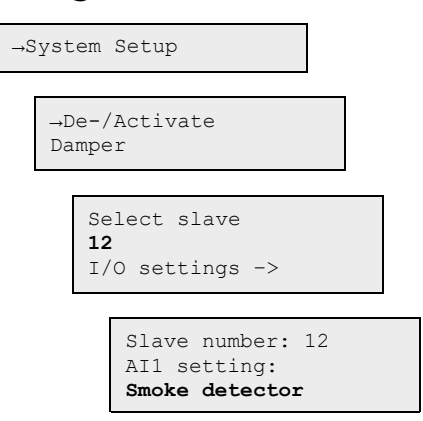

- 1. Press **[▼]** to go to **System Setup**.
- 2. Press [▶] to access System Setup.
- 3. Press [**v**] to go to **Detector/Temp AI1**.
- 4. Press [▶] to access Detector/Temp AI1.
- 5. Press [OK] to access the Select slave selection.
- 6. Press **[▼]** or **[▲]** to select the slave number.
- 7. Press **[OK]** to confirm.
- 8. Press [▶] to access I/O settings.
- 9. Press [▼] or [▲] to select the AI1 setting value (PT1000 or Smoke detector).
- 10.Press [OK] to confirm.

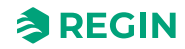

## Activating/deactivating damper

| →S | System Setup                                                          |  |
|----|-----------------------------------------------------------------------|--|
|    | →De-/Activate<br>Damper                                               |  |
|    | Select Slave/<br>damper<br>12<br>Deactivate/<br>activate Damper<br>-> |  |
|    | Number: <b>12</b><br>Damper:<br>Disabled                              |  |

- 1. Press [**v**] to go to **System Setup**.
- 2. Press [▶] to access System Setup.
- 3. Press **[▼]** to go to **De-/Activate Damper**.
- 4. Press [▶] to access De-/Activate Damper.
- 5. Press [OK] to start edit Select slave number.
- 6. Use [A] and [A] arrows to edit "slave" Number.
- 7. Press [OK] to confirm.

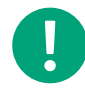

**Note!** Selectable slave (damper units) numbers on the master unit are 1-3, which are disabled (by default), or a fire damper.

In the damper units selectable slaves are 4-60, which can be disabled (by default), fire damper, smoke control damper, or VAV (0-10 V).

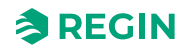

#### Setting communication

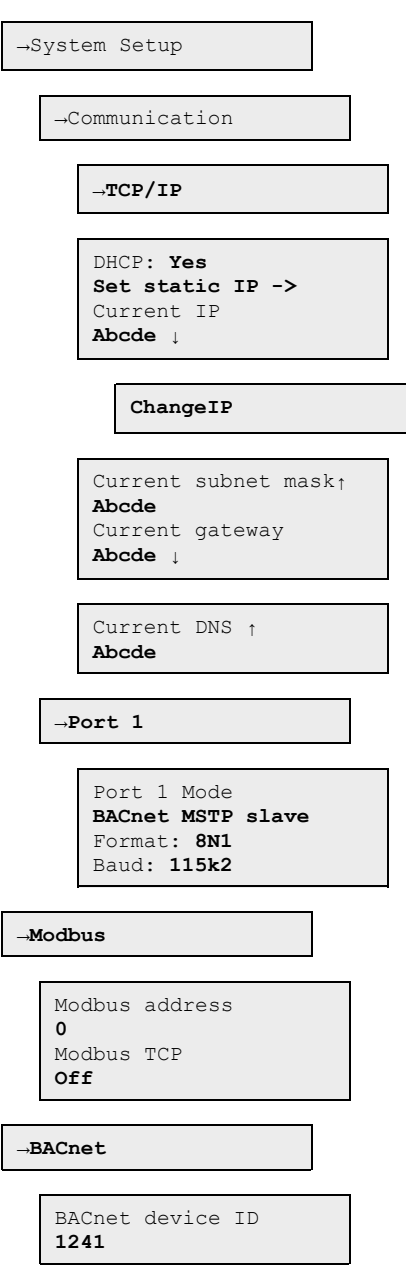

- 1. Go to **System Setup** in the main menu in the master unit by using  $[\mathbf{v}]$ .
- 2. Press [▶] to access System Setup.
- 3. Press **[▼]** to go to **Communication**.
- 4. Press [▶] to access Communication.
- 5. Press [►] to access TCP/IP.
- 6. Press [►] to edit the Current IP value.
- 7. Press the [▲] and [▼] to select a number/digit.
- 8. When a number is set, press [>] to set the next number, and so on.
- 9. Press **[▼]** to go to **ChangeIP**.
- 10.Press [▶] to edit ChangeIP.
- 11.Press the [ $\blacktriangle$ ] and [ $\blacktriangledown$ ] to select a number/digit.

12.When a number is set, press [>] to set the next number, and so on.

# Viewing Event log

A-alarm (fire alarm) and service alarm are listed in the Alarm events log.

| →Status Overview |  |
|------------------|--|
| →Alarm Log       |  |
| Alarm events     |  |

1. Go to **Status overview** in the main menu in the master unit by using  $[\mathbf{v}]$ .

2. Press [>] to access Status overview.

3. Press **[▼]** to go to Alarm Log.

4. Press [▶] to access Alarm Log.

5. Press **[▼]** to go to Alarm events.

6. Press [▶] to access Alarm events.

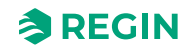

### 3.1.4 Controller - Changing the battery

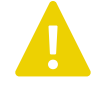

**Caution!** Changing the battery, as well as dismantling and opening the unit requires knowledge of proper ESD protection. Therefore, this should be handled by skilled service personnel.

An earthed wristband must be used during this procedure.

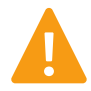

**Warning!** To prevent electric shock, the controller must be disconnected from power before the battery is changed.

To change the battery:

- 1. Disconnect the controller from power, and then remove the terminal protection covers (if wall mounted).
- 2. Remove the top of the casing by pressing the two tabs on each side of the casing, and then lift up the top of the casing carefully.

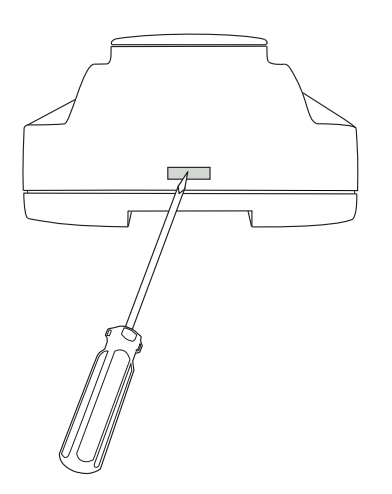

Figure 3-1 Removing the top of the casing.

- 3. Change the battery. A lithium CR2032 battery is used.
- 4. Assemble the casing carefully again.
- 5. Wire the controller, attach the terminal protection covers (if wall mounted), and then power up the controller.

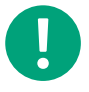

**Note!** In the SCS-M2 cabinet you need to remove the controller from the DIN-rail before changing the battery. See *3.1.5 Resetting the application memory*.

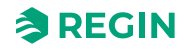

#### 3.1.5 Resetting the application memory

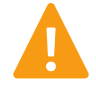

**Warning!** This procedure should only be carried out by qualified personnel, since it requires advanced knowledge. The current application will stop running and the controller will return to its default settings which may damage the system.

The controller is reset by pressing the reset button on the side of the casing by using something thin, such as a paper clip. After a reset, the controller starts up again with factory settings applied.

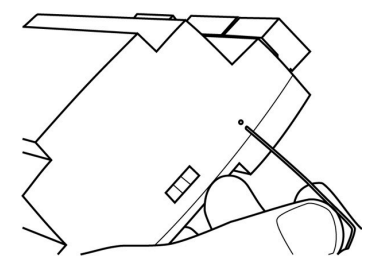

Figure 3-2 Resetting the application memory.

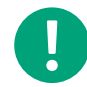

**Note!** In the SCS-M2 cabinet you need to remove the controller from the DIN-rail before resetting.

- 1. Pull out the fastener.
- 2. Remove the controller from the rail.
- 3. Assemble to the rail in the reverse order.

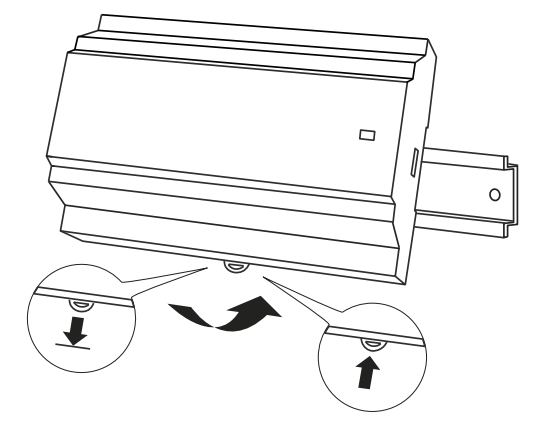

Figure 3-3 Removing the controller from the DIN rail.

# 3.2 Application Loader

Application Loader is an application you can use for uploading a new application to the SCS-M2 master unit on the field, and make upgrades with adjustments and additions.

### 3.2.1 Loading an application - SCS-M2

1. Select the active revision and press the **[Communication]** button to establish a connection to the controller.

| 🚎 Application Loader           |                                                                           | × |
|--------------------------------|---------------------------------------------------------------------------|---|
| <u>H</u> elp <u>S</u> ettings  |                                                                           |   |
| Name                           | Serial Number Running IP Description                                      |   |
| Model Program<br>SCS-Mx SCS-M2 | Revision     Description       ➡ 2.0-1-00     Smoke Control System Master |   |
|                                | Load Controller                                                           |   |
|                                | Load Web-site                                                             |   |
|                                | Change address                                                            |   |
|                                | Beset Controller                                                          |   |
|                                |                                                                           |   |

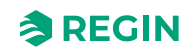

2. In the **Communication settings** dialogue, select the way of communicating. In this example we will use the TCP/IP port.

| 🍠 Commu          | nication Settings        |                      |    | - 0    | × |
|------------------|--------------------------|----------------------|----|--------|---|
| ⊂O Use a         | a Serial communication   | n in this controller |    |        |   |
| 2                | Serial Number:           |                      |    | Search |   |
|                  | Communicat               | tion Tool            |    |        |   |
| _O <u>U</u> se a | a TCP/IP port in this co | ontroller            |    |        |   |
|                  | Current Name:            |                      |    | Search |   |
|                  | Serial Number:           |                      |    |        |   |
|                  | Description:             |                      |    |        |   |
|                  | TCP/IP, W                | 'EB-site             |    |        |   |
|                  |                          |                      | OK | Cancel |   |

When selecting the TCP/IP option the **Search and Select** dialogue opens, where you can see the controllers connected to the network. If a standalone controller and directly connected to your computer there might only be one controller available.

3. Select the controller you want to communicate with and press [OK].

| 5. Search and Select - TCP/IP Netv | work directly                     |               | ×                      |
|------------------------------------|-----------------------------------|---------------|------------------------|
| OK Cancel Refresh                  | Find more                         |               | Upgrade TCP/IP Port OS |
| Name Serial Nur                    | mber Running IP Ethernet Address  | DHCP DNS name | Description            |
| 📲 Regin SCS-M2 01220323            | 30868 169.254.20.142 003097058E13 | Yes           |                        |
|                                    |                                   |               |                        |
|                                    |                                   |               |                        |
|                                    |                                   |               |                        |
|                                    |                                   |               |                        |
|                                    |                                   |               |                        |
|                                    |                                   |               |                        |
|                                    |                                   |               |                        |
|                                    |                                   |               |                        |
|                                    |                                   |               |                        |
|                                    |                                   |               |                        |
|                                    |                                   |               |                        |
|                                    |                                   |               |                        |
|                                    |                                   |               |                        |

| 2     | Serial Number:        |              | Search |
|-------|-----------------------|--------------|--------|
|       | Communica             | tion Tool    |        |
| Use a | TCP/IP port in this c | ontroller    |        |
| 2     | Current Name:         | Regin SCS-M2 | Search |
| -0    | Serial Number:        | 012203230868 |        |
|       | Ethernet Address:     | 003097058E13 |        |
|       | Description:          |              |        |
|       | TCP/IP, W             | /EB-site     |        |

4. In the Communication Settings dialogue, press [OK].

The Application Loader main window is now updated with the connected controller information.

5. In the **Application Loader** main window, in the **Settings** menu, click **Save/Load settings** to save and load the settings.

| 🚎 Application Loader           |                                                             | × |
|--------------------------------|-------------------------------------------------------------|---|
| Help Settings                  |                                                             |   |
| Save/Load settings             |                                                             |   |
| ReAdvanced settings            | 012203230868 169.254.20.142                                 |   |
| Model Program<br>SCS-Mx SCS-M2 | Revision Description   2.0-1-00 Smoke Control System Master |   |
|                                | Load Controller                                             |   |
|                                | Load Web-site                                               |   |
|                                | Change address                                              |   |
|                                | Beset Controller                                            |   |
|                                |                                                             | P |

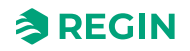

You can then either save config from the connected controller to a local file on the computer, or load an already existing file from computer to the controller.

6. In the **Save/Load configuration** dialogue, press the **[Save config. from controller to file]** button to save settings from controller.

| Save/Load configuration              | _                   |         |
|--------------------------------------|---------------------|---------|
| Save config. from controller to file | Load config. to con | troller |
| Status: Idle                         |                     | Info    |

7. A standard **Save** dialogue window will appear. Name the file and press **[Save]**. A confirmation dialogue confirms when the controller has been successfully been reloaded.

| Application Loader                                        | × |
|-----------------------------------------------------------|---|
| The controller is successfully reloaded (in partition=32) |   |
| ОК                                                        | ] |

Save the file for future use in case something needs to be reinstalled or the application needs updating. The file format is .json and it can, with trained eyes, be read with notepad. This can be helpful in a trouble shooting situation.

To load a settings file to the controller we just do the opposite and press the **[Load config. to controller]** button. In the **Open file** dialogue, you select the file you want and then press **[Open]**. The file settings are then loaded into the controller, and you get a confirmation window when it's done.

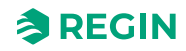

# 3.3 SCS-S2 (Damper unit)

## 3.3.1 Addressing

For the unit to work in a smoke control system, it must have a Modbus address. The addressing of the damper unit is made in the master unit or with the Regin:GO phone/tablet app.

## Addressing with the Regin:GO app

Addressing of damper units with the Regin:GO app can be done with units straight out of the box, or with connected units when the master is in install mode.

- 1. Start the Regin:GO app on your phone or tablet.
- 2. Choose the unit in the device list in the Regin:GO app (the serial number is in the unit list as well as on the unit).
- 3. Log in into the Regin:GO app as Admin. Use the password Admin.
- 4. Click on **Communication** in the app.
- 5. Insert the desired address for the unit. The address must be between 4 and 60.
- 6. Confirm the changes in the **Review changes** dialogue.

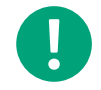

**Note!** The Modbus address <u>must</u> be in the range 4...60. If it is outside this range, the master will not find the damper units.

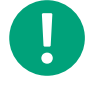

**Note!** In the communication settings you can also set baud rate, parity, and stop bit.

However, the default settings are needed for SCS-M2.

### Addressing with master

The addressing of the damper units with the master unit is done with the front buttons and display.

- 1. Go to Access rights in the main menu in the master unit by using [v]
- 2. Log on using the desired access level and the corresponding password (described in the master manual)
- 3. Make sure that you are in Install mode. If not go to System setup ► System activate and change Activate system from Run to Install.
- 4. Select System Setup in the main menu
- 5. Select Addressing Slaves
- 6. Select Add slave
- 7. Select Start slave number and press [OK] to edit the number.
- 8. Select an address between 4 and 60 by using [♥] and [▲]. Press [OK] to confirm the address and edit Start adding.
- 9. Select Start adding: Yes by pressing [v] and press [OK] to confirm.
- 10.Press the push-button on the damper units, see Figure 2-4. The LED lights up in magenta.
- 11.Press [OK] to edit Start adding , and press [] to change to Yes and add more units.
- 12.Press [OK] to confirm. The LED light on the damper unit will be green when the unit is connected.
- 13.Change **Start adding** to **No** with [**^**] when all units have been added

14.Press [OK] to confirm.

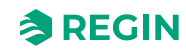

### 3.3.2 Identify damper units

It is useful to be able to identify which unit is which, when they are installed in a building. The unit can be identified from the master or from the Regin:GO app.

#### Identifying with the Regin:GO app

- 1. Start the Regin:GO app. A list with all available units within range will be displayed.
- 2. Click the [Identify] button for the unit in the list that you want to identify.
- 3. LED light 1 in the unit will start blinking in yellow for approx. five (5) seconds, see Figure 2-4.

#### Identifying with master unit

The identification of the damper units from the master unit is done with the front buttons and display.

- 1. Go to Access rights in the main menu in the master unit.
- 2. Log on using the desired access level and the corresponding password (described in the master manual).
- 3. Select System mode: Install in the main menu.
- 4. Select **System Setup** in the main menu.
- 5. Select Addressing Slaves.
- 6. Select Find addressed sl..

### Identifying unit in the Regin:GO app

It is possible to identify a physical unit in the unit list in the Regin:GO app. It can be done either with an unaddressed unit (straight out of the box) or when the master is in **Install mode**.

- 1. Start the Regin:GO app on your phone or tablet, and find the device in the Device list page.
- 2. Press the button in the unit, see *Figure 2-4*.
- 3. The unit will be identified in the Regin:GO app by a flashing frame around the unit in the unit list.

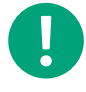

**Note!** If the flashing frame around the unit doesn't appear, try and swipe down in the device list to refresh it.

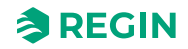

### 3.3.3 Changing unit name in the Regin:GO app

- 1. Start the Regin:GO app on your phone or tablet.
- 2. Choose the unit in the unit list in the app (the serial number is in the unit list as well as on the unit).
- 3. Log in into the Regin:GO app as Admin. Use Admin as password.
- 4. Click on Unit in the Regin:GO app.
- 5. Change the Name.
- 6. Confirm the changes in the **Review changes** dialogue.

### 3.3.4 Addition of external power supplies

In a smoke control system with one master unit and a number of damper units with e.g. dampers there will be a voltage drop ( $\Delta$ U) along the wire which makes it necessary to add external power supplies between the damper units. The voltage drop depends on the resistance, thickness and length of the wire and the power consumption in the damper units with connected dampers/detectors/sensors. See *Figure 4-12* for an example of a system setup.

The voltage drop ( $\Delta U$ ) can be maximum 10% before an external power supply must be added. To decide how many external power supplies are needed, calculations for the voltage drop ( $\Delta U$ ) must be made. An example is shown below.

#### Calculation example:

The following formulas are used:

ΔU= R \* I

I=P/U

R=CU \* L / q

where -

- ✓ **R**, resistance in the wire (Ω)
- ✓ I, the total current (A)
- ✓ U, power supply (V AC)
- ✓ P, power consumption (VA)
- ✓ CU, Copper wire resistivity
- ✓ L, Length of wire
- $\checkmark$  q, Wire cross section area

Calculation example :

- ✓ U=24 V AC
- ✓ P<sub>damper unit</sub>=2 VA
- ✓ P<sub>damper act</sub>.: 7 VA
- ✓ CU=0.017 Ωmm<sup>2</sup>/m at 20 °C
- $\checkmark$  L =112 m (\*2 since the cable goes back and forth)
- $\checkmark$  q =0.75 mm<sup>2</sup>

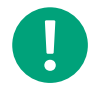

**Note!** Please note that the resistivity in copper is temperature dependant. In this example we have calculated with the value at 20 °C.

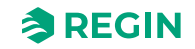

1. Start by calculating the current used in the damper unit and the damper by using the formula I=P/U: I  $_{damper unit}$  =2 / 24 = 0.0833 A, I $_{damper act.}$  =7 / 24 =0.2917 A The total current is I  $_{damper unit}$  + I $_{damper}$ = 0.3740 A

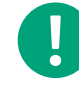

**Note!** In this example there is only one damper unit with one damper. If there are more units, the current for all units must be calculated and added to the total current.

- 2. Calculate the resistance in the wire:  $\mathbf{R} = \mathbf{CU} * (2 * \mathbf{L}) / \mathbf{q}$  $\mathbf{R} = 0.017 * (2 * 112) / 0.75 = 5.077$
- 3. Calculate the voltage drop in V ( $\Delta U = R * I$ ).  $\Delta U = 5.077* 0.3750 = 1.9038$
- 4. Calculate the voltage drop in % ( $\Delta U/U * 100$ ).  $\Delta U$  (%) = 1.9038 / 24 \* 100 = 7.93 %

**Conclusion:** No external power source is needed after one unit in this example, since the voltage drop  $\Delta U$ = 7.93 % is less than 10 %.

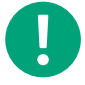

**Note!** For more information, see the SCS-S2 Cable Dimensioning tool for download from Regin's website www.regincontrols.com.

## 3.3.5 Factory reset

It's possible to reset the device to factory settings via the button, see Figure 2-4.

To reset the unit:

- 1. Push and hold the button for 10 seconds. LED 1 (Figure 2-4) will turn red.
- 2. Release the button.
- 3. Push and release the button three times in 10 seconds.
- 4. LED 1 blinks 3 times to confirm the factory reset.

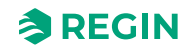

# 3.4 SCS-PDTX (Pressure transmitter)

The SCS-PDTX pressure transmitter operates as a Modbus slave.

# 3.4.1 Getting started

How to view and modify settings in the menu system:

- 1. Enter into viewing or setting mode by pressing and releasing the joystick (long or short press) when the display is inactive
- 2. Navigate through the different sub menus by moving the joystick up or down
- 3. Select a sub menu by pressing and releasing the joystick
- 4. If in setting mode, select a value to modify by pressing and releasing the joystick
- 5. Change the value by moving the joystick up or down
- 6. Confirm the setting by pressing and releasing the joystick, or move the joystick left to discard the changes
- 7. Move the joystick left to return to the previous menu

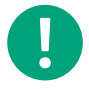

**Note!** The last configuration entered into the transmitter is always valid, regardless of whether it was performed using the menu system, or via Modbus.

# 3.4.2 Viewing mode menu

| Sub menu | Description                                                 |
|----------|-------------------------------------------------------------|
| P.#      | Pressure value<br>P.1 = sensor 1 / P.2 = sensor 2           |
| F.#      | Flow value<br>F.1 = sensor 1 / F.2 = sensor 2               |
| d.#      | UI: Value in digital mode<br>d.1 = UI1 / d.2 = UI2          |
| u.#      | UI: Value in 0-10 V mode<br>u.1 = UI1 / u.2 = UI2           |
| t.#      | UI: Value in temperature mode (°C)<br>t.1 = UI1 / t.2 = UI2 |
| L.#      | UO: Value in digital mode<br>L.1 = UO1 / L.2 = UO2          |
| U.#      | UO: Value in 0-10 V mode<br>U.1 = UO1 / U.2 = UO2           |

Two digits can be shown at a time in the display. Therefore, several subsequent views are used to display a longer value. *Example:* A pressure value of 2350 Pa on sensor 1 is shown with three views, i.e. *1*) P.1 *2*) 23 *3*) 50. The measuring unit for the displayed value is set via Modbus.

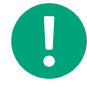

**Note!** The K-factor has to be set via Modbus to be able to view correct flow values. Information regarding flow calculation is found in the variable list.

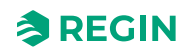

# 3.4.3 Settings mode menu

Settings related to the communication can be changed in the settings mode menu via the display.

| Sub menu | Description                                                 |
|----------|-------------------------------------------------------------|
| .Α       | Modbus address (1-247), given as hexadecimal numbers (1-F7) |
| .В       | Modbus baud rate (see Table 3-1)                            |
| .C       | Modbus settings (see Table 3-2)                             |

#### Table 3-1 Settings in the sub menu .b

| Modbus baud rate | Description                |
|------------------|----------------------------|
| 12               | 1200 bps                   |
| 24               | 2400 bps                   |
| 96               | 9600 bps (factory setting) |
| 19               | 19200 bps                  |
| 38               | 38400 bps                  |
| 57               | 57600 bps                  |

#### Table 3-2 Settings in the sub menu .C

| Modbus settings | Description                                      |
|-----------------|--------------------------------------------------|
| n1              | 8 bytes, 1 stop bit, no parity (factory setting) |
| n2              | 8 bytes, 2 stop bits, no parity                  |
| E1              | 8 bytes, 1 stop bit, even parity                 |
| E2              | 8 bytes, 2 stop bits, even parity                |
| 01              | 8 bytes, 1 stop bit, odd parity                  |
| o2              | 8 bytes, 2 stop bits, odd parity                 |

For more information, see the standard product variable list (PDTX...-C).

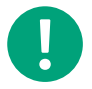

Note! All documentation can be downloaded from www.regincontrols.com.

# 3.5 REPEAT485 (Signal repeater)

REPEAT485 signal repeater can be used in the SCS-M2 system. It is used to enhance the RS-485 signal quality, and is required if more than 30 SCS-S2 damper units are connected to the system, or if the communication cable is longer than 300 meters. Separate 24 V DC power supply is needed. Both RS485 cables and the 24 V DC power supply are connected to the power supply via removable 10-pin terminal blocks.

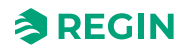

# 3.6 Smoke Evacuation Fan (SEF)

A smoke evacuation fan, SEF, extracts smoke from the ventilation system in case of a fire. SEF can, but should not, be added and selected in the system. If SEF is selected, an alarm will be activated and affect the dampers open/closed positions (*Night mode* excluded) and extract the smoke.

Control of SEF and alarm thresholds can be set in the system display. All parameters are initially factory set, according to a best practice approach to cover a normal building setup. However, they can be altered in the menu, if needed. The editable value parameters are as listed below.

Setpoints for:

- ✓ Fire 80 Pa
- ✓ Motion 110 Pa
- ✓ Support 50 Pa

SEF Alarm thresholds:

- ✓ Motion 100 Pa
- ✓ AHU survey 30 Pa
- ✓ P Gain 0.2
- ✓ I Time 20 s

The AHU shall be running at 30 Pa in normal mode, and be surveyed by the master unit, SCS-M2, through the pressure transmitter, SCS-PDTX in the evacuation channel. The larger amplification (P Gain), the faster regulation. The longer integral time (I Time), the slower regulation.

Exercise mode setting for SEF alarm - Factory default setting, max. 180 s.

- ✓ If pressure is measured to under 50% of setpoint, in >30 s, an alarm is triggered.
- $\checkmark$  If pressure is measured to over 50% of setpoint, in >30 s, an alarm is triggered and SEF is stopped.
- $\checkmark$  If pressure is measured to under 10% of setpoint, in >30 s, an alarm is triggered and SEF is stopped.

### 3.6.1 SEF settings

✓ 1 speed

In case of alarm or exercise the SEF will be activated with a digital output. Survey of SEF can be activated, to ensure that the correct suction pressure is set through the AHU and the Smoke Detection Duct (SDD).

✓ Pressure

The pressure transmitter read the pressure in the ventilation channel, and if the pressure is slightly over or under the set value the SEF increase or decrease the fan speed to correct the pressure. Such as, at opening or closing of smoke control dampers.

✓ Pressure/support

Is used in cases with decentralized AHU systems with shared evacuation, and with one connected shared SEF.

🗸 Not used

If SEF is not selected.

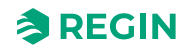

# 3.6.2 SEF modes

#### ✓ Emergency mode

In case of component error in SEF or pressure transmitter, the system will be in emergency mode.

✓ Exercise

In case of exercising the SEF will be activated. The setpoint will be over alarm threshold 100 Pa for at least 10 s to avoid fast and high peaks, to tell if the system is OK. If the pressure not reach over the set alarm threshold within a given time, a SEF error alarm will be activated and the system will go into emergency mode.

🗸 Fire alarm

In case of fire the SEF will be activated, the smoke control dampers will open in the valid system section to evacuate the smoke from the section. SEF will return to the set setpoint, for example 100 Pa, to evacuate smoke from the system.

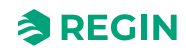

# 3.7 Smoke Detector

In SCS-M2, the factory setting is for two smoke detectors. In addition, one smoke detector can be added in each SCS-S2. The smoke detector surveys if there is smoke in the ventilation system. This is done through the AHU sending air through the ventilation channel (min. 1 m/s, max. 20 m/s) through the smoke detector, which then trigger an alarm if smoke is detected.

The smoke detector send analogue signals, which can be read from the display or communicated via Modbus/BACnet, as follows:

- ✓ **Disconnected** = 0 (in case of communication error)
- ✓ Normal = 1
- ✓ Service = 2 (cleaning necessary)
- ✓ Alarm = 3 (fire)
- ✓ **Short** = 4 (in case of communication error)

If automatic fire alarm or thermostat is connected to SCS-S2 as a smoke detection device input, an alarm, shortening, or defect cable, will trigger an alarm as **DetectorLowLimit**, and activate an A-alarm. The sound alarm can be acknowledged at the SCS-EP error panel, and the alarm shows in the display and the alarm logging list. The alarm is active as long as the actual error is present. The smoke detection device will shortly go offline and be re-set.

# 3.8 Thermostat and Temperature sensor

The temperature in the ventilation system can be measured with a fire thermostat or a temperature sensor PT1000.

The thermostat can be connected to the SCS-M2 unit and temperature sensor can be connected to both SCS-M2 and SCS-S2. For the SCS-S2, two temperature sensors can be connected if no smoke detector is used and the damper not is a VAV damper.

An alarm for high temperature is triggered if the temperature exceeds a set level. This setpoint can be set individually. The factory default setting is 72 °C.

If a high temperature alarm is triggered, it can be for the following reasons:

- ✓ Alarm, high temperature (>72 °C)
- ✓ Alarm, sensor error NaN, sensor interrupted (sensor error)
- ✓ Alarm, sensor error NaN, sensor shortening

A high temperature alarm must be acknowledged manually and reset from the display or the BMS.

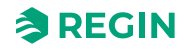

# 3.9 Communication

### 3.9.1 SCS-M2 Communication

BACnet, Modbus, and EXOline communication can be set up for communication from the SCS-M2 Master unit to a Building Management System (BMS) master system, in both TCP/IP and MSTP. The BACnet Device ID is configured in a head master program by authorized personnel.

Modbus is used for communication between the SCS-M2 master unit and the SCS-S2 damper units (max. 57 SCS-S2 damper units can be attached). The SCS-PDTX has the Modbus address 100.

To choose a static IP address, you must deselect the DHCP function in the Communication menu.

For Modbus setting you must select and deselect the Modbus function in the Communication menu. If you choose Modbus TCP On, the communication will be over TCP/IP. If you choose, Modbus TCP Off, the communication will be over RTU - serial communication on Port 1.

Communication with SCS-S2 (damper unit)

Daisy chain communication

A to A, B to B connection

N = Shield

Recommended cable: Shielded twisted pair

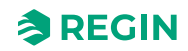
## 3.10 Regin:GO app

The damper unit SCS-S2 is Bluetooth® compatible, and can be connected via the **Regin:GO** application. The Regin:GO application is available on Android and iOS and can be used to identify, name, and address the damper units. The appRegin:GO can also be used to upgrade the firmware. For third party master units it is also possible to set different Modbus baud rates, parities and stop bits.

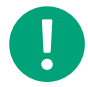

**Note!** When Regin master unit is used, the default baud rates, parities and stop bits values needs to used.

Get the Regin:GO app from the App store (iPhone and iPad) or Google play (Android).

#### 3.10.1 Introduction Regin:GO app

Below follows a short description of the functions and screen shots of the menu pages in the Regin:GO app.

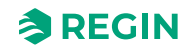

| 13/32 · 텍 국민내 84% 🖬                                                                                                    | 13:33 🖻 🔍 🔍 84% 🖬                                                                              |
|----------------------------------------------------------------------------------------------------|------------------------------------------------------------------------------------------------|
| Devices                                                                                                    | Settings                                                                                       |
| Q Search                                                                                                    | Download latest product data<br>Product data must be downloaded to use the<br>application.     |
| Favorites                                                                                                    | Download                                                                                       |
| SCS-S2                                                                                                    | 31 stored files                                                                                |
| SCS-S2<br>012303240006                                                                                                    | About<br>Version: 2.0.0 (9999)                                                                 |
| Found Devices                                                                                                    | <b>REGIN</b>                                                                                   |
| SCS-S2 ☆<br>SCS-S2 012303240019<br>↓ dentify                                                                                                    |                                                                                                |
| SCS-S2                                                                                                    |                                                                                                |
| i≡ ¢<br>Devices Settings<br>III O <                                                                                                    | i⊟ tô3<br>Devices Settings                                                                     |
| Devices page                                                                                                    | Settings page                                                                                  |
| This is the first page after the logo page. The Devices page lists<br>all units found, with possibility to identify new units and create<br>favourites in a long list of units. The list presents a units name | In this page it is possible to download the needed product data files. Tap <b>[Download]</b> . |
| and serial number. When a unit is identified in the Regin:GO app, the unit connection symbol is lit in blue some seconds and then turns blinking yellow for indication of what unit it is.                     | <b>Note!</b> The language setting is inherited from the handheld device settings.              |

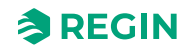

| 16:25 团 @ <b>@ •                                 </b>                                                                            | 13:33 🖻 🛛 🖌 행사 🖬 4% 💼                                                                                    |
|----------------------------------------------------------------------------------------------------|----------------------------------------------------------------------------------------------------|
| < SCS-S2                                                                                                    | ✓ SCS-S2 Actions                                                                                         |
|                                                                                                    | Configuration                                                                                            |
|                                                                                                    | Communication >                                                                                          |
|                                                                                                    | Device >                                                                                                 |
| Login Continue<br>as guest                                                                                                    |                                                                                                    |
| Administrator                                                                                                    |                                                                                                    |
| Administrator                                                                                                    |                                                                                                    |
| Cr Password                                                                                                    |                                                                                                    |
|                                                                                                    |                                                                                                    |
|                                                                                                    |                                                                                                    |
|                                                                                                    |                                                                                                    |
|                                                                                                    |                                                                                                    |
|                                                                                                    |                                                                                                    |
|                                                                                                    |                                                                                                    |
|                                                                                                    | III O <                                                                                                  |
| <i>Login</i> pop up window<br>In this page you can choose the user login type, or to <i>Continue as</i>                          | Configuration menu - Configuration, Communication, Device<br>page                                        |
| guest.                                                                                                    | This page is a menu page to go to Configuration, Communication,                                          |
| You need to be logged in as <i>Administrator</i> to change the unit name and address, communication settings, backup and restore | and the device sub-pages.                                                                                |
| settings, as well as doing firmware updates.                                                                                     |                                                                                                    |
| 13:34 🖻 · · · · · · · · · · · · · · · · · ·                                                                                      | 13:34 🗹 📲 📲 44% 💼                                                                                        |
| C Device Actions                                                                                                    | C Device Actions                                                                                         |
| Identification •••                                                                                                    | Identification •••                                                                                       |
| Serial number 012303240006                                                                                                    | Serial number 012303240006                                                                               |
| Name SCS-S2, #5                                                                                                    | Name SCS-S2, #5                                                                                          |
| Modbus address 5                                                                                                    | Modbus address 5                                                                                         |
|                                                                                                    |                                                                                                    |
|                                                                                                    |                                                                                                    |
|                                                                                                    |                                                                                                    |
|                                                                                                    |                                                                                                    |
|                                                                                                    |                                                                                                    |
|                                                                                                    |                                                                                                    |
|                                                                                                    |                                                                                                    |
|                                                                                                    | Active of anges                                                                                          |
|                                                                                                    |                                                                                                    |
| Configuration - Device page<br>This page enables you to set the unit configurations. Such as                                     | Configuration - Device - Change Name page<br>The page is shown when selecting the Product name field for |
| device name and Modbus address.                                                                                                  | change. Insert a new device name in the <i>Name</i> field, and tap<br>[Review changes].                  |

|                                                                                                    | 1                                                                                                    |
|----------------------------------------------------------------------------------------------------|----------------------------------------------------------------------------------------------------|
| 13-34 월 · · · · · · · · · · · · · · · · · ·                                                                                  | 13:34 🖻 👋 하고 84% 🍵                                                                                              |
| <ul> <li>Confirm changes</li> </ul>                                                                                          | C Device Actions                                                                                                |
| Identification                                                                                                    | Identification •••                                                                                              |
| Name SCS-S2 $\rightarrow$ SCS-S2, #5                                                                                         | Serial number 012303240006                                                                                      |
|                                                                                                    | Name SCS-S2                                                                                                    |
|                                                                                                    | Modbus address 5                                                                                                |
|                                                                                                    |                                                                                                    |
|                                                                                                    |                                                                                                    |
|                                                                                                    |                                                                                                    |
|                                                                                                    |                                                                                                    |
|                                                                                                    |                                                                                                    |
| Confirm changes                                                                                                    |                                                                                                    |
| Configuration - Device - Confirmation - Name page                                                                            | Configuration - Device - Name changed page                                                                      |
| This confirmation page is shown when you have changed the <i>Name</i> . Tap <b>[Confirm changes]</b> to confirm the changes. | The page shown after you have confirmed the device <i>Name</i> change.                                          |
| 15:56 4월 <b>석</b> , 역는 제 72% 🖬                                                                                               | 15:56 면 @                                                                                                    |
|                                                                                                    | Communication ACTIONS                                                                                           |
| Modbus •••                                                                                                    | Modbus •••                                                                                                    |
| Address 5                                                                                                    | Address 70 0                                                                                                    |
| Port settings •••                                                                                                    | The value must be between 4<br>and 60                                                                           |
| Commun<br>ication speed 9600 bit/s                                                                                           | Port settings ••••                                                                                              |
| Format No parity, 1 stop bit 🗸                                                                                               | Commun<br>ication speed 9600 bit/s                                                                              |
|                                                                                                    | Format No parity, 1 stop bit 🗸                                                                                  |
|                                                                                                    |                                                                                                    |
|                                                                                                    |                                                                                                    |
|                                                                                                    |                                                                                                    |
|                                                                                                    | Review changes 1                                                                                                |
| III O <                                                                                                    | III O <                                                                                                    |
| This page enables you to set the unit Modbus address.                                                                        | The page is shown when selecting the Modbus Address field for change. Insert a new Modbus Address in the field. |
|                                                                                                    |                                                                                                    |
|                                                                                                    |                                                                                                    |

| 15:58 P 😎                                                      | ¥ 😤 🗉 72% 🛢                                     |                          |                 | 15:57 🖪 📾         | ¥ 🧐 J 72% 🖬         |                                 |
|----------------------------------------------------------------|-------------------------------------------------|--------------------------|-----------------|-------------------|---------------------|---------------------------------|
| < Comm                                                         | unication ACTIONS                               |                          |                 | Confirm c         | changes             |                                 |
| Modbus                                                         | 000                                             |                          |                 | Communication -   | Modbus              |                                 |
| Address                                                        | 6                                               | _                        |                 | Address           | $5 \rightarrow 6$   |                                 |
| Port settings                                                  |                                                 |                          |                 |                   |                     |                                 |
| Commun<br>ication speed                                        | 9600 bit/s 🗸                                    | -                        |                 |                   |                     |                                 |
| Format                                                         | No parity, 1 stop bit                           |                          |                 |                   |                     |                                 |
|                                                                |                                                 |                          |                 |                   |                     |                                 |
|                                                                |                                                 |                          |                 |                   |                     |                                 |
|                                                                |                                                 |                          |                 |                   |                     |                                 |
|                                                                |                                                 |                          |                 |                   |                     |                                 |
|                                                                |                                                 |                          |                 | Confirm           | m changes           |                                 |
|                                                                |                                                 |                          | 0               | III               |                     |                                 |
| Address changes page                                           | Review Moabus comn                              | nunication               | The page is she | own when you l    | have reviewed chang | <i>Address</i> page<br>jes. Tap |
| The page is shown to review changes.                           | w the Modbus address                            | setting                  | [Confirm chan   | iges] to confirm  | the changes.        |                                 |
| 15:58 🖻 📾                                                      | 🔌 🗮 JI 72% 🗎                                    |                          |                 | 16:03 🖪 🕸         | 🔌 😤 л 71% 🛢         |                                 |
| < Comm                                                         | unication Actions                               |                          |                 | < Communi         |                     |                                 |
| Modbus                                                         |                                                 |                          |                 | Modbus            | •••                 |                                 |
| Address                                                        | 6                                               | _                        |                 | 9600 bit/s        | ]                   |                                 |
| Port settings                                                  | •••                                             |                          |                 | F 19200 bit/s     |                     |                                 |
| Commun<br>ication speed                                        | 9600 bit/s 🗸                                    |                          |                 | 38400 bit/s       | •]                  |                                 |
| Format                                                         | No parity, 1 stop bit 🔹 🗸                       |                          |                 | 57600 bit/s       | •                   |                                 |
|                                                                |                                                 |                          |                 | 76800 bit/s       |                     |                                 |
|                                                                |                                                 |                          |                 | 115200 bit/s      |                     |                                 |
|                                                                |                                                 |                          |                 |                   |                     |                                 |
|                                                                |                                                 |                          |                 |                   |                     |                                 |
|                                                                |                                                 |                          |                 |                   |                     |                                 |
| Ш                                                              | 0 <                                             |                          |                 | III               | 0 <                 |                                 |
| Communication – Port setti                                     | ngs page                                        | 12 it is possible        | Communication   | n – Port setting: | s page              |                                 |
| to change the communication<br>advice that the default setting | on speed and format as<br>ngs are needed to com | well. Please wurken with | Available com   | numication spee   | sus.                |                                 |

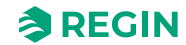

| 16:03 1년 4월 4월 4월 4월 11 171% 📾                                                                                     | 16:06 🟟 🖻 🕸 💘 역는 비 71% 🖷                                                         |
|----------------------------------------------------------------------------------------------------|----------------------------------------------------------------------------------|
| Communication ACTIONS                                                                                              | Communication ACTIONS                                                            |
| Modbus •••                                                                                                    | Modbus •••                                                                       |
| Address 6                                                                                                    | Address 6                                                                        |
| F No parity, 1 stop bit                                                                                            | Port settings •••                                                                |
| No parity, 2 stop bits                                                                                             | Commun<br>ication speed 57600 bit/s                                              |
| Even parity, 1 stop bit                                                                                            | Format Even parity, 2 stop b 🔹                                                   |
| Even parity, 2 stop bits                                                                                           |                                                                                  |
|                                                                                                    |                                                                                  |
|                                                                                                    |                                                                                  |
|                                                                                                    | Review changes 2                                                                 |
|                                                                                                    |                                                                                  |
| Communication – Port settings page                                                                                 | Communication – Port settings page                                               |
| Available format (parity and stop bit(s)).                                                                         | When changing communication speed and format, use the drop                       |
|                                                                                                    | [Review changes] button.                                                         |
| 16:06 🖭 🛱 🕸 💘 색한 대한 71% 📾                                                                                          | 16:06 <b>면 崎</b> 昭 🔧 🕊 역하네 71% 🖮                                                 |
| Confirm changes                                                                                                    |                                                                                  |
| Port settings                                                                                                    | Modbus •••                                                                       |
| Communication speed 9600 bit/s → 57600 bit/s                                                                       | Address 6                                                                        |
| Format No parity, 1 stop bit → Even parity, 2 stop bits                                                            | Port settings •••                                                                |
|                                                                                                    | Commun<br>ication speed 57600 bit/s                                              |
|                                                                                                    | Format Even parity, 2 stop b.                                                    |
|                                                                                                    |                                                                                  |
|                                                                                                    |                                                                                  |
|                                                                                                    |                                                                                  |
| Confirm changes                                                                                                    |                                                                                  |
|                                                                                                    |                                                                                  |
| Communication – Port settings page                                                                                 | Communication – Port settings page                                               |
| When in review, you can see what changes will take place. Tap the <b>[Confirm changes]</b> button, if it looks OK. | After confirmation of made changes, the current settings are presented as above. |

| 12:07 總備 美爱山 42%素                                                                                                    | 13:44 🖻 ¥(영,귀83%)를                                                                                             |
|----------------------------------------------------------------------------------------------------|----------------------------------------------------------------------------------------------------|
| CS-S2 Version information                                                                                                    | <pre>/ scs.s2 #5</pre>                                                                                         |
| Reset all values to defau.                                                                                                   |                                                                                                    |
| Configuration<br>Undo current changes                                                                                        | Information                                                                                                    |
| Communicati<br>Save and open settings                                                                                        | Current firmware 1.0-0-04                                                                                      |
| Device Change password                                                                                                    | Available firmware 1.0-0-05 >                                                                                  |
|                                                                                                    | Firmware upgrade                                                                                               |
|                                                                                                    | Don't leave this page during the upgrade process                                                               |
|                                                                                                    | Upgrade firmware                                                                                               |
|                                                                                                    | 11%                                                                                                    |
|                                                                                                    |                                                                                                    |
|                                                                                                    |                                                                                                    |
|                                                                                                    |                                                                                                    |
|                                                                                                    |                                                                                                    |
|                                                                                                    |                                                                                                    |
| Administrator page                                                                                                    | Firmware upgrade page                                                                                          |
| The page displays administrator options. Version information,<br>Reset all values to default. Undo current changes. Save and | Shows the present firmware version, and available firmware upgrade. Tap <b>[Upgrade firmware]</b> , if needed. |
| open settings, Change password                                                                                               |                                                                                                    |
| 13:54 🗰 🗵 🛛 🔌 (영, :) 81% 🖷                                                                                                   | 12:12 团嘎嘟 💘 祭司 45%番                                                                                            |
| < SCS-S2, #5                                                                                                    | <ul><li>&lt; SCS-S2, #55</li></ul>                                                                             |
| Information                                                                                                    | Save settings file                                                                                             |
| Current firmware 1.0-0-05                                                                                                    | Name                                                                                                    |
| AV                                                                                                    |                                                                                                    |
| Caution                                                                                                    | Save settings me                                                                                               |
| Fii Do you want to save your<br>configuration before proceeding with                                                         | Open settings file                                                                                             |
| Dc the firmware upgrade?<br>pr                                                                                               | 02 Backup #5<br>Jun 2023-06-02, 12:12                                                                          |
| Save configuration                                                                                                    |                                                                                                    |
| Continue with upgrade                                                                                                    |                                                                                                    |
|                                                                                                    |                                                                                                    |
|                                                                                                    |                                                                                                    |
|                                                                                                    |                                                                                                    |
|                                                                                                    |                                                                                                    |
|                                                                                                    |                                                                                                    |
| Upgrade firmware - with backup options pop up window                                                                         | Save settings file - Name page                                                                                 |
| Tan [Cause a sufficientian] an [Caustinus with unsueda]                                                                      |                                                                                                    |

| 12:12 🖪 曝 👼                     | 🔌 🐄 all 45% 💩         |             |                   | 13:42 🖪                                | ¥! ॡ: .ii 83% <b>ii</b>     |
|---------------------------------|-----------------------|-------------|-------------------|----------------------------------------|-----------------------------|
| < SCS-S2, #5                    | 55                    |             |                   | ✓ SCS-S2, #5                           |                             |
| Save settings file              |                       |             |                   | Information                            |                             |
| Backup #5                       |                       |             |                   | Current firmware                       | 1.0-0-04                    |
| Save :                          | settings file         |             |                   | Available firmware                     | 1.0-0-05 >                  |
| Open settings file              |                       |             |                   | Firmware upgrade                       |                             |
| No saved con                    | figurations found     |             |                   | Don't leave this page durin<br>process | g the upgrade               |
|                                 |                       |             |                   | Upgrade firm                           | nware                       |
|                                 |                       |             |                   |                                        |                             |
|                                 |                       |             |                   |                                        |                             |
|                                 |                       |             |                   |                                        |                             |
|                                 |                       |             |                   |                                        |                             |
|                                 |                       |             |                   |                                        |                             |
| Save settings file page         | U <                   |             | l Indate in progr |                                        | <                           |
| The page is shown when a sett   | ings configuration is | ready to be | This page is sh   | own when the upgra                     | de progress can be started. |
| 5aved.                          | × 🔊 I 18%             |             |                   |                                        |                             |
| < SCS-S2                        |                       |             |                   |                                        |                             |
| Change password                 |                       |             |                   |                                        |                             |
| Change password fo              | r                     |             |                   |                                        |                             |
| Administrator                   |                       |             |                   |                                        |                             |
| New password                    |                       |             |                   |                                        |                             |
| Confirm passwo                  | rd                    |             |                   |                                        |                             |
| Chang                           |                       |             |                   |                                        |                             |
|                                 |                       |             |                   |                                        |                             |
|                                 |                       |             |                   |                                        |                             |
|                                 |                       |             |                   |                                        |                             |
|                                 |                       |             |                   |                                        |                             |
|                                 |                       |             |                   |                                        |                             |
|                                 | 0 <                   |             |                   |                                        |                             |
| Change Password page            | a user password       |             |                   |                                        |                             |
| In this page you can change the | e user passworu.      |             |                   |                                        |                             |

### 3.10.2 Accessing, operation, and setting in the Regin:GO app

To access and enable operations and settings in the Regin:GO app, a valid password is required. See below list of access rights.

#### Administrator - password: Admin

- ✓ Update firmware
- ✓ Reset to default values
- $\checkmark$  Save and import local configuration
- ✓ Change password on all users
- $\checkmark\,$  Read and write values for device name and Modbus address.

#### Guest - password: N/A

✓ Read values decided by Regin:GO application

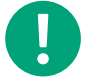

Note! Make sure to change the password after the first Admin login.

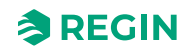

## 4 Information for the installer

### 4.1 Installation - General

#### 4.1.1 Installation recommendations

Follow these guidelines regarding shielded cables:

- ✓ Only use shielded cables when the installation environment requires it.
- $\checkmark$  No need for shielded cables between modules, if installed in close proximity
- ✓ Connect shield to chassis ground at only one end of the cable.

For RS485 communication, the terminal N is only required between systems not sharing the same ground potential. When used, do not connect it to the cable screen. Note that it may be a single wire, but must be drawn together.

When the cable length is less than 30 m in RS485, a terminator is not required in normal cases. The use of terminators will decrease signal integrity thus try without first. When used, match the terminator value to the characteristic impedance of the cable.

Wiring examples can be found under each specific SCS model in the chapters below.

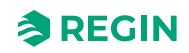

## 4.2 Installation - SCS-M2

**Caution!** Before installation or maintenance, the power supply should first be disconnected. Installation or maintenance of this unit should only be carried out by qualified personnel. The manufacturer is not responsible for any eventual damage or injury caused by inadequate skills during installation, or through removal of, or deactivation of any security devices.

#### 4.2.1 Installation

#### Installing cabinet cable glands

The SCS-M2 cabinet needs to be prepared with cable glands.

1. Open the SCS-M2 cabinet lid.

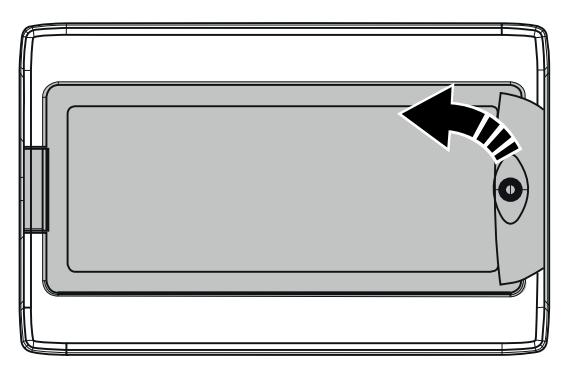

2. Unscrew the four top section fastening screws (see arrows).

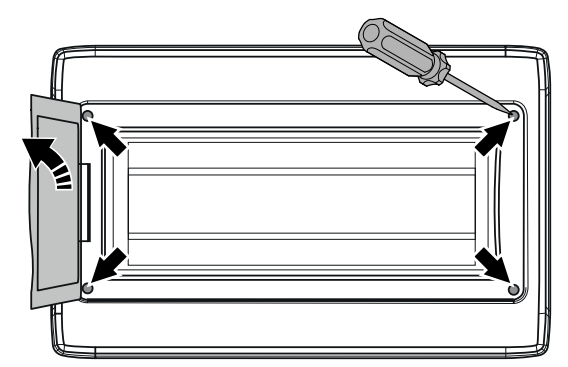

- 3. Remove the cabinet top section.
- 4. Use a drill or hole cutter to drill any needed holes in the SCS-M2 cabinet bottom, with use of the moulded hole templates. See the illustration *Figure 4-1*.

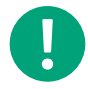

**Note!** If a hole is made in the cabinet or in a cable gland and the cable is removed, the unit will not maintain its IP class.

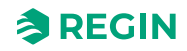

5. Install the necessary cable glands (free of choice, not provided in the installation kit).

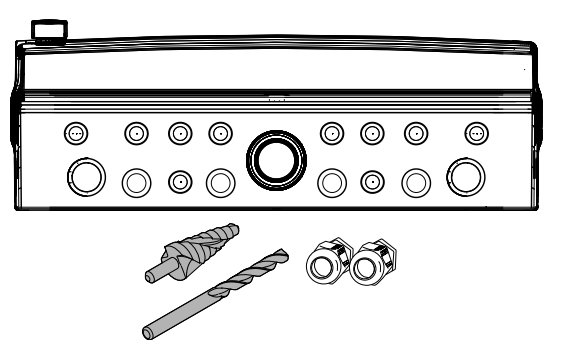

Figure 4-1 Cabinet cable gland templates

6. Reassemble the cabinet top section in the reverse order.

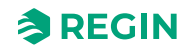

#### Mounting cabinet

1. Open the SCS-M2 cabinet lid.

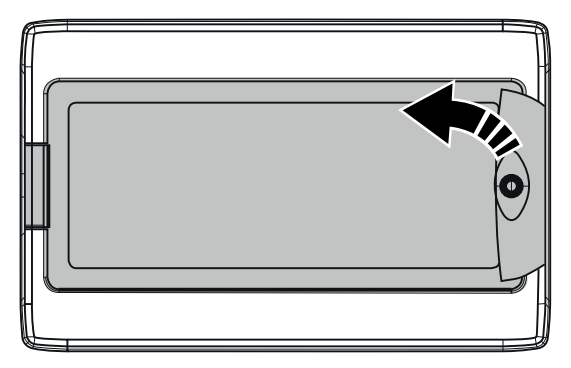

2. Unscrew the four top section fastening screws (see arrows).

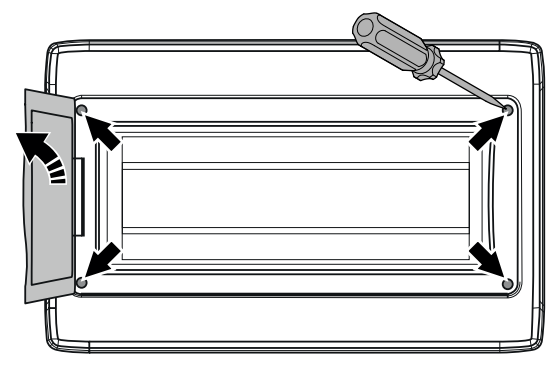

- 3. Remove the cabinet top section.
- 4. Fasten the cabinet bottom section to a surface with four screws, using the four moulded hole templates (see arrows).

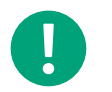

**Note!** If the unit will be mounted in a high humidity environment, install it vertically with the cable front downwards.

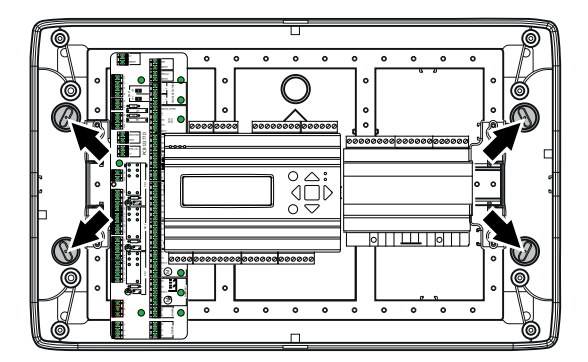

5. Reassemble the top section.

### Accessing circuit card

Unscrew the cover lid to access the circuit card, the power supply, and the network cable.

| •116 •<br>• 116 •<br>• 116 •<br>• • |                                                                                                   | Rel2<br>Rel2<br>Rel2 |
|-------------------------------------|---------------------------------------------------------------------------------------------------|----------------------------------------------------------------------------------------------------|
| 1                                   | 2 3                                                                                               | AAMPER3<br>(4) (5) (6) (7) (9) (10) (11) (12) (13)<br>(8) (14)                                                                                                    |
| 1                                   | (RS485)<br>Communication, SCS-PDTX +<br>SCS-S2                                                    | <ul> <li>✓ Daisy chain communication</li> <li>✓ A to A, B to B connection</li> <li>✓ N = Shield</li> <li>✓ Recommended cable: Shielded twisted pair</li> </ul>                                                                                                    |
| 2                                   | (POWER)<br>Power SCS-PDTX + two SCS-S2<br>(DAMPER 1, DAMPER 2,<br>DAMPER 3)<br>Local fire dampers | <ul> <li>✓ Can also supply power for two damper units, SCS-S2 + one SCS-PDTX</li> <li>✓ Recommended cable: Standard 24 V 1x2</li> <li>✓ 1-2 = Power</li> <li>✓ S1/S4, S2, S6 = End switches</li> </ul>                                                                                                    |
|                                     |                                                                                                   | <b>Note!</b> Not intended for smoke control dampers, when locally connected                                                                                                    |
| 4                                   | (RUN SEF)<br>Smoke evacuation fan, SEF                                                            | <ul> <li>✓ Control speed 0-10 V</li> <li>✓ Connect via relay</li> <li>✓ Choose between NO or NC</li> <li>✓ Error input must be potential free</li> </ul>                                                                                                    |
| 5                                   | (EXT RESET)<br>External reset, Alarm w. sound                                                     | ✓ Connect via relay                                                                                                    |
| 6                                   | ('Light and sound')<br>Communication, SCS-EP                                                      | ✓ Activated when alarm is triggered                                                                                                    |
| 7                                   | (TST TRIG)<br>External activation Test                                                            | ✓ Input for function test                                                                                                    |
| 8                                   | (SUM)<br>Sum alarm for BMS                                                                        | <ul> <li>✓ Output signal to external alarm</li> <li>✓ Choose between NO or NC</li> </ul>                                                                                                    |
| 9                                   | (FIRE INSP)<br>Fire inspection                                                                    | ✓ Input for fire inspection                                                                                                    |
| 10                                  | (RUN AHU)<br>Air handling unit, AHU                                                               | <ul> <li>✓ Stops the air handling unit during function test or alarm</li> <li>✓ Opens when OK</li> <li>✓ Night mode availability</li> <li>✓ Must be potential free</li> </ul>                                                                                                    |
| (11)                                | (SMOKE DETECTORS)<br>Smoke detector                                                               | <ul> <li>✓ Remove resistor to add smoke detectors</li> <li>✓ Connect smoke ceiling- and/or duct detectors</li> </ul>                                                                                                    |
| 12                                  | (AGND/PT1000)<br>Temperature sensor                                                               | ✓ Input temperature sensor                                                                                                    |
| 13                                  | (AGND/AFA)<br>Automatic fire alarm                                                                | ✓ Input automatic fire alarm                                                                                                    |
| 14                                  | (AGND/FT)<br>Duct thermostat                                                                      | ✓ Input for duct thermostat                                                                                                    |

### Circuit card overview

### Connecting Power supply

Power supply connection to the SCS-M2 master unit. Connect the master unit to 230 V.

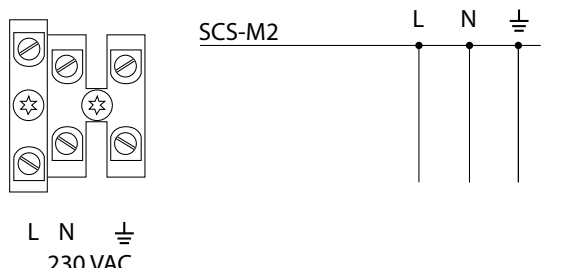

230 VAC Fuse 2 A

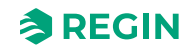

# 4.3 Wiring

#### 4.3.1 Cable dimensions

It is recommended to use the **Cable Dimensioning tool SCS-S2** - for Smoke Control System damper unit calculation sheet to calculate specific project cable dimension requirements. The dimensioning tool can be downloaded from www.regincontrols.com. See also 3.3.4 Addition of external power supplies.

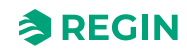

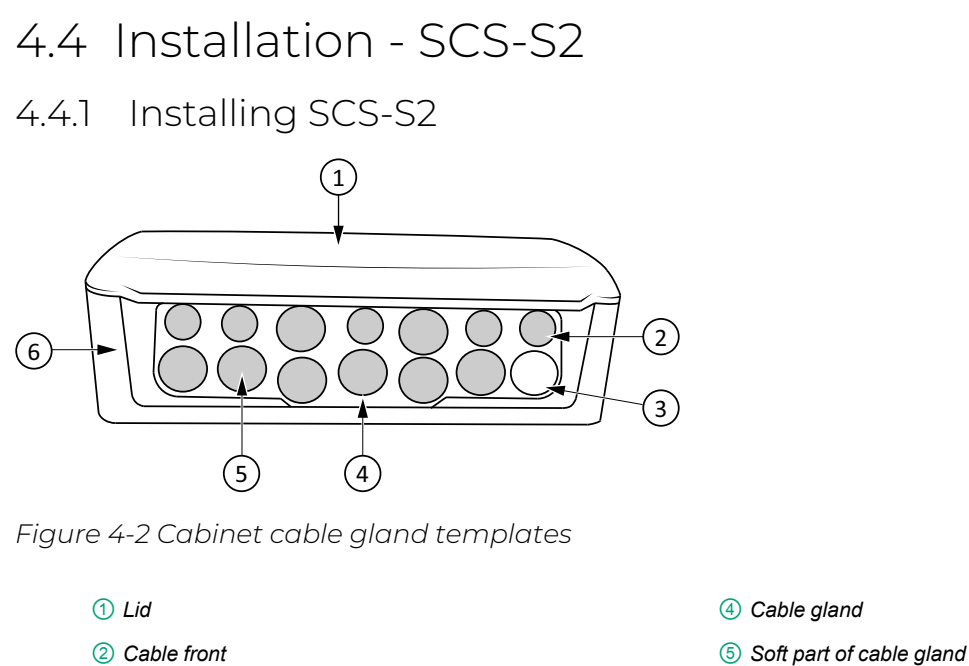

3 LED

6 Housing

To connect and install cables into the unit (*Figure 4-3*):

1. Pierce a hole that is smaller than the cable diameter through the soft part of the cable gland (see *Figure 4-2*) with a circular object, such as a Phillips head screwdriver or an awl.

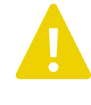

**Caution!** Make sure that the hole is smaller than the cable diameter. The soft material in the cable gland is intended to work as a seal against the cable, and if the hole is too big the unit will not be protected against humidity and dirt.

- 2. Push the cable through.
- 3. Secure the cables in the housing with a cable tie around the cable support. The width of the cable tie can be up to 2.8 mm.

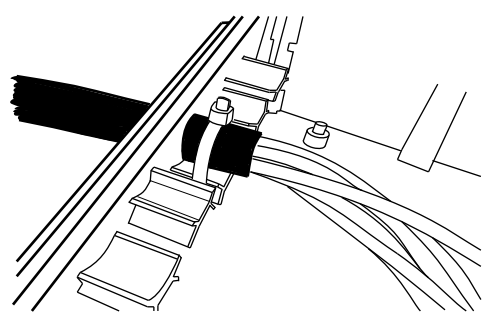

Figure 4-3 Secure the cable with a cable tie

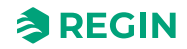

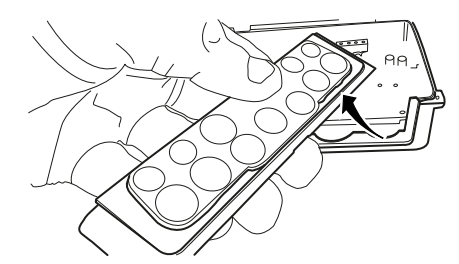

Figure 4-4 Cable gland assembly, removable from the housing

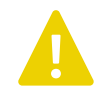

**Caution!** If a hole is made in a cable gland and the cable is removed, the unit will not maintain its IP-class.

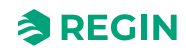

#### Mounting

1. Mount the damper unit on a stable, vibration-free surface. It can be mounted horizontally with the lid up (No 1 in *Figure 4-2*) or vertically with the cable front (No 2 in *Figure 4-2*) of the unit pointing down.

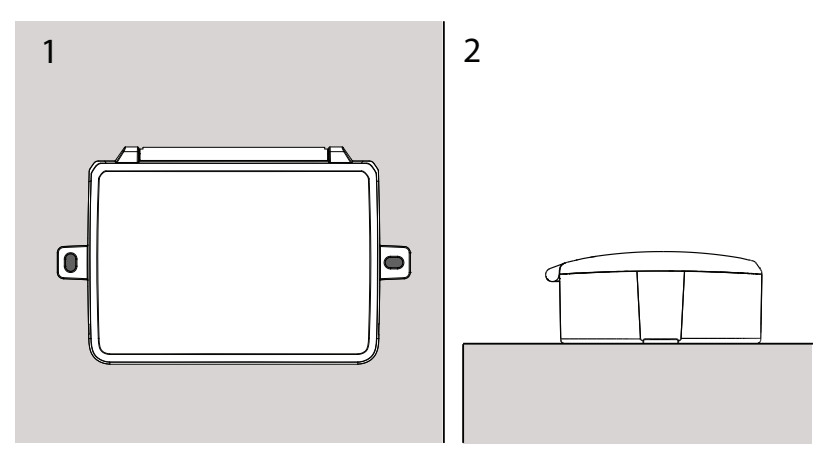

Figure 4-5 1: Vertically mounted on wall 2: Mounted horizontally

① Refer to the graphics below for wiring.

2 Power up the unit.

#### 4.4.2 Wiring

The damper unit has two analogue inputs, two digital inputs, one analogue output and two digital outputs. The inputs and outputs are used for damper control, smoke detector, temperature sensors and VAV. At delivery, the unit is equipped with a 2.2 k $\Omega$  resistor mounted between terminals DO1 and AI1 and a 1 k $\Omega$  resistor between G0 and AI4. The configuration of the in- and outputs are made from the master unit.

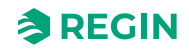

#### Connect damper actuator to damper unit

<u>One</u> damper actuator <u>per SCS-S2</u> is allowed. The damper is controlled by either an actuator with spring return, a 3-point actuator or a 0-10 V VAV actuator. When an actuator is used, end position switches must be added to terminals S1/S4, S2 and S6. See wiring in *Figure 4-6*.

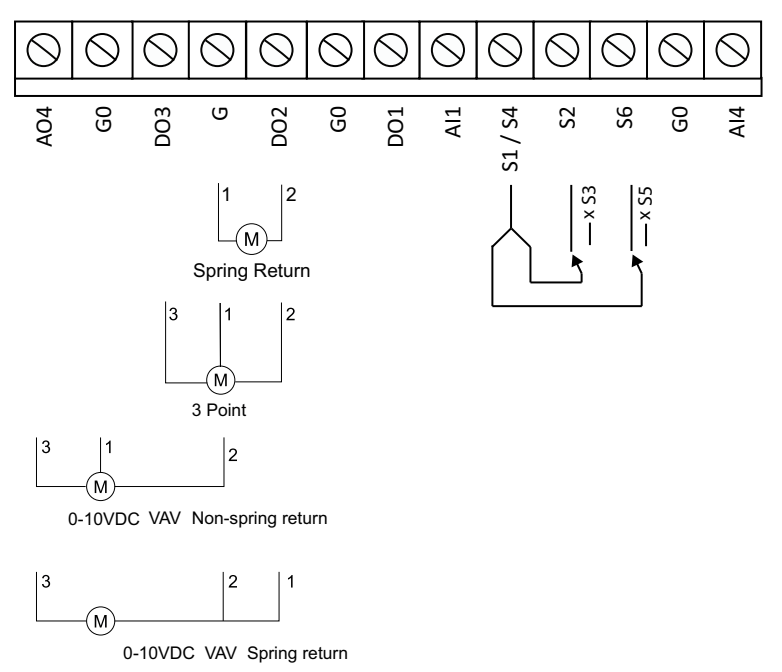

Figure 4-6 Actuators and end position switches

#### Connect smoke detector to damper unit

<u>One</u> smoke detector <u>per SCS-S2</u> is allowed. Remove the 2.2 k $\Omega$  resistor from the damper unit and move it to the smoke detector. The digital output DO1 works as a +19 V DC power supply for the smoke detector.

All is used to read the detector status in the range 0-100 mA, and is short circuit proof. See wiring in *Figure* 4-7.

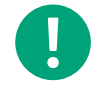

**Note!** This wiring diagram is applicable when the Regin smoke detector SDD... is used. Please consult the smoke detector wiring diagram if another type of smoke detector is used.

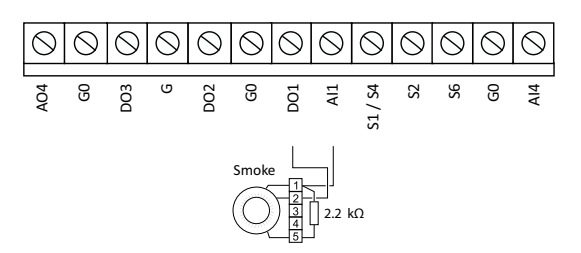

Figure 4-7 Smoke detector connected to power and Analogue input 1

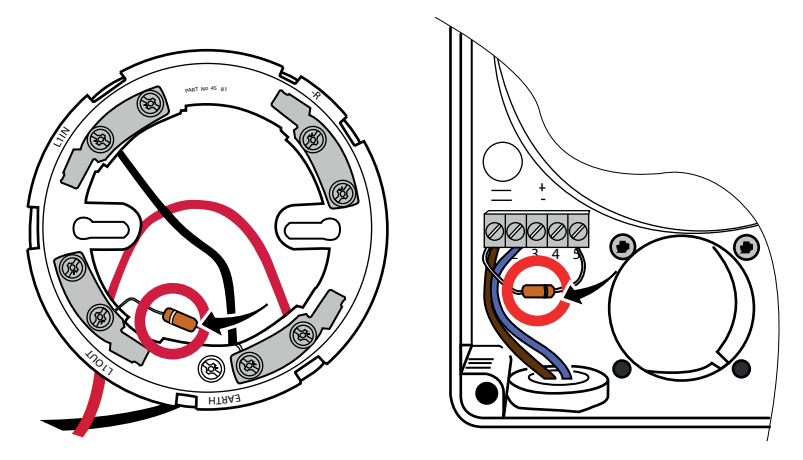

Figure 4-8 Move the resistor from SCS-M2/SCS-S2 to smoke detector

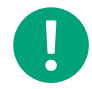

**Note!** SCS-M2 and SCS-S2 circuit cards have one 2.2 k $\Omega$  resistor on each smoke detector connection. When connecting a smoke detector to master/damper unit, remove the resistor from the unit circuit card and add it to the smoke detector. The resistor is still required on the smoke detector, see *Figure 4-8*.

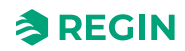

### Wiring alternatives

Temperature sensors and resistors can be added to the damper unit according to the wiring diagram *Figure* 4-9. The 1 k $\Omega$  resistor is removed when a temperature sensor or the VAV signal 0-10 V from zone is connected.

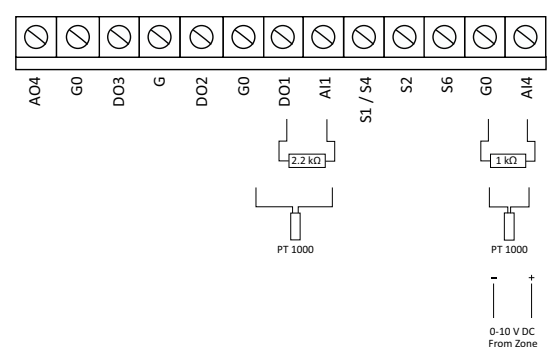

Figure 4-9 Wiring alternatives

#### Connect damper unit to temperature sensor

Up to <u>two</u> temperature sensors <u>per SCS-S2</u> are allowed. The two sensors can have separate temperature alarm thresholds, if needed. The thresholds are set in the SCS-M2 master unit.

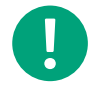

**Note!** If a temperature sensor is used on Al1, a smoke detector cannot be used, and if a temperature sensor is used on Al4 a VAV (0-10 V), a damper actuator cannot be used.

#### Connect damper unit to power

The damper unit is connected to 24 V AC power supply in terminals G and G0, see Figure 4-11.

If a number of units are installed in a smoke control system, there will be a voltage drop along the wire which makes it necessary to add external power supplies between the damper units, see *Figure 4-10*.

See also the Cable dimensioning tool, to be downloaded at www.regincontrols.com.

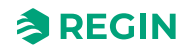

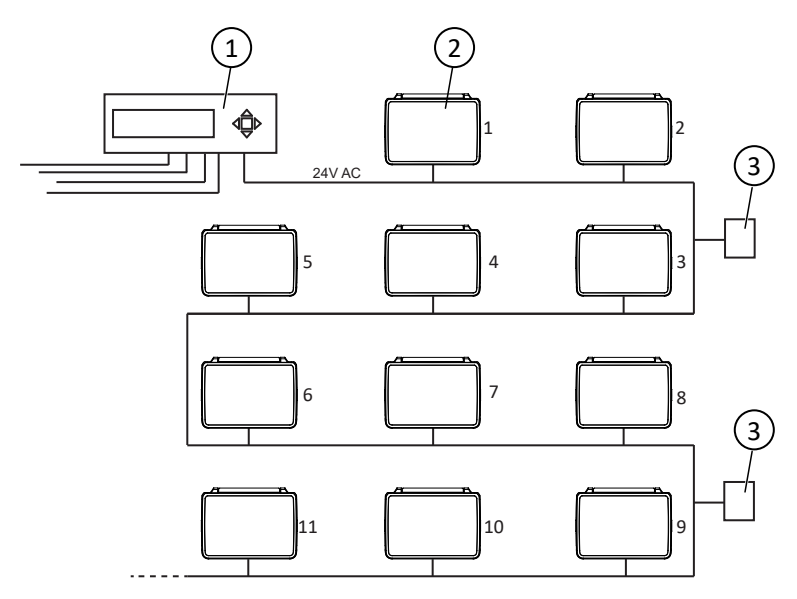

Figure 4-10 Example of smoke control system with master unit , damper units, and external power supplies

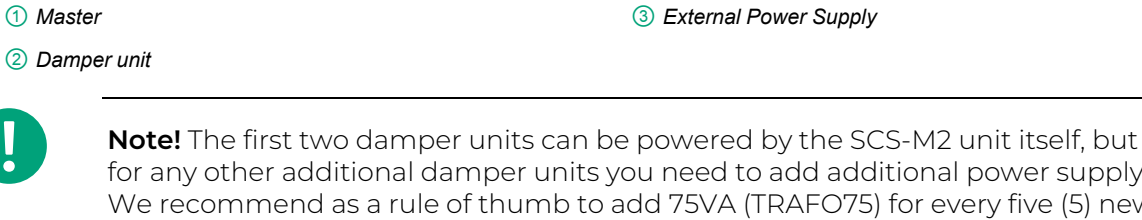

**Note:** The first two damper units can be powered by the SCS-M2 unit itself, but for any other additional damper units you need to add additional power supply. We recommend as a rule of thumb to add 75VA (TRAFO75) for every five (5) new damper units, or 150VA (TRAFO150) for every 10 damper units. See also the Cable dimensioning tool, to be downloaded at www.regincontrols.com, for a more detailed calculation of when additional power supply is needed.

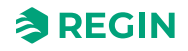

#### Connect damper unit to master unit

The damper unit is connected to the master with a RS485 communication cable, see *Figure 4-11* and *Figure 4-12*. A shielded, double twisted, two wired RS485 cable is recommended.

The cable is connected to the A and B terminal in the master and the damper unit, see *Figure 4-12*.

Cable shield can not be connected to any terminals inside the SCS-S2 unit so that needs to be handled externally when connecting damper units in a chain.

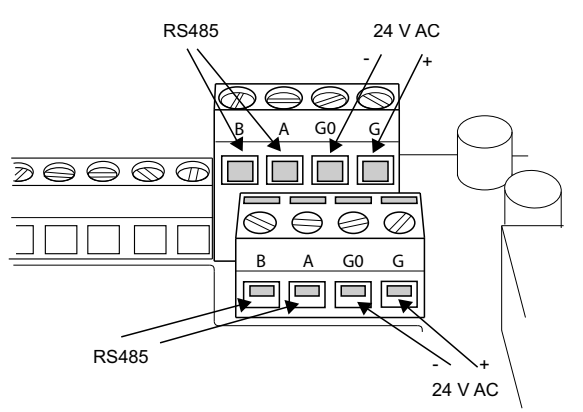

Figure 4-11 Connection to power and communication

#### Double terminals

The double terminals in the unit (*Figure 4-11*) are used when two or more units are connected to each other as shown in *Figure 4-12*. Both the communication cable and the cables for power supply can be connected in the upper and/or lower terminals for easy installation.

#### Connect damper unit to damper unit

When a damper unit is connected to another damper unit, G is connected to G, G0 to G0 (Power supply), A to A and B to B (communication, RS485), see *Figure 4-11* and *Figure 4-12*.

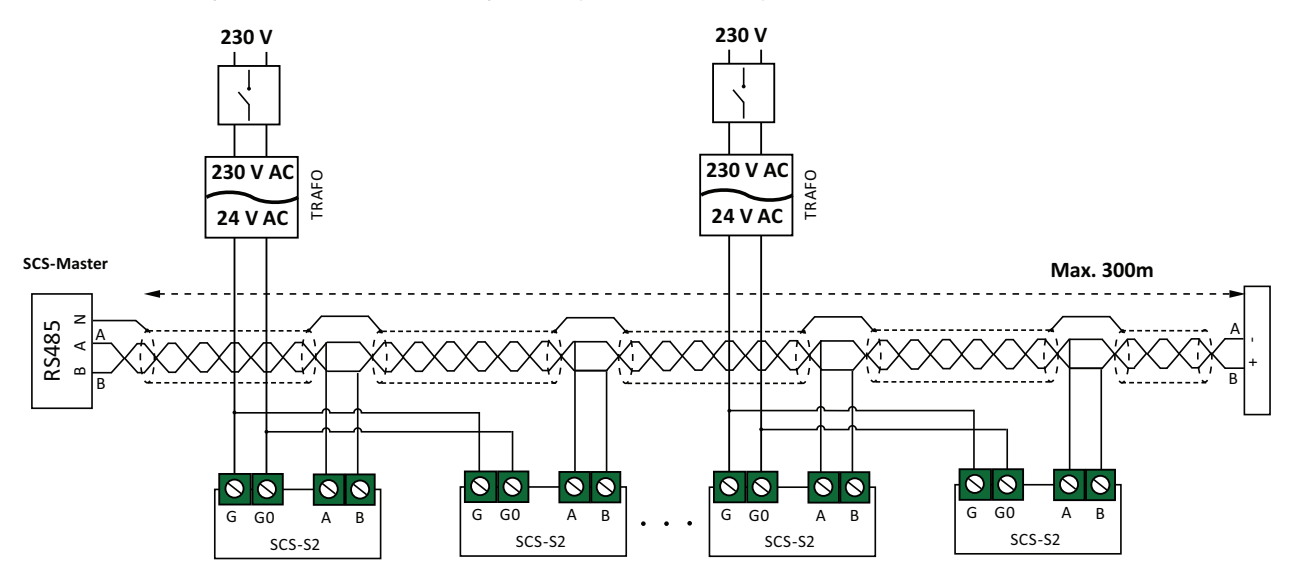

Figure 4-12 Damper units connected to a master unit and external power supplies.

## 4.5 Installation - SCS-PDTX

The unit can be mounted either vertically or horizontally. If it is installed in a humid environment, vertical mounting is recommended to allow moisture to escape.

Installing the product is made easily since the unit has three separate cable inlets, a large angled terminal and generous space.

### 4.5.1 Installing SCS-PDTX

The transmitter comes with one cable gland mounted and two loose. If more than one cable is used, the other cable glands must be assembled to the housing. Screw in the cable gland until the plastic knockout in the housing snaps. Make sure to remove the plastic knockout completely. Secure the cable gland. See *Figure 4-13*.

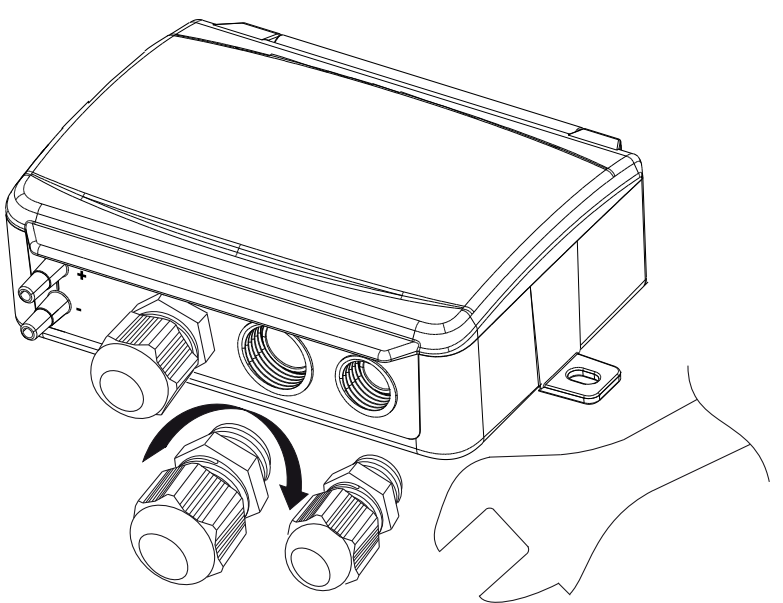

Figure 4-13 Installing cable glands

- 1. Mount the transmitter horizontally or vertically on a stable, vibration-free surface. If the unit is installed in a humid environment, install it vertically with the cable gland edge of the unit pointing down to allow moisture to escape.
- 2. Refer to the graphics below for wiring. Connect the communication cable to terminals 3(A) and 4(B). Use the leftmost cable gland for supply voltage and communication.
- 3. Power up the unit. Set the desired communication settings in the menu (see 2.6.2 Settings). Note that the transmitter uses the default Modbus address = 1.
- 4. Refer to the standard product variable list (PDTX...-C) for information on how to access transmitter data.
- 5. Let the unit warm up for 10 minutes, then perform a zero-set calibration by pressing the push-button (see 2.6.4 *Push-button*).
- 6. Connect plastic tubes from the ventilation duct to the pressure inlets.

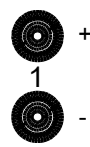

The two left inlets are connected to sensor 1. The inlet marked with '+' should be used to connect the tube with the highest pressure and the inlet marked with '-' to the one with the lowest pressure.

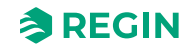

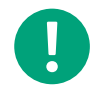

**Note!** A straight cut off nipple must be used for mounting in the ventilation duct.

For optimal measuring results, measuring points with turbulent air flow should be avoided. Preferably, measuring should be performed at a distance of 2 duct diameters before bends and branching and at 6 duct diameters after bends and branching.

### 4.5.2 Wiring

| θ        | θ         | θ       | θ       | θ   | θ        | θ   | θ   | θ   | θ   | θ   |
|----------|-----------|---------|---------|-----|----------|-----|-----|-----|-----|-----|
| 1        | 2         | 3       | 4       | 5   | 6        | 7   | 8   | 9   | 10  | 11  |
|          |           |         |         |     |          |     |     |     |     |     |
| 24V(G) + | 24V(G0) - | RS485-A | RS485-B | U01 | 24V(G) + | GND | U02 | UI1 | GND | UI2 |

| Terminal | Name        | Description                               |
|----------|-------------|-------------------------------------------|
| 1        | 24 V (G) +  | Power supply 24 V AC/DC (Positive)        |
| 2        | 24 V (G0) - | Power supply 24 V AC/DC (Negative/Ground) |
| 3        | RS485 - A   | Communication A (-)                       |
| 4        | RS485 - B   | Communication B (+)                       |
| 5        | UO1         | Universal output 1                        |
| 6        | 24 V (G) +  | Internally connected to Terminal 1        |
| 7        | GND         | Internally connected to Terminal 2        |
| 8        | UO2         | Universal output 2                        |
| 9        | UI1         | Universal input 1                         |
| 10       | GND         | Internally connected to Terminal 2        |
| 11       | UI2         | Universal input 2                         |

Use a shielded, twisted pair cable for RS485 communication. At high risks of interference, a 120  $\Omega$  terminating resistor should be mounted at each end of the communications circuit.

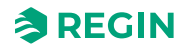

#### Information for the installer

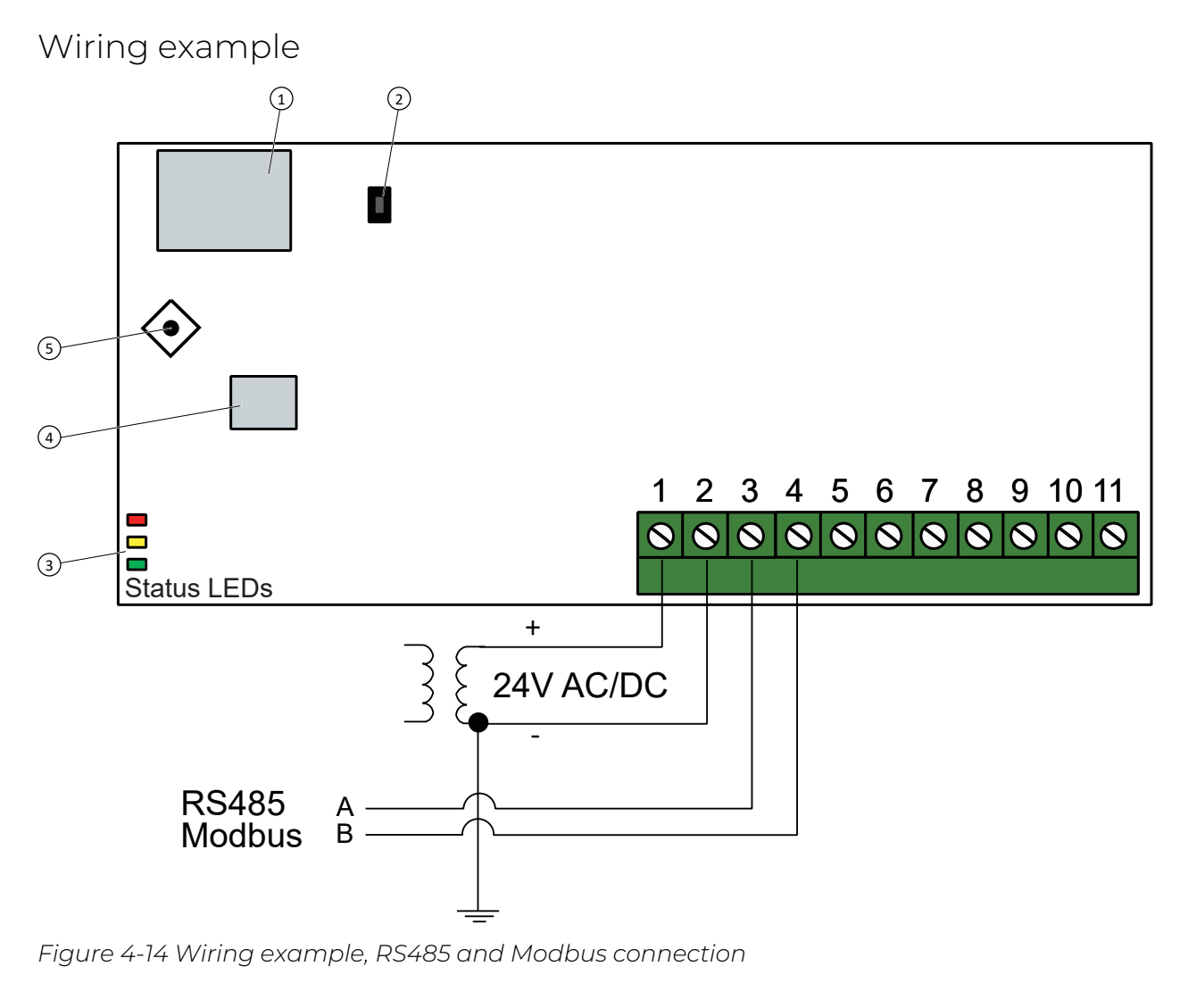

- 1 Display
- 2 Push-button
- ③ Status LEDs

④ Sensor 1⑤ Joystick

## 4.6 Installation - SCS-EP

#### 4.6.1 Mounting

- 1. Remove the front lid frame.
- 2. Unscrew the two screws (1).
- 3. Remove the front cover assembly (2).

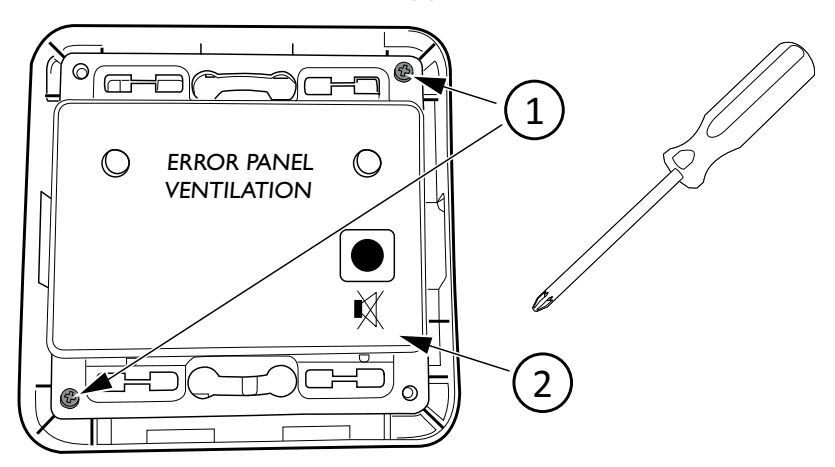

4. Place the bottom frame on a surface and mount with two screws in the two fastening holes (3).

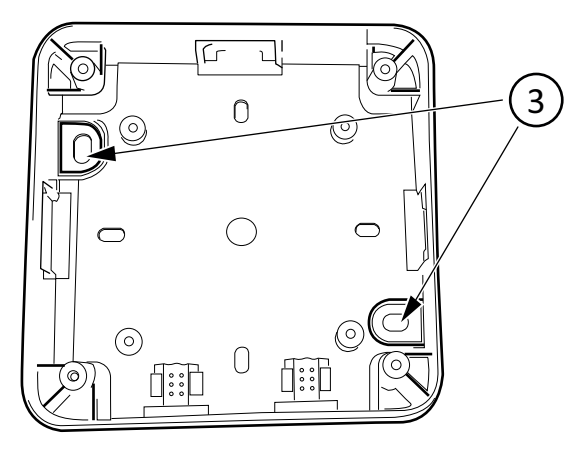

5. Carve the needed holes for wiring in the casing with a knife, or similar.

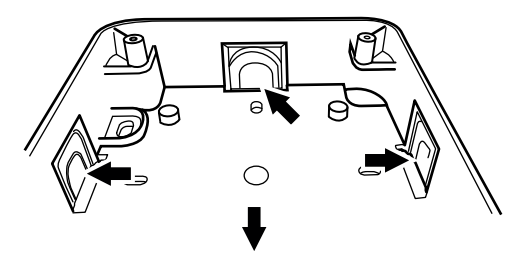

6. Connect the wiring and reassemble in the reverse order. See section 4.6.2 Wiring.

#### 4.6.2 Wiring

From the master terminal J9:

- 1. Connect GD0 (black) to connection terminal 3.
- 2. Connect Light (blue) to connection terminal 2.

3. Connect Sound (brown) to connection terminal 1.

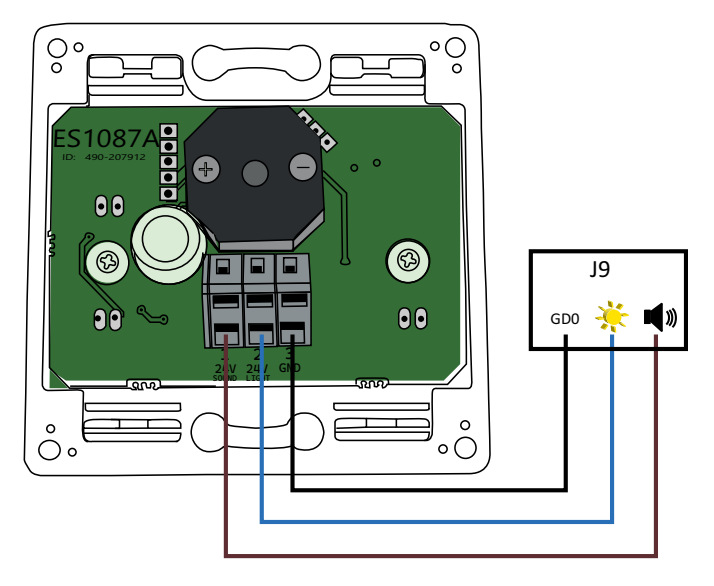

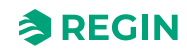

# 4.7 Installation - Signal repeater, REPEAT485

#### 4.7.1 Installation

Both RS485 cables are connected to the repeater via removable 10-Pin terminal blocks.

The repeater can, if required, easily be mounted on a DIN-Rail.

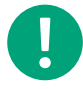

**Note!** The maximum transfer distance with a REPEAT485 is 1200 m at transmission speeds of 9.6 kbps (400 m at 115.2 kbps). For longer distances, additional repeaters are required. If the repeater is used on an uninsulated port, it will result in a decrease in transfer distance.

#### 4.7.2 Wiring

Connect signal repeater, REPEAT485 according to Figure 4-15.

You need to connect REPEAT485 to a separate power supply - 24 V DC.

See the illustration *Figure 4-15* for an example of connection.

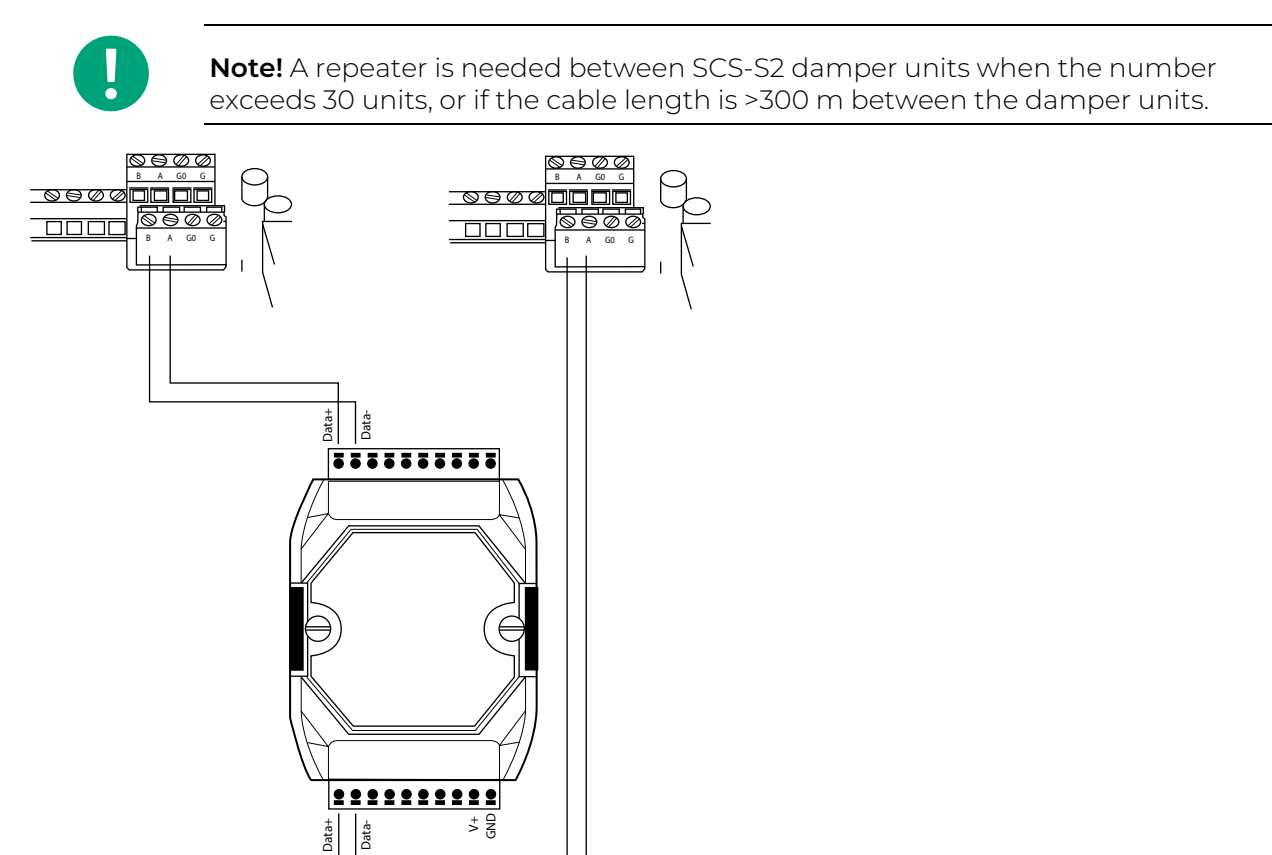

Figure 4-15 Wiring, Repeater

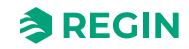

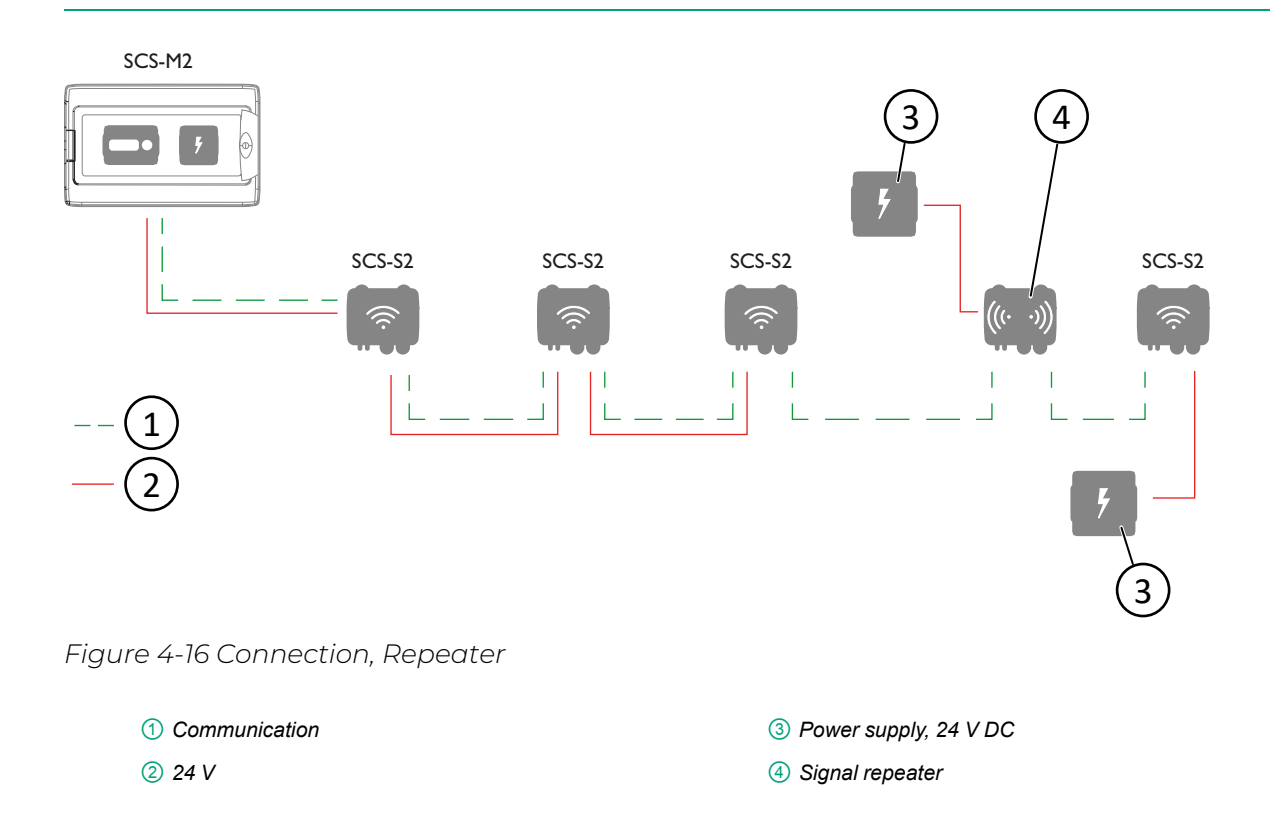

## 4.8 Installation - Duct temperature sensor PT1000

The duct temperature sensor is very easy to mount and it has an adjustable insertion length.

The terminal block for connecting the analog input to a controller is located under the cover. The cover is easily removed from the base with a twist.

The sensor is designed so that the seal remains in the cover at all times and the cable gland is replaceable.

It is possible to have one or two duct temperature sensors connected to the damper unit, with separate temperature alarm thresholds, if needed. However, then you cannot have VAV units and smoke detectors connected to the damper unit.

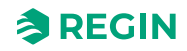

## Appendix A Technical data

## A.1 SCS-M2 Master unit

#### A.1.1 General data

| Supply voltage               | 230V                               |
|------------------------------|------------------------------------|
| Protection class             | IP65                               |
| Ambient temperature          | 0+50 °C                            |
| Storage temperature          | -20+70°C                           |
| Mounting                     | Wall                               |
| Dimensions, external (WxHxD) | 445 x 280 x 150 (165 w. handle) mm |

## A.1.2 Controller

#### General data

| Supply voltage               | 24 V ~ (2127 V ~ 5060 Hz) / 2036 V DC (not units with a CI input) |
|------------------------------|-------------------------------------------------------------------|
| Power consumption            | 4 VA                                                              |
| Protection class             | IP20                                                              |
| Ambient humidity             | Max. 95 % RH                                                      |
| Ambient temperature          | 050 °C                                                            |
| Storage temperature          | -20+70 °C                                                         |
| Operating system             | EXOreal                                                           |
| Battery backup               | Memory and real-time clock, at least 5 years                      |
| Number of modules            | 8.5                                                               |
| Dimensions, external (WxHxD) | 149 x 121 x 58 mm                                                 |

#### Inputs & Outputs

Please refer to the manual *Inputs and outputs specifications* for detailed information regarding the inputs and outputs in this model.

| +C output           | 24 V DC, short circuit protected         |
|---------------------|------------------------------------------|
| Digital Output (DO) | Max. 2 A continuous load, total max. 8 A |

#### Communication ports

| Communication ports | 2 |
|---------------------|---|
| Serial ports        | 2 |
| Ethernet ports      | 1 |

#### Ethernet port

| Port type           | Ethernet                                   |
|---------------------|--------------------------------------------|
| Default protocol    | EXOline-TCP                                |
| Supported protocols | EXOline-TCP / BACnet/IP / Modbus/IP        |
| Cable connection    | RJ45, 10Base-T/100Base-TX auto-negotiation |

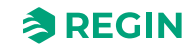

| Cable length | Max. 100 m |
|--------------|------------|
| Cabling      | Min. Cat 5 |

#### ΗMI

| Clock           | Yes                                                                |
|-----------------|--------------------------------------------------------------------|
| Display         | Built-in or/and external                                           |
| Display type    | Backlit, LCD, 4 rows of 20 characters, international character set |
| Indication type | LEDs                                                               |

#### Material

| Material, housing | Polycarbonate, PC |
|-------------------|-------------------|
|                   |                   |

### A.1.3 Transformer, TRAFO63/D

### Technical data

| Supply voltage               | 230 V ~ (230 V ~ 50/60 Hz 63 VA)<br>(as number of damper units increase additional power supply is needed) |
|------------------------------|----------------------------------------------------------------------------------------------------|
| Output voltage               | 12 V AC and 24 V AC                                                                                        |
| Max. load                    | 63 VA                                                                                                    |
| Mounting                     | DIN-rail                                                                                                   |
| Number of modules            | 6                                                                                                    |
| Ambient temperature          | Max. 40 °C                                                                                                 |
| Protection class             | IP20                                                                                                    |
| Isolation class              | П                                                                                                    |
| Temperature class            | В                                                                                                    |
| Dimensions, external (WxHxD) | 106 x 90 x 62 mm                                                                                           |

# A.2 SCS-S2, Damper unit

### A.2.1 Technical data

| Supply voltage                       | 1830 V AC (5060 Hz), 2226 V DC                                                         |
|--------------------------------------|----------------------------------------------------------------------------------------|
| Power consumption                    | 2 VA, 2 W                                                                              |
| Protection, Electrical               | Class III                                                                              |
| Protection class, Housing            | IP44                                                                                   |
| Ambient temperature                  | -25+50 °C                                                                              |
| Storage temperature                  | -25+70 °C                                                                              |
| Ambient humidity                     | 5…95 %RH (non-condensing)                                                              |
| Wireless communication               | Bluetooth® Low Energy                                                                  |
| Communication frequency              | 2.4 GHz                                                                                |
| Number of cable glands               | 8 large, 5 small                                                                       |
| Recommended cable size, cable glands | Note! Circular cable only<br>✓ Small cable gland: 36 mm<br>✓ Large cable gland: 610 mm |

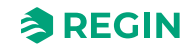

| Approved cable area               | <ul> <li>✓ Solid/stranded cable: 0.141.5 mm<sup>2</sup></li> <li>✓ Stranded cable with ferrule: 0.251.0 mm<sup>2</sup></li> </ul> |
|-----------------------------------|----------------------------------------------------------------------------------------------------|
| Recommended cable tie width       | Up to 2.8 mm                                                                                                    |
| Dimensions, external (WxHxD)      | 167 x 110 x 46 mm                                                                                                    |
| Material, (housing, base and lid) | Polycarbonate (PC)                                                                                                    |
| Material, cable gland             | Thermoplastic elastomer (TPS-SEBS)                                                                                                |

### A.2.2 Smoke detector specifics

| Number of smoke detectors per damper unit | 1                                     |
|-------------------------------------------|---------------------------------------|
| Supply voltage                            | + 19 V DC, provided from terminal DO1 |
| Detector status range                     | 0100 mA                               |

### A.2.3 Communication port data

| Communication ports          | 1                                                                                                    |
|------------------------------|----------------------------------------------------------------------------------------------------|
| Port type                    | RS485, isolated                                                                                                    |
| Supported protocols          | Modbus                                                                                                    |
| Modbus address               | Modbus addresses 460 <u>must</u> be used for the damper units. If addresses outside this range is used, the master will not find the units. |
| Port isolation               | Isolated                                                                                                    |
| Communication speed, default | 9600 Baud (default)                                                                                                    |
| Parity                       | None (default)                                                                                                    |
| Stop bits                    | 1 (default)                                                                                                    |
| Cable length                 | Max. 300 m <sup>1</sup>                                                                                                    |

1. A repeater can be used if the cable length exceeds 300 m

# A.3 SCS-EP, Error panel

### A.3.1 Technical data

| IP class            | IP40                                     |
|---------------------|------------------------------------------|
| Power               | 24 V AC/DC, +/- 15%, powered from SCS-M2 |
| LED light colour    | Yellow                                   |
| Ambient temperature | 050 °C                                   |

## A.4 SCS-PDTX, Pressure transmitter

#### A.4.1 Technical data

| Supply voltage      | 24 V AC/DC (2127 V AC/DC) |  |
|---------------------|---------------------------|--|
| Protection class    | P44                       |  |
| Power consumption   | < 4 VA                    |  |
| Ambient humidity    | 095 % RH (non-condensing) |  |
| Ambient temperature | -25+50 °C                 |  |

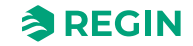

| Working range, pressure      | 07500 Pa (factory setting)<br>075 mbar<br>0764 mmH <sub>2</sub> O<br>030 inH <sub>2</sub> O |  |
|------------------------------|---------------------------------------------------------------------------------------------|--|
| Working range, flow          | 065000 m³/h (factory setting)<br>031000 l/s<br>065000 Ft³/min                               |  |
| Cable glands                 | 2 x M20 (cable diameter 5…12 mm)<br>1 x M16 (cable diameter 3.5…10 mm)                      |  |
| Max. overvoltage             | ±18 V, on any terminal (not G and G0)                                                       |  |
| Electronic damping           | 0 s (0120 s)                                                                                |  |
| Accessories, included        | Two pressure outlets (straight) and 2 m plastic tube. Art. no.: ANS-20                      |  |
| Dimensions, external (WxHxD) | 167 x (~130) x 46 mm                                                                        |  |

#### A.4.2 Pressure data

| Media            | Air, non-combustible and non-aggressive gases |  |
|------------------|-----------------------------------------------|--|
| Annual deviation | ±2 Pa (1250 Pa)                               |  |
| K-factor         | 5 (5700)                                      |  |

### A.4.3 Universal Input, UII and UI2

Please, see the standard PDTX products.

### A.4.4 Universal output, UO1 and UO2

Please, see the standard PDTX products.

### A.4.5 Communication port data

| Communication ports | 1            |
|---------------------|--------------|
| Port type           | RS485        |
| Supported protocols | Modbus       |
| Default address     | 100 (Hex 64) |
| Port isolation      | Non-isolated |
| Cable length        | Max. 100 m   |

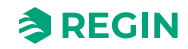

## Appendix B Inputs and Outputs

## B.1 SCS-S2, Inputs and Outputs

#### B.1.1 General

| Analogue inputs (AI)    | 2 |
|-------------------------|---|
| Digital inputs (DI)     | 2 |
| Analogue outputs (AO)   | 1 |
| Digital outputs (DO)    | 2 |
| +19 V DC (DO1 on label) | 1 |

### B.1.2 Analogue inputs

| Analogue inputs         | 010 V or PT1000              |  |
|-------------------------|------------------------------|--|
| Accuracy for input      | ± 1 % (010 V) ± 1 K (PT1000) |  |
| Measuring range, PT1000 | -40+150 °C                   |  |

### B.1.3 Digital inputs

| Digital input (DI)     | Potential-free contacts on / off (on = closed) |  |
|------------------------|------------------------------------------------|--|
| Output pull-up current | 0.5 mA (max. 12 V)                             |  |

#### B.1.4 Analogue outputs

| Analogue outputs      | 010 V      |
|-----------------------|------------|
| Load impedance, 010 V | Min. 10 kΩ |
| Accuracy              | ±1%        |

#### B.1.5 Digital ouputs

| Configuration  | Mosfet sinking typ | Mosfet sinking type outputs, 24 V AC or DC, 2 A continuous                               |  |
|----------------|--------------------|------------------------------------------------------------------------------------------|--|
| Output current | Max. 2A (in total) | <b>Caution!</b> This is a non-protected output. A current overload will destroy the unit |  |

## B.2 SCS-PDTX, Inputs and Outputs

#### B.2.1 Universal Input, UI1 and UI2

| Universal inputs (UI) | 2                                      |  |
|-----------------------|----------------------------------------|--|
| Configuration         | AI (AI / DI), see specifications below |  |

Configured as AI:

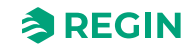
| Analogue inputs (AI)         | 010 V (010 V / PT1000 / Ni1000-01)          |
|------------------------------|---------------------------------------------|
| Accuracy                     | ± 1 % (010 V)<br>± 0.5 K (PT1000/Ni1000-01) |
| Measuring range, temperature | -40+60 °C                                   |

Configured as DI:

| Digital input (DI) | Potential-free contacts on / off (on = closed) |
|--------------------|------------------------------------------------|
| Output current     | 0.5 mA (max. 2.5 V)                            |

#### B.2.2 Universal Output, UO1 and UO2

| Universal outputs (UO) | 2                                      |
|------------------------|----------------------------------------|
| Configuration          | AO (AO / DO), see specifications below |

Configured as AO:

| Analogue outputs (AO) | 010 V      |
|-----------------------|------------|
| Load impedance, 010 V | Min. 10 kΩ |
| Accuracy              | ±1%        |

#### Configured as DO:

| Configuration | Mosfet outputs, 24 V AC or DC, 2 A continuous |
|---------------|-----------------------------------------------|
| Power output  | Max. 2 A (total UO1 + UO2)                    |

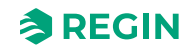

### Appendix C Alarm list

The alarm texts and descriptions for the controller.

#### C.1 SCS-M2

| Variable                           | Description                                                                    |
|------------------------------------|--------------------------------------------------------------------------------|
| Actual.SumAlarm                    | Sum Alarm                                                                      |
| Actual.FireAlarm(0)                | Fire alarm, Sum alarm of smoke detector 1-60                                   |
| Actual.FireAlarm(NN)               | Alarm# (1-60); Fire alarm, Smoke detector <i>NN</i>                            |
| Actual.FireAlarm(3)                | Not available                                                                  |
| Actual.SmokeDetError(0)            | Error, Sum alarm of smoke detector 1-60                                        |
| Actual.SmokeDetError(NN)           | Alarm# (61-120); Error, Smoke detector <i>NN</i>                               |
| Actual.SmokeDetError(3)            | Not available                                                                  |
| Actual.SmokeDetService(0)          | Service, Sum alarm of smoke detector (1-60)                                    |
| Actual.SmokeDetService(NN)         | Alarm# (121-180); Service, Smoke detektor <i>NN</i>                            |
| Actual.SmokeDetService(3)          | Not available                                                                  |
| Actual.DamperAlarm(0)              | Fault alarm, Sum alarm of damper <b>(1-60)</b>                                 |
| Actual.DamperAlarm(NN)             | Alarm# (181-240); Fault alarm, Damper <i>NN</i>                                |
| Actual.SlaveComError(0)            | Com error, sum alarm slave (4-60)                                              |
| Actual.SlaveComError(NN)           | Alarm# (244-300); Com error, slave NN                                          |
| Actual.SlaveTempError(0)           | Slave temperature alarm AI1, sum alarm slave<br>( <b>4-60</b> )                |
| Actual.SlaveTempError( <i>NN</i> ) | Alarm# <b>(304- 360)</b> ; Slave temperature alarm Al1, slave<br><i>NN</i>     |
| Actual.DamperManMode(0)            | Sum alarm for damper <b>(1-60)</b> in manual mode                              |
| Actual.DamperManMode(NN)           | Alarm# <b>(361-420)</b> ; Damper 1 in manual mode                              |
| Actual.DamperManModeGen            | Alarm# 421; General damper control in manual<br>mode                           |
| Actual.PressureSensComError        | Alarm# 422; Communication error pressure<br>transmitter                        |
| Actual.PressureSensError           | Alarm# 423; Pressure sensor error                                              |
| Actual.ABA_Alarm                   | Alarm# 424; Alarm central automatic fire unit                                  |
| Actual.Thermostat_Alarm            | Alarm# 425; Alarm Thermostat                                                   |
| Actual.FireInpector_Alarm          | Alarm# 426; Alarm Inspector                                                    |
| Actual.Temp_Alarm                  | Alarm# 427; Alarm Temperature                                                  |
| Actual.Temp_Error_Alarm            | Alarm# 428; Alarm Temperature Error                                            |
| Actual.FuncTestFail                | Alarm# 429; Function test fail                                                 |
| Actual.SEF_Alarm                   | Alarm# 430; Alarm SEF                                                          |
| Actual.SEF_Test_Alarm              | Alarm# 431; SEF test alarm, pressure setpoint<br>is not ok, within the timeout |
| Actual.SEF_HighPrAlarm             | Alarm# 432; SEF pressure more than max. limit                                  |
| Actual.SEF_LowPrAlarm              | Alarm# 433; SEF pressure less than min. limit                                  |
| Actual.SEF_ManModeAlarm            | Alarm# 434; SEF in manual mode                                                 |
| Actual.AHUSurvAlarm                | Alarm# 435; AHU surveillance pressure alarm                                    |
| Actual.BatteryError                | Alarm# 436; Internal battery error                                             |

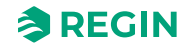

| Variable                    | Description                                                    |
|-----------------------------|----------------------------------------------------------------|
| Actual.SlaveTempErrorAl4(0) | Slave temperature alarm Al4, sum alarm slave<br>(4-60)         |
| Actual.SlaveTempErrorAl4(4) | Alarm# (437-493); Slave temperature alarm Al4, slave <i>NN</i> |

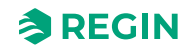

#### Appendix D Modbus Slave - Cross Reference list

#### D.1 Coils Register

| Address | EXOL Variable                  | Description                                    |
|---------|--------------------------------|------------------------------------------------|
| 0       | Settings.FuncTestRequest       | Request Functiontest (whole system)            |
| 1       | Settings.SEF_FuncTestRequest   | Request functiontest on SEF                    |
| 2       | Settings.DamperFuncTestReq(1)  | Function test on individual damper,damper 1    |
| 3       | Settings.DamperFuncTestReq(2)  | Function test on individual damper,damper 2    |
| 4       | Settings.DamperFuncTestReq(3)  | Function test on individual damper,damper 3    |
| 5       | Settings.DamperFuncTestReq(4)  | Function test on individual damper,damper 4    |
| 6       | Settings.DamperFuncTestReq(5)  | Function test on individual damper,damper 5    |
| 7       | Settings.DamperFuncTestReq(6)  | Function test on individual damper,damper 6    |
| 8       | Settings.DamperFuncTestReq(7)  | Function test on individual damper,damper 7    |
| 9       | Settings.DamperFuncTestReq(8)  | Function test on individual damper,damper 8    |
| 10      | Settings.DamperFuncTestReq(9)  | Function test on individual damper,damper<br>9 |
| 11      | Settings.DamperFuncTestReq(10) | Function test on individual damper,damper 10   |
| 12      | Settings.DamperFuncTestReq(11) | Function test on individual damper,damper 11   |
| 13      | Settings.DamperFuncTestReq(12) | Function test on individual damper,damper 12   |
| 14      | Settings.DamperFuncTestReq(13) | Function test on individual damper,damper 13   |
| 15      | Settings.DamperFuncTestReq(14) | Function test on individual damper,damper 14   |
| 16      | Settings.DamperFuncTestReq(15) | Function test on individual damper,damper 15   |
| 17      | Settings.DamperFuncTestReq(16) | Function test on individual damper,damper 16   |
| 18      | Settings.DamperFuncTestReq(17) | Function test on individual damper,damper 17   |
| 19      | Settings.DamperFuncTestReq(18) | Function test on individual damper,damper 18   |
| 20      | Settings.DamperFuncTestReq(19) | Function test on individual damper,damper 19   |
| 21      | Settings.DamperFuncTestReq(20) | Function test on individual damper,damper 20   |
| 22      | Settings.DamperFuncTestReq(21) | Function test on individual damper,damper 21   |
| 23      | Settings.DamperFuncTestReq(22) | Function test on individual damper,damper 22   |
| 24      | Settings.DamperFuncTestReq(23) | Function test on individual damper,damper 23   |
| 25      | Settings.DamperFuncTestReq(24) | Function test on individual damper,damper 24   |
| 26      | Settings.DamperFuncTestReq(25) | Function test on individual damper,damper 25   |

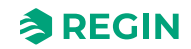

| Address | EXOL Variable                  | Description                                  |
|---------|--------------------------------|----------------------------------------------|
| 27      | Settings.DamperFuncTestReq(26) | Function test on individual damper,damper 26 |
| 28      | Settings.DamperFuncTestReq(27) | Function test on individual damper,damper 27 |
| 29      | Settings.DamperFuncTestReq(28) | Function test on individual damper,damper 28 |
| 30      | Settings.DamperFuncTestReq(29) | Function test on individual damper,damper 29 |
| 31      | Settings.DamperFuncTestReq(30) | Function test on individual damper,damper 30 |
| 32      | Settings.DamperFuncTestReq(31) | Function test on individual damper,damper 31 |
| 33      | Settings.DamperFuncTestReq(32) | Function test on individual damper,damper 32 |
| 34      | Settings.DamperFuncTestReq(33) | Function test on individual damper,damper 33 |
| 35      | Settings.DamperFuncTestReq(34) | Function test on individual damper,damper 34 |
| 36      | Settings.DamperFuncTestReq(35) | Function test on individual damper,damper 35 |
| 37      | Settings.DamperFuncTestReq(36) | Function test on individual damper,damper 36 |
| 38      | Settings.DamperFuncTestReq(37) | Function test on individual damper,damper 37 |
| 39      | Settings.DamperFuncTestReq(38) | Function test on individual damper,damper 38 |
| 40      | Settings.DamperFuncTestReq(39) | Function test on individual damper,damper 39 |
| 41      | Settings.DamperFuncTestReq(40) | Function test on individual damper,damper 40 |
| 42      | Settings.DamperFuncTestReq(41) | Function test on individual damper,damper 41 |
| 43      | Settings.DamperFuncTestReq(42) | Function test on individual damper,damper 42 |
| 44      | Settings.DamperFuncTestReq(43) | Function test on individual damper,damper 43 |
| 45      | Settings.DamperFuncTestReq(44) | Function test on individual damper,damper 44 |
| 46      | Settings.DamperFuncTestReq(45) | Function test on individual damper,damper 45 |
| 47      | Settings.DamperFuncTestReq(46) | Function test on individual damper,damper 46 |
| 48      | Settings.DamperFuncTestReq(47) | Function test on individual damper,damper 47 |
| 49      | Settings.DamperFuncTestReq(48) | Function test on individual damper,damper 48 |
| 50      | Settings.DamperFuncTestReq(49) | Function test on individual damper,damper 49 |
| 51      | Settings.DamperFuncTestReq(50) | Function test on individual damper,damper 50 |
| 52      | Settings.DamperFuncTestReq(51) | Function test on individual damper,damper 51 |
| 53      | Settings.DamperFuncTestReq(52) | Function test on individual damper,damper 52 |
| 54      | Settings.DamperFuncTestReq(53) | Function test on individual damper,damper 53 |
| 55      | Settings.DamperFuncTestReq(54) | Function test on individual damper,damper 54 |

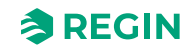

| Address | EXOL Variable                  | Description                                                       |
|---------|--------------------------------|-------------------------------------------------------------------|
| 56      | Settings.DamperFuncTestReq(55) | Function test on individual damper,damper 55                      |
| 57      | Settings.DamperFuncTestReq(56) | Function test on individual damper,damper 56                      |
| 58      | Settings.DamperFuncTestReq(57) | Function test on individual damper,damper 57                      |
| 59      | Settings.DamperFuncTestReq(58) | Function test on individual damper,damper 58                      |
| 60      | Settings.DamperFuncTestReq(59) | Function test on individual damper,damper 59                      |
| 61      | Settings.DamperFuncTestReq(60) | Function test on individual damper,damper 60                      |
| 62      | Settings.NightModeRequest      | Request nightmode                                                 |
| 63      | Settings.FuncTestReqCheckTime  | Check new function test time                                      |
| 64      | Settings.FuncTestReqTimeCommit | Commit checked time (only works if Func-<br>TestDateStatus is ok) |

# D.2 Discrete inputs

| Address | EXOL variable             | Descriptions                                        |
|---------|---------------------------|-----------------------------------------------------|
| 0       | Actual.DI1_Damper1Closed  | Digital input 1, Damper 1 Close indication          |
| 1       | Actual.DI2_Damper1Open    | Digital input 2, Damper 1 Open indication           |
| 2       | Actual.DI3_Damper2Closed  | Digital input 3, Damper 2 Close indication          |
| 3       | Actual.DI4_Damper2Open    | Digital input 4, Damper 2 Open indication           |
| 4       | Actual.DI5_Damper3Closed  | Digital input 5, Damper 3 Close indication          |
| 5       | Actual.DI6_Damper3Open    | Digital input 6, Damper 3 Open indication           |
| 6       | Actual.DI7_AckAlarmBuzzer | Digital input 7, Acknowledge the alarm buzzer       |
| 7       | Actual.DI8_FunctionTest   | Digital input 8, Trig function test                 |
| 8       | Actual.UI2_Night          | Universal input 2 (Digital input 10), Night<br>mode |
| 9       | Actual.UI3_SEFAlarm       | Universal input 3 (Digital input 11), SEF<br>Alarm  |
| 10      | Actual.DO1_Damper1        | Digital output 1, Damper 1 Power                    |
| 11      | Actual.DO2_Damper2        | Digital output 2, Damper 2 Power                    |
| 12      | Actual.DO3_Damper3        | Digital output 3, Damper 3 Power                    |
| 13      | Actual.DO4_AlarmBuzzer    | Digital output 4, Alarm buzzer                      |
| 14      | Actual.DO5_SumAlarm       | Digital output 5, SumAlarm                          |
| 15      | Actual.DO6_RunAHU         | Digital output 6, Run AHU                           |
| 16      | Actual.DO7_SEF            | Digital output 7, Run SEF                           |
| 17      | Actual.DamperPower(1)     | Power to damper 1                                   |
| 18      | Actual.DamperPower(2)     | Power to damper 2                                   |
| 19      | Actual.DamperPower(3)     | Power to damper 3                                   |
| 20      | Actual.DamperPower(4)     | Power to damper 4                                   |
| 21      | Actual.DamperPower(5)     | Power to damper 5                                   |
| 22      | Actual.DamperPower(6)     | Power to damper 6                                   |
| 23      | Actual.DamperPower(7)     | Power to damper 7                                   |
| 24      | Actual.DamperPower(8)     | Power to damper 8                                   |

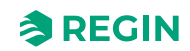

| Address | EXOL variable          | Descriptions       |
|---------|------------------------|--------------------|
| 25      | Actual.DamperPower(9)  | Power to damper 9  |
| 26      | Actual.DamperPower(10) | Power to damper 10 |
| 27      | Actual.DamperPower(11) | Power to damper 11 |
| 28      | Actual.DamperPower(12) | Power to damper 12 |
| 29      | Actual.DamperPower(13) | Power to damper 13 |
| 30      | Actual.DamperPower(14) | Power to damper 14 |
| 31      | Actual.DamperPower(15) | Power to damper 15 |
| 32      | Actual.DamperPower(16) | Power to damper 16 |
| 33      | Actual.DamperPower(17) | Power to damper 17 |
| 34      | Actual.DamperPower(18) | Power to damper 18 |
| 35      | Actual.DamperPower(19) | Power to damper 19 |
| 36      | Actual.DamperPower(20) | Power to damper 20 |
| 37      | Actual.DamperPower(21) | Power to damper 21 |
| 38      | Actual.DamperPower(22) | Power to damper 22 |
| 39      | Actual.DamperPower(23) | Power to damper 23 |
| 40      | Actual.DamperPower(24) | Power to damper 24 |
| 41      | Actual.DamperPower(25) | Power to damper 25 |
| 42      | Actual.DamperPower(26) | Power to damper 26 |
| 43      | Actual.DamperPower(27) | Power to damper 27 |
| 44      | Actual.DamperPower(28) | Power to damper 28 |
| 45      | Actual.DamperPower(29) | Power to damper 29 |
| 46      | Actual.DamperPower(30) | Power to damper 30 |
| 47      | Actual.DamperPower(31) | Power to damper 31 |
| 48      | Actual.DamperPower(32) | Power to damper 32 |
| 49      | Actual.DamperPower(33) | Power to damper 33 |
| 50      | Actual.DamperPower(34) | Power to damper 34 |
| 51      | Actual.DamperPower(35) | Power to damper 35 |
| 52      | Actual.DamperPower(36) | Power to damper 36 |
| 53      | Actual.DamperPower(37) | Power to damper 37 |
| 54      | Actual.DamperPower(38) | Power to damper 38 |
| 55      | Actual.DamperPower(39) | Power to damper 39 |
| 56      | Actual.DamperPower(40) | Power to damper 40 |
| 57      | Actual.DamperPower(41) | Power to damper 41 |
| 58      | Actual.DamperPower(42) | Power to damper 42 |
| 59      | Actual.DamperPower(43) | Power to damper 43 |
| 60      | Actual.DamperPower(44) | Power to damper 44 |
| 61      | Actual.DamperPower(45) | Power to damper 45 |
| 62      | Actual.DamperPower(46) | Power to damper 46 |
| 63      | Actual.DamperPower(47) | Power to damper 47 |
| 64      | Actual.DamperPower(48) | Power to damper 48 |
| 65      | Actual.DamperPower(49) | Power to damper 49 |
| 66      | Actual.DamperPower(50) | Power to damper 50 |
| 67      | Actual.DamperPower(51) | Power to damper 51 |
| 68      | Actual.DamperPower(52) | Power to damper 52 |

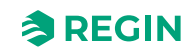

| Address | EXOL variable            | Descriptions              |
|---------|--------------------------|---------------------------|
| 69      | Actual.DamperPower(53)   | Power to damper 53        |
| 70      | Actual.DamperPower(54)   | Power to damper 54        |
| 71      | Actual.DamperPower(55)   | Power to damper 55        |
| 72      | Actual.DamperPower(56)   | Power to damper 56        |
| 73      | Actual.DamperPower(57)   | Power to damper 57        |
| 74      | Actual.DamperPower(58)   | Power to damper 58        |
| 75      | Actual.DamperPower(59)   | Power to damper 59        |
| 76      | Actual.DamperPower(60)   | Power to damper 60        |
| 77      | Actual.DamperIndOpen(1)  | Damper 1 open indication  |
| 78      | Actual.DamperIndOpen(2)  | Damper 2 open indication  |
| 79      | Actual.DamperIndOpen(3)  | Damper 3 open indication  |
| 80      | Actual.DamperIndOpen(4)  | Damper 4 open indication  |
| 81      | Actual.DamperIndOpen(5)  | Damper 5 open indication  |
| 82      | Actual.DamperIndOpen(6)  | Damper 6 open indication  |
| 83      | Actual.DamperIndOpen(7)  | Damper 7 open indication  |
| 84      | Actual.DamperIndOpen(8)  | Damper 8 open indication  |
| 85      | Actual.DamperIndOpen(9)  | Damper 9 open indication  |
| 86      | Actual.DamperIndOpen(10) | Damper 10 open indication |
| 87      | Actual.DamperIndOpen(11) | Damper 11 open indication |
| 88      | Actual.DamperIndOpen(12) | Damper 12 open indication |
| 89      | Actual.DamperIndOpen(13) | Damper 13 open indication |
| 90      | Actual.DamperIndOpen(14) | Damper 14 open indication |
| 91      | Actual.DamperIndOpen(15) | Damper 15 open indication |
| 92      | Actual.DamperIndOpen(16) | Damper 16 open indication |
| 93      | Actual.DamperIndOpen(17) | Damper 17 open indication |
| 94      | Actual.DamperIndOpen(18) | Damper 18 open indication |
| 95      | Actual.DamperIndOpen(19) | Damper 19 open indication |
| 96      | Actual.DamperIndOpen(20) | Damper 20 open indication |
| 97      | Actual.DamperIndOpen(21) | Damper 21 open indication |
| 98      | Actual.DamperIndOpen(22) | Damper 22 open indication |
| 99      | Actual.DamperIndOpen(23) | Damper 23 open indication |
| 100     | Actual.DamperIndOpen(24) | Damper 24 open indication |
| 101     | Actual.DamperIndOpen(25) | Damper 25 open indication |
| 102     | Actual.DamperIndOpen(26) | Damper 26 open indication |
| 103     | Actual.DamperIndOpen(27) | Damper 27 open indication |
| 104     | Actual.DamperIndOpen(28) | Damper 28 open indication |
| 105     | Actual.DamperIndOpen(29) | Damper 29 open indication |
| 106     | Actual.DamperIndOpen(30) | Damper 30 open indication |
| 107     | Actual.DamperIndOpen(31) | Damper 31 open indication |
| 108     | Actual.DamperIndOpen(32) | Damper 32 open indication |
| 109     | Actual.DamperIndOpen(33) | Damper 33 open indication |
| 110     | Actual.DamperIndOpen(34) | Damper 34 open indication |
| 111     | Actual.DamperIndOpen(35) | Damper 35 open indication |
| 112     | Actual.DamperIndOpen(36) | Damper 36 open indication |

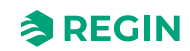

| Address | EXOL variable             | Descriptions               |
|---------|---------------------------|----------------------------|
| 113     | Actual.DamperIndOpen(37)  | Damper 37 open indication  |
| 114     | Actual.DamperIndOpen(38)  | Damper 38 open indication  |
| 115     | Actual.DamperIndOpen(39)  | Damper 39 open indication  |
| 116     | Actual.DamperIndOpen(40)  | Damper 40 open indication  |
| 117     | Actual.DamperIndOpen(41)  | Damper 41 open indication  |
| 118     | Actual.DamperIndOpen(42)  | Damper 42 open indication  |
| 119     | Actual.DamperIndOpen(43)  | Damper 43 open indication  |
| 120     | Actual.DamperIndOpen(44)  | Damper 44 open indication  |
| 121     | Actual.DamperIndOpen(45)  | Damper 45 open indication  |
| 122     | Actual.DamperIndOpen(46)  | Damper 46 open indication  |
| 123     | Actual.DamperIndOpen(47)  | Damper 47 open indication  |
| 124     | Actual.DamperIndOpen(48)  | Damper 48 open indication  |
| 125     | Actual.DamperIndOpen(49)  | Damper 49 open indication  |
| 126     | Actual.DamperIndOpen(50)  | Damper 50 open indication  |
| 127     | Actual.DamperIndOpen(51)  | Damper 51 open indication  |
| 128     | Actual.DamperIndOpen(52)  | Damper 52 open indication  |
| 129     | Actual.DamperIndOpen(53)  | Damper 53 open indication  |
| 130     | Actual.DamperIndOpen(54)  | Damper 54 open indication  |
| 131     | Actual.DamperIndOpen(55)  | Damper 55 open indication  |
| 132     | Actual.DamperIndOpen(56)  | Damper 56 open indication  |
| 133     | Actual.DamperIndOpen(57)  | Damper 57 open indication  |
| 134     | Actual.DamperIndOpen(58)  | Damper 58 open indication  |
| 135     | Actual.DamperIndOpen(59)  | Damper 59 open indication  |
| 136     | Actual.DamperIndOpen(60)  | Damper 60 open indication  |
| 137     | Actual.DamperIndClose(1)  | Damper 1 close indication  |
| 138     | Actual.DamperIndClose(2)  | Damper 2 close indication  |
| 139     | Actual.DamperIndClose(3)  | Damper 3 close indication  |
| 140     | Actual.DamperIndClose(4)  | Damper 4 close indication  |
| 141     | Actual.DamperIndClose(5)  | Damper 5 close indication  |
| 142     | Actual.DamperIndClose(6)  | Damper 6 close indication  |
| 143     | Actual.DamperIndClose(7)  | Damper 7 close indication  |
| 144     | Actual.DamperIndClose(8)  | Damper 8 close indication  |
| 145     | Actual.DamperIndClose(9)  | Damper 9 close indication  |
| 146     | Actual.DamperIndClose(10) | Damper 10 close indication |
| 147     | Actual.DamperIndClose(11) | Damper 11 close indication |
| 148     | Actual.DamperIndClose(12) | Damper 12 close indication |
| 149     | Actual.DamperIndClose(13) | Damper 13 close indication |
| 150     | Actual.DamperIndClose(14) | Damper 14 close indication |
| 151     | Actual.DamperIndClose(15) | Damper 15 close indication |
| 152     | Actual.DamperIndClose(16) | Damper 16 close indication |
| 153     | Actual.DamperIndClose(17) | Damper 17 close indication |
| 154     | Actual.DamperIndClose(18) | Damper 18 close indication |
| 155     | Actual.DamperIndClose(19) | Damper 19 close indication |
| 156     | Actual.DamperIndClose(20) | Damper 20 close indication |

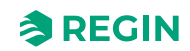

| Address | EXOL variable             | Descriptions                                 |
|---------|---------------------------|----------------------------------------------|
| 157     | Actual.DamperIndClose(21) | Damper 21 close indication                   |
| 158     | Actual.DamperIndClose(22) | Damper 22 close indication                   |
| 159     | Actual.DamperIndClose(23) | Damper 23 close indication                   |
| 160     | Actual.DamperIndClose(24) | Damper 24 close indication                   |
| 161     | Actual.DamperIndClose(25) | Damper 25 close indication                   |
| 162     | Actual.DamperIndClose(26) | Damper 26 close indication                   |
| 163     | Actual.DamperIndClose(27) | Damper 27 close indication                   |
| 164     | Actual.DamperIndClose(28) | Damper 28 close indication                   |
| 165     | Actual.DamperIndClose(29) | Damper 29 close indication                   |
| 166     | Actual.DamperIndClose(30) | Damper 30 close indication                   |
| 167     | Actual.DamperIndClose(31) | Damper 31 close indication                   |
| 168     | Actual.DamperIndClose(32) | Damper 32 close indication                   |
| 169     | Actual.DamperIndClose(33) | Damper 33 close indication                   |
| 170     | Actual.DamperIndClose(34) | Damper 34 close indication                   |
| 171     | Actual.DamperIndClose(35) | Damper 35 close indication                   |
| 172     | Actual.DamperIndClose(36) | Damper 36 close indication                   |
| 173     | Actual.DamperIndClose(37) | Damper 37 close indication                   |
| 174     | Actual.DamperIndClose(38) | Damper 38 close indication                   |
| 175     | Actual.DamperIndClose(39) | Damper 39 close indication                   |
| 176     | Actual.DamperIndClose(40) | Damper 40 close indication                   |
| 177     | Actual.DamperIndClose(41) | Damper 41 close indication                   |
| 178     | Actual.DamperIndClose(42) | Damper 42 close indication                   |
| 179     | Actual.DamperIndClose(43) | Damper 43 close indication                   |
| 180     | Actual.DamperIndClose(44) | Damper 44 close indication                   |
| 181     | Actual.DamperIndClose(45) | Damper 45 close indication                   |
| 182     | Actual.DamperIndClose(46) | Damper 46 close indication                   |
| 183     | Actual.DamperIndClose(47) | Damper 47 close indication                   |
| 184     | Actual.DamperIndClose(48) | Damper 48 close indication                   |
| 185     | Actual.DamperIndClose(49) | Damper 49 close indication                   |
| 186     | Actual.DamperIndClose(50) | Damper 50 close indication                   |
| 187     | Actual.DamperIndClose(51) | Damper 51 close indication                   |
| 188     | Actual.DamperIndClose(52) | Damper 52 close indication                   |
| 189     | Actual.DamperIndClose(53) | Damper 53 close indication                   |
| 190     | Actual.DamperIndClose(54) | Damper 54 close indication                   |
| 191     | Actual.DamperIndClose(55) | Damper 55 close indication                   |
| 192     | Actual.DamperIndClose(56) | Damper 56 close indication                   |
| 193     | Actual.DamperIndClose(57) | Damper 57 close indication                   |
| 194     | Actual.DamperIndClose(58) | Damper 58 close indication                   |
| 195     | Actual.DamperIndClose(59) | Damper 59 close indication                   |
| 196     | Actual.DamperIndClose(60) | Damper 60 close indication                   |
| 197     | Actual.FunctionTest       | Unit in Function test (whole system)         |
| 198     | Actual.NightMode          | Unit in nightmode                            |
| 500     | Actual.SumAlarm           | Sum Alarm                                    |
| 501     | Actual.FireAlarm(0)       | Fire alarm, Sum alarm of smoke detector 1-60 |

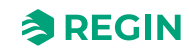

| Address | EXOL variable        | Descriptions                             |
|---------|----------------------|------------------------------------------|
| 502     | Actual.FireAlarm(1)  | Alarm# 1; Fire alarm,Smoke detector 1    |
| 503     | Actual.FireAlarm(2)  | Alarm# 2; Fire alarm,Smoke detector 1    |
| 504     | Actual.FireAlarm(3)  | Not available                            |
| 505     | Actual.FireAlarm(4)  | Alarm# 4; Fire alarm,Smoke detector 4    |
| 506     | Actual.FireAlarm(5)  | Alarm# 5; Fire alarm,Smoke detector 5    |
| 507     | Actual.FireAlarm(6)  | Alarm# 6; Fire alarm,Smoke detector 6    |
| 508     | Actual.FireAlarm(7)  | Alarm# 7; Fire alarm,Smoke detector 7    |
| 509     | Actual.FireAlarm(8)  | Alarm# 8; Fire alarm,Smoke detector 8    |
| 510     | Actual.FireAlarm(9)  | Alarm# 9; Fire alarm,Smoke detector 9    |
| 511     | Actual.FireAlarm(10) | Alarm# 10; Fire alarm,Smoke detector 10  |
| 512     | Actual.FireAlarm(11) | Alarm# 11; Fire alarm,Smoke detector 11  |
| 513     | Actual.FireAlarm(12) | Alarm# 12; Fire alarm,Smoke detector 12  |
| 514     | Actual.FireAlarm(13) | Alarm# 13; Fire alarm,Smoke detector 13  |
| 515     | Actual.FireAlarm(14) | Alarm# 14; Fire alarm,Smoke detector 14  |
| 516     | Actual.FireAlarm(15) | Alarm# 15; Fire alarm,Smoke detector 15  |
| 517     | Actual.FireAlarm(16) | Alarm# 16; Fire alarm,Smoke detector 16  |
| 518     | Actual.FireAlarm(17) | Alarm# 17; Fire alarm,Smoke detector 17  |
| 519     | Actual.FireAlarm(18) | Alarm# 18; Fire alarm,Smoke detector 18  |
| 520     | Actual.FireAlarm(19) | Alarm# 19; Fire alarm,Smoke detector 19  |
| 521     | Actual.FireAlarm(20) | Alarm# 20; Fire alarm,Smoke detector 20  |
| 522     | Actual.FireAlarm(21) | Alarm# 21; Fire alarm,Smoke detector 21  |
| 523     | Actual.FireAlarm(22) | Alarm# 23; Fire alarm,Smoke detector 23  |
| 524     | Actual.FireAlarm(23) | Alarm# 24; Fire alarm,Smoke detector 24  |
| 525     | Actual.FireAlarm(24) | Alarm# 24; Fire alarm,Smoke detector 24  |
| 526     | Actual.FireAlarm(25) | Alarm# 25; Fire alarm,Smoke detector 25  |
| 527     | Actual.FireAlarm(26) | Alarm# 26; Fire alarm,Smoke detector 26  |
| 528     | Actual.FireAlarm(27) | Alarm# 27; Fire alarm,Smoke detector 27  |
| 529     | Actual.FireAlarm(28) | Alarm# 28; Fire alarm,Smoke detector 28  |
| 530     | Actual.FireAlarm(29) | Alarm# 29; Fire alarm,Smoke detector 29  |
| 531     | Actual.FireAlarm(30) | Alarm# 30; Fire alarm,Smoke detector 30  |
| 532     | Actual.FireAlarm(31) | Alarm# 31; Fire alarm,Smoke detector 31  |
| 533     | Actual.FireAlarm(32) | Alarm# 32; Fire alarm,Smoke detector 32  |
| 534     | Actual.FireAlarm(33) | Alarm# 33; Fire alarm,Smoke detector 33  |
| 535     | Actual.FireAlarm(34) | Alarm# 34; Fire alarm,Smoke detector 34  |
| 536     | Actual.FireAlarm(35) | Alarm# 35; Fire alarm,Smoke detector 35  |
| 537     | Actual.FireAlarm(36) | Alarm# 36; Fire alarm,Smoke detector 36  |
| 538     | Actual.FireAlarm(37) | Alarm# 37; Fire alarm,Smoke detector 37  |
| 539     | Actual.FireAlarm(38) | Alarm# 38; Fire alarm, Smoke detector 38 |
| 540     | Actual.FireAlarm(39) | Alarm# 39; Fire alarm, Smoke detector 39 |
| 541     | Actual.FireAlarm(40) | Alarm# 40; Fire alarm, Smoke detector 40 |
| 542     | Actual.FireAlarm(41) | Alarm# 41; Fire alarm,Smoke detector 41  |
| 543     | Actual.FireAlarm(42) | Alarm# 42; Fire alarm,Smoke detector 42  |
| 544     | Actual.FireAlarm(43) | Alarm# 43; Fire alarm,Smoke detector 43  |
| 545     | Actual.FireAlarm(44) | Alarm# 44; Fire alarm,Smoke detector 44  |

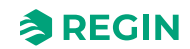

| Address | EXOL variable            | Descriptions                            |
|---------|--------------------------|-----------------------------------------|
| 546     | Actual.FireAlarm(45)     | Alarm# 45; Fire alarm,Smoke detector 45 |
| 547     | Actual.FireAlarm(46)     | Alarm# 46; Fire alarm,Smoke detector 46 |
| 548     | Actual.FireAlarm(47)     | Alarm# 47; Fire alarm,Smoke detector 47 |
| 549     | Actual.FireAlarm(48)     | Alarm# 48; Fire alarm,Smoke detector 48 |
| 550     | Actual.FireAlarm(49)     | Alarm# 49; Fire alarm,Smoke detector 49 |
| 551     | Actual.FireAlarm(50)     | Alarm# 50; Fire alarm,Smoke detector 50 |
| 552     | Actual.FireAlarm(51)     | Alarm# 51; Fire alarm,Smoke detector 51 |
| 553     | Actual.FireAlarm(52)     | Alarm# 52; Fire alarm,Smoke detector 52 |
| 554     | Actual.FireAlarm(53)     | Alarm# 53; Fire alarm,Smoke detector 53 |
| 555     | Actual.FireAlarm(54)     | Alarm# 54; Fire alarm,Smoke detector 54 |
| 556     | Actual.FireAlarm(55)     | Alarm# 55; Fire alarm,Smoke detector 55 |
| 557     | Actual.FireAlarm(56)     | Alarm# 56; Fire alarm,Smoke detector 56 |
| 558     | Actual.FireAlarm(57)     | Alarm# 57; Fire alarm,Smoke detector 57 |
| 559     | Actual.FireAlarm(58)     | Alarm# 58; Fire alarm,Smoke detector 58 |
| 560     | Actual.FireAlarm(59)     | Alarm# 59; Fire alarm,Smoke detector 59 |
| 561     | Actual.FireAlarm(60)     | Alarm# 60; Fire alarm,Smoke detector 60 |
| 562     | Actual.SmokeDetError(0)  | Error, Sum alarm of smoke detector1-60  |
| 563     | Actual.SmokeDetError(1)  | Alarm# 61; Error, Smokedetektor 1       |
| 564     | Actual.SmokeDetError(2)  | Alarm# 62; Error, Smokedetektor 2       |
| 565     | Actual.SmokeDetError(3)  | Not available                           |
| 566     | Actual.SmokeDetError(4)  | Alarm# 64; Error, Smokedetektor 4       |
| 567     | Actual.SmokeDetError(5)  | Alarm# 65; Error, Smokedetektor 5       |
| 568     | Actual.SmokeDetError(6)  | Alarm# 66; Error, Smokedetektor 6       |
| 569     | Actual.SmokeDetError(7)  | Alarm# 67; Error, Smokedetektor 7       |
| 570     | Actual.SmokeDetError(8)  | Alarm# 68; Error, Smokedetektor 8       |
| 571     | Actual.SmokeDetError(9)  | Alarm# 69; Error, Smokedetektor 9       |
| 572     | Actual.SmokeDetError(10) | Alarm# 70; Error, Smokedetektor 10      |
| 573     | Actual.SmokeDetError(11) | Alarm# 71; Error, Smokedetektor 11      |
| 574     | Actual.SmokeDetError(12) | Alarm# 72; Error, Smokedetektor 12      |
| 575     | Actual.SmokeDetError(13) | Alarm# 73; Error, Smokedetektor 13      |
| 576     | Actual.SmokeDetError(14) | Alarm# 74; Error, Smokedetektor 14      |
| 577     | Actual.SmokeDetError(15) | Alarm# 75; Error, Smokedetektor 15      |
| 578     | Actual.SmokeDetError(16) | Alarm# 76; Error, Smokedetektor 16      |
| 579     | Actual.SmokeDetError(17) | Alarm# 77; Error, Smokedetektor 17      |
| 580     | Actual.SmokeDetError(18) | Alarm# 78; Error, Smokedetektor 18      |
| 581     | Actual.SmokeDetError(19) | Alarm# 79; Error, Smokedetektor 19      |
| 582     | Actual.SmokeDetError(20) | Alarm# 80; Error, Smokedetektor 20      |
| 583     | Actual.SmokeDetError(21) | Alarm# 81; Error, Smokedetektor 21      |
| 584     | Actual.SmokeDetError(22) | Alarm# 82; Error, Smokedetektor 22      |
| 585     | Actual.SmokeDetError(23) | Alarm# 83; Error, Smokedetektor 23      |
| 586     | Actual.SmokeDetError(24) | Alarm# 84; Error, Smokedetektor 24      |
| 587     | Actual.SmokeDetError(25) | Alarm# 85; Error, Smokedetektor 25      |
| 588     | Actual.SmokeDetError(26) | Alarm# 86; Error, Smokedetektor 26      |
| 589     | Actual.SmokeDetError(27) | Alarm# 87; Error, Smokedetektor 27      |

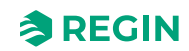

| Address | EXOL variable              | Descriptions                             |
|---------|----------------------------|------------------------------------------|
| 590     | Actual.SmokeDetError(28)   | Alarm# 88; Error, Smokedetektor 28       |
| 591     | Actual.SmokeDetError(29)   | Alarm# 89; Error, Smokedetektor 29       |
| 592     | Actual.SmokeDetError(30)   | Alarm# 90; Error, Smokedetektor 30       |
| 593     | Actual.SmokeDetError(31)   | Alarm# 91; Error, Smokedetektor 31       |
| 594     | Actual.SmokeDetError(32)   | Alarm# 92; Error, Smokedetektor 32       |
| 595     | Actual.SmokeDetError(33)   | Alarm# 93; Error, Smokedetektor 33       |
| 596     | Actual.SmokeDetError(34)   | Alarm# 94; Error, Smokedetektor 34       |
| 597     | Actual.SmokeDetError(35)   | Alarm# 95; Error, Smokedetektor 35       |
| 598     | Actual.SmokeDetError(36)   | Alarm# 96; Error, Smokedetektor 36       |
| 599     | Actual.SmokeDetError(36)   | Alarm# 97; Error, Smokedetektor 37       |
| 600     | Actual.SmokeDetError(36)   | Alarm# 98; Error, Smokedetektor 38       |
| 601     | Actual.SmokeDetError(36)   | Alarm# 99; Error, Smokedetektor 39       |
| 602     | Actual.SmokeDetError(36)   | Alarm# 100; Error, Smokedetektor 40      |
| 603     | Actual.SmokeDetError(36)   | Alarm# 101; Error, Smokedetektor 41      |
| 604     | Actual.SmokeDetError(36)   | Alarm# 102; Error, Smokedetektor 42      |
| 605     | Actual.SmokeDetError(36)   | Alarm# 103; Error, Smokedetektor 43      |
| 606     | Actual.SmokeDetError(36)   | Alarm# 104; Error, Smokedetektor 44      |
| 607     | Actual.SmokeDetError(36)   | Alarm# 105; Error, Smokedetektor 45      |
| 608     | Actual.SmokeDetError(36)   | Alarm# 106; Error, Smokedetektor 46      |
| 609     | Actual.SmokeDetError(36)   | Alarm# 107; Error, Smokedetektor 47      |
| 610     | Actual.SmokeDetError(36)   | Alarm# 108; Error, Smokedetektor 48      |
| 611     | Actual.SmokeDetError(36)   | Alarm# 109; Error, Smokedetektor 49      |
| 612     | Actual.SmokeDetError(36)   | Alarm# 110; Error, Smokedetektor 50      |
| 613     | Actual.SmokeDetError(36)   | Alarm# 111; Error, Smokedetektor 51      |
| 614     | Actual.SmokeDetError(36)   | Alarm# 112; Error, Smokedetektor 52      |
| 615     | Actual.SmokeDetError(36)   | Alarm# 113; Error, Smokedetektor 53      |
| 616     | Actual.SmokeDetError(36)   | Alarm# 114; Error, Smokedetektor 54      |
| 617     | Actual.SmokeDetError(36)   | Alarm# 115; Error, Smokedetektor 55      |
| 618     | Actual.SmokeDetError(36)   | Alarm# 116; Error, Smokedetektor 56      |
| 619     | Actual.SmokeDetError(36)   | Alarm# 117; Error, Smokedetektor 57      |
| 620     | Actual.SmokeDetError(36)   | Alarm# 118; Error, Smokedetektor 58      |
| 621     | Actual.SmokeDetError(36)   | Alarm# 119; Error, Smokedetektor 59      |
| 622     | Actual.SmokeDetError(60)   | Alarm# 120; Error, Smokedetektor 60      |
| 623     | Actual.SmokeDetService(0)  | Service, Sum alarm of smoke detector1-60 |
| 624     | Actual.SmokeDetService(1)  | Alarm# 121; Service, Smoke detektor 1    |
| 625     | Actual.SmokeDetService(2)  | Alarm# 122; Service, Smoke detektor 2    |
| 626     | Actual.SmokeDetService(3)  | Not available                            |
| 627     | Actual.SmokeDetService(4)  | Alarm# 124; Service, Smoke detektor 4    |
| 628     | Actual.SmokeDetService(5)  | Alarm# 125; Service, Smoke detektor 5    |
| 629     | Actual.SmokeDetService(6)  | Alarm# 126; Service, Smoke detektor 6    |
| 630     | Actual.SmokeDetService(7)  | Alarm# 127; Service, Smoke detektor 7    |
| 631     | Actual.SmokeDetService(8)  | Alarm# 128; Service, Smoke detektor 8    |
| 632     | Actual.SmokeDetService(9)  | Alarm# 129; Service, Smoke detektor 9    |
| 633     | Actual.SmokeDetService(10) | Alarm# 130; Service, Smoke detektor 10   |

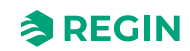

| Address | EXOL variable              | Descriptions                           |
|---------|----------------------------|----------------------------------------|
| 634     | Actual.SmokeDetService(11) | Alarm# 131; Service, Smoke detektor 11 |
| 635     | Actual.SmokeDetService(12) | Alarm# 132; Service, Smoke detektor 12 |
| 636     | Actual.SmokeDetService(13) | Alarm# 133; Service, Smoke detektor 13 |
| 637     | Actual.SmokeDetService(14) | Alarm# 134; Service, Smoke detektor 14 |
| 638     | Actual.SmokeDetService(15) | Alarm# 135; Service, Smoke detektor 15 |
| 639     | Actual.SmokeDetService(16) | Alarm# 136; Service, Smoke detektor 16 |
| 640     | Actual.SmokeDetService(17) | Alarm# 137; Service, Smoke detektor 17 |
| 641     | Actual.SmokeDetService(18) | Alarm# 138; Service, Smoke detektor 18 |
| 642     | Actual.SmokeDetService(19) | Alarm# 139; Service, Smoke detektor 19 |
| 643     | Actual.SmokeDetService(20) | Alarm# 140; Service, Smoke detektor 20 |
| 644     | Actual.SmokeDetService(21) | Alarm# 141; Service, Smoke detektor 21 |
| 645     | Actual.SmokeDetService(22) | Alarm# 142; Service, Smoke detektor 22 |
| 646     | Actual.SmokeDetService(23) | Alarm# 143; Service, Smoke detektor 23 |
| 647     | Actual.SmokeDetService(24) | Alarm# 144; Service, Smoke detektor 24 |
| 648     | Actual.SmokeDetService(25) | Alarm# 145; Service, Smoke detektor 25 |
| 649     | Actual.SmokeDetService(26) | Alarm# 146; Service, Smoke detektor 26 |
| 650     | Actual.SmokeDetService(27) | Alarm# 147; Service, Smoke detektor 27 |
| 651     | Actual.SmokeDetService(28) | Alarm# 148; Service, Smoke detektor 28 |
| 652     | Actual.SmokeDetService(29) | Alarm# 149; Service, Smoke detektor 29 |
| 653     | Actual.SmokeDetService(30) | Alarm# 150; Service, Smoke detektor 30 |
| 654     | Actual.SmokeDetService(31) | Alarm# 151; Service, Smoke detektor 31 |
| 655     | Actual.SmokeDetService(32) | Alarm# 152; Service, Smoke detektor 32 |
| 656     | Actual.SmokeDetService(33) | Alarm# 153; Service, Smoke detektor 33 |
| 657     | Actual.SmokeDetService(34) | Alarm# 154; Service, Smoke detektor 34 |
| 658     | Actual.SmokeDetService(35) | Alarm# 155; Service, Smoke detektor 35 |
| 659     | Actual.SmokeDetService(36) | Alarm# 156; Service, Smoke detektor 36 |
| 660     | Actual.SmokeDetService(37) | Alarm# 157; Service, Smoke detektor 37 |
| 661     | Actual.SmokeDetService(38) | Alarm# 158; Service, Smoke detektor 38 |
| 662     | Actual.SmokeDetService(39) | Alarm# 159; Service, Smoke detektor 39 |
| 663     | Actual.SmokeDetService(40) | Alarm# 160; Service, Smoke detektor 40 |
| 664     | Actual.SmokeDetService(41) | Alarm# 161; Service, Smoke detektor 41 |
| 665     | Actual.SmokeDetService(42) | Alarm# 162; Service, Smoke detektor 42 |
| 666     | Actual.SmokeDetService(43) | Alarm# 163; Service, Smoke detektor 43 |
| 667     | Actual.SmokeDetService(44) | Alarm# 164; Service, Smoke detektor 44 |
| 668     | Actual.SmokeDetService(45) | Alarm# 165; Service, Smoke detektor 45 |
| 669     | Actual.SmokeDetService(46) | Alarm# 166; Service, Smoke detektor 46 |
| 670     | Actual.SmokeDetService(47) | Alarm# 167; Service, Smoke detektor 47 |
| 671     | Actual.SmokeDetService(48) | Alarm# 168; Service, Smoke detektor 48 |
| 672     | Actual.SmokeDetService(49) | Alarm# 169; Service, Smoke detektor 49 |
| 673     | Actual.SmokeDetService(50) | Alarm# 170; Service, Smoke detektor 50 |
| 674     | Actual.SmokeDetService(51) | Alarm# 171; Service, Smoke detektor 51 |
| 675     | Actual.SmokeDetService(52) | Alarm# 172; Service, Smoke detektor 52 |
| 676     | Actual.SmokeDetService(53) | Alarm# 173; Service, Smoke detektor 53 |
| 677     | Actual.SmokeDetService(54) | Alarm# 174; Service, Smoke detektor 54 |

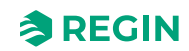

| Address | EXOL variable              | Descriptions                           |
|---------|----------------------------|----------------------------------------|
| 678     | Actual.SmokeDetService(55) | Alarm# 175; Service, Smoke detektor 55 |
| 679     | Actual.SmokeDetService(56) | Alarm# 176; Service, Smoke detektor 56 |
| 680     | Actual.SmokeDetService(57) | Alarm# 177; Service, Smoke detektor 57 |
| 681     | Actual.SmokeDetService(58) | Alarm# 178; Service, Smoke detektor 58 |
| 682     | Actual.SmokeDetService(59) | Alarm# 179; Service, Smoke detektor 59 |
| 683     | Actual.SmokeDetService(60) | Alarm# 180; Service, Smoke detektor 60 |
| 684     | Actual.DamperAlarm(0)      | Fault alarm, Sum alarm of damper1-60   |
| 685     | Actual.DamperAlarm(1)      | Alarm# 181; Fault alarm,Damper 1       |
| 686     | Actual.DamperAlarm(2)      | Alarm# 182; Fault alarm,Damper 2       |
| 687     | Actual.DamperAlarm(3)      | Alarm# 183; Fault alarm,Damper 3       |
| 688     | Actual.DamperAlarm(4)      | Alarm# 184; Fault alarm,Damper 4       |
| 689     | Actual.DamperAlarm(5)      | Alarm# 185; Fault alarm,Damper 5       |
| 690     | Actual.DamperAlarm(6)      | Alarm# 186; Fault alarm,Damper 6       |
| 691     | Actual.DamperAlarm(7)      | Alarm# 187; Fault alarm,Damper 7       |
| 692     | Actual.DamperAlarm(8)      | Alarm# 188; Fault alarm,Damper 8       |
| 693     | Actual.DamperAlarm(9)      | Alarm# 189; Fault alarm,Damper 9       |
| 694     | Actual.DamperAlarm(10)     | Alarm# 190; Fault alarm,Damper 10      |
| 695     | Actual.DamperAlarm(11)     | Alarm# 191; Fault alarm,Damper 11      |
| 696     | Actual.DamperAlarm(12)     | Alarm# 192; Fault alarm,Damper 12      |
| 697     | Actual.DamperAlarm(13)     | Alarm# 193; Fault alarm,Damper 13      |
| 698     | Actual.DamperAlarm(14)     | Alarm# 194; Fault alarm,Damper 14      |
| 699     | Actual.DamperAlarm(15)     | Alarm# 195; Fault alarm,Damper 15      |
| 700     | Actual.DamperAlarm(16)     | Alarm# 196; Fault alarm,Damper 16      |
| 701     | Actual.DamperAlarm(17)     | Alarm# 197; Fault alarm,Damper 17      |
| 702     | Actual.DamperAlarm(18)     | Alarm# 198; Fault alarm,Damper 18      |
| 703     | Actual.DamperAlarm(19)     | Alarm# 199; Fault alarm,Damper 19      |
| 704     | Actual.DamperAlarm(20)     | Alarm# 200; Fault alarm,Damper 20      |
| 705     | Actual.DamperAlarm(21)     | Alarm# 201; Fault alarm,Damper 21      |
| 706     | Actual.DamperAlarm(22)     | Alarm# 202; Fault alarm,Damper 22      |
| 707     | Actual.DamperAlarm(23)     | Alarm# 203; Fault alarm,Damper 23      |
| 708     | Actual.DamperAlarm(24)     | Alarm# 204; Fault alarm,Damper 24      |
| 709     | Actual.DamperAlarm(25)     | Alarm# 205; Fault alarm,Damper 25      |
| 710     | Actual.DamperAlarm(26)     | Alarm# 206; Fault alarm,Damper 26      |
| 711     | Actual.DamperAlarm(27)     | Alarm# 207; Fault alarm,Damper 27      |
| 712     | Actual.DamperAlarm(28)     | Alarm# 208; Fault alarm,Damper 28      |
| 713     | Actual.DamperAlarm(29)     | Alarm# 209; Fault alarm,Damper 29      |
| 714     | Actual.DamperAlarm(30)     | Alarm# 210; Fault alarm,Damper 30      |
| 715     | Actual.DamperAlarm(31)     | Alarm# 211; Fault alarm,Damper 31      |
| 716     | Actual.DamperAlarm(32)     | Alarm# 212; Fault alarm,Damper 32      |
| 717     | Actual.DamperAlarm(33)     | Alarm# 213; Fault alarm,Damper 33      |
| 718     | Actual.DamperAlarm(34)     | Alarm# 214; Fault alarm,Damper 34      |
| 719     | Actual.DamperAlarm(35)     | Alarm# 215; Fault alarm,Damper 35      |
| 720     | Actual.DamperAlarm(36)     | Alarm# 216; Fault alarm,Damper 36      |
| 721     | Actual.DamperAlarm(37)     | Alarm# 217; Fault alarm,Damper 37      |

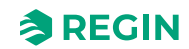

| Address | EXOL variable            | Descriptions                      |
|---------|--------------------------|-----------------------------------|
| 722     | Actual.DamperAlarm(38)   | Alarm# 218; Fault alarm,Damper 38 |
| 723     | Actual.DamperAlarm(39)   | Alarm# 219; Fault alarm,Damper 39 |
| 724     | Actual.DamperAlarm(40)   | Alarm# 220; Fault alarm,Damper 40 |
| 725     | Actual.DamperAlarm(41)   | Alarm# 221; Fault alarm,Damper 41 |
| 726     | Actual.DamperAlarm(42)   | Alarm# 222; Fault alarm,Damper 42 |
| 727     | Actual.DamperAlarm(43)   | Alarm# 223; Fault alarm,Damper 43 |
| 728     | Actual.DamperAlarm(44)   | Alarm# 224; Fault alarm,Damper 44 |
| 729     | Actual.DamperAlarm(45)   | Alarm# 225; Fault alarm,Damper 45 |
| 730     | Actual.DamperAlarm(46)   | Alarm# 226; Fault alarm,Damper 46 |
| 731     | Actual.DamperAlarm(47)   | Alarm# 227; Fault alarm,Damper 47 |
| 732     | Actual.DamperAlarm(48)   | Alarm# 228; Fault alarm,Damper 48 |
| 733     | Actual.DamperAlarm(49)   | Alarm# 229; Fault alarm,Damper 49 |
| 734     | Actual.DamperAlarm(50)   | Alarm# 230; Fault alarm,Damper 50 |
| 735     | Actual.DamperAlarm(51)   | Alarm# 231; Fault alarm,Damper 51 |
| 736     | Actual.DamperAlarm(52)   | Alarm# 232; Fault alarm,Damper 52 |
| 737     | Actual.DamperAlarm(53)   | Alarm# 233; Fault alarm,Damper 53 |
| 738     | Actual.DamperAlarm(54)   | Alarm# 234; Fault alarm,Damper 54 |
| 739     | Actual.DamperAlarm(55)   | Alarm# 235; Fault alarm,Damper 55 |
| 740     | Actual.DamperAlarm(56)   | Alarm# 236; Fault alarm,Damper 56 |
| 741     | Actual.DamperAlarm(57)   | Alarm# 237; Fault alarm,Damper 57 |
| 742     | Actual.DamperAlarm(58)   | Alarm# 238; Fault alarm,Damper 58 |
| 743     | Actual.DamperAlarm(59)   | Alarm# 239; Fault alarm,Damper 59 |
| 744     | Actual.DamperAlarm(60)   | Alarm# 240; Fault alarm,Damper 60 |
| 745     | Actual.SlaveComError(0)  | Com error, sum alarm slave 4-60   |
| 746     | Actual.SlaveComError(4)  | Alarm# 244; Com error,slave 4     |
| 747     | Actual.SlaveComError(5)  | Alarm# 245; Com error,slave 5     |
| 748     | Actual.SlaveComError(6)  | Alarm# 246; Com error,slave 6     |
| 749     | Actual.SlaveComError(7)  | Alarm# 247; Com error,slave 7     |
| 750     | Actual.SlaveComError(8)  | Alarm# 248; Com error,slave 8     |
| 751     | Actual.SlaveComError(9)  | Alarm# 249; Com error,slave 9     |
| 752     | Actual.SlaveComError(10) | Alarm# 250; Com error,slave 10    |
| 753     | Actual.SlaveComError(11) | Alarm# 251; Com error,slave 11    |
| 754     | Actual.SlaveComError(12) | Alarm# 252; Com error,slave 12    |
| 755     | Actual.SlaveComError(13) | Alarm# 253; Com error,slave 13    |
| 756     | Actual.SlaveComError(14) | Alarm# 254; Com error,slave 14    |
| 757     | Actual.SlaveComError(15) | Alarm# 255; Com error,slave 15    |
| 758     | Actual.SlaveComError(16) | Alarm# 256; Com error,slave 16    |
| 759     | Actual.SlaveComError(17) | Alarm# 257; Com error,slave 17    |
| 760     | Actual.SlaveComError(18) | Alarm# 258; Com error,slave 18    |
| 761     | Actual.SlaveComError(19) | Alarm# 259; Com error,slave 19    |
| 762     | Actual.SlaveComError(20) | Alarm# 260; Com error,slave 20    |
| 763     | Actual.SlaveComError(21) | Alarm# 261; Com error,slave 21    |
| 764     | Actual.SlaveComError(22) | Alarm# 262; Com error,slave 22    |
| 765     | Actual.SlaveComError(23) | Alarm# 263; Com error,slave 23    |

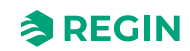

| Address | EXOL variable            | Descriptions                                         |
|---------|--------------------------|------------------------------------------------------|
| 766     | Actual.SlaveComError(24) | Alarm# 264; Com error,slave 24                       |
| 767     | Actual.SlaveComError(25) | Alarm# 265; Com error,slave 25                       |
| 768     | Actual.SlaveComError(26) | Alarm# 266; Com error,slave 26                       |
| 769     | Actual.SlaveComError(27) | Alarm# 267; Com error,slave 27                       |
| 770     | Actual.SlaveComError(28) | Alarm# 268; Com error,slave 28                       |
| 771     | Actual.SlaveComError(29) | Alarm# 269; Com error,slave 29                       |
| 772     | Actual.SlaveComError(30) | Alarm# 270; Com error,slave 30                       |
| 773     | Actual.SlaveComError(31) | Alarm# 271; Com error,slave 31                       |
| 774     | Actual.SlaveComError(32) | Alarm# 272; Com error,slave 32                       |
| 775     | Actual.SlaveComError(33) | Alarm# 273; Com error,slave 33                       |
| 776     | Actual.SlaveComError(34) | Alarm# 274; Com error,slave 34                       |
| 777     | Actual.SlaveComError(35) | Alarm# 275; Com error,slave 35                       |
| 778     | Actual.SlaveComError(36) | Alarm# 276; Com error,slave 36                       |
| 779     | Actual.SlaveComError(37) | Alarm# 277; Com error,slave 37                       |
| 780     | Actual.SlaveComError(38) | Alarm# 278; Com error,slave 38                       |
| 781     | Actual.SlaveComError(39) | Alarm# 279; Com error,slave 39                       |
| 782     | Actual.SlaveComError(40) | Alarm# 280; Com error,slave 40                       |
| 783     | Actual.SlaveComError(41) | Alarm# 281; Com error,slave 41                       |
| 784     | Actual.SlaveComError(42) | Alarm# 282; Com error,slave 42                       |
| 785     | Actual.SlaveComError(43) | Alarm# 283; Com error,slave 43                       |
| 786     | Actual.SlaveComError(44) | Alarm# 284; Com error,slave 44                       |
| 787     | Actual.SlaveComError(45) | Alarm# 285; Com error,slave 45                       |
| 788     | Actual.SlaveComError(46) | Alarm# 286; Com error,slave 46                       |
| 789     | Actual.SlaveComError(47) | Alarm# 287; Com error,slave 47                       |
| 790     | Actual.SlaveComError(48) | Alarm# 288; Com error,slave 48                       |
| 791     | Actual.SlaveComError(49) | Alarm# 289; Com error,slave 49                       |
| 792     | Actual.SlaveComError(50) | Alarm# 290; Com error,slave 50                       |
| 793     | Actual.SlaveComError(51) | Alarm# 291; Com error,slave 51                       |
| 794     | Actual.SlaveComError(52) | Alarm# 292; Com error,slave 52                       |
| 795     | Actual.SlaveComError(53) | Alarm# 293; Com error,slave 53                       |
| 796     | Actual.SlaveComError(54) | Alarm# 294; Com error,slave 54                       |
| 797     | Actual.SlaveComError(55) | Alarm# 295; Com error,slave 55                       |
| 798     | Actual.SlaveComError(56) | Alarm# 296; Com error,slave 56                       |
| 799     | Actual.SlaveComError(57) | Alarm# 297; Com error,slave 57                       |
| 800     | Actual.SlaveComError(58) | Alarm# 298; Com error,slave 58                       |
| 801     | Actual.SlaveComError(59) | Alarm# 299; Com error,slave 59                       |
| 802     | Actual.SlaveComError(60) | Alarm# 300; Com error,slave 60                       |
| 803     | Actual.SlaveTempError(0) | Slave temperature alarm Ai1, sum alarm<br>slave 4-60 |
| 804     | Actual.SlaveTempError(4) | Alarm# 304; Slave temperature alarm Ai1,<br>slave 4  |
| 805     | Actual.SlaveTempError(5) | Alarm# 305; Slave temperature alarm Ai1,<br>slave 5  |
| 806     | Actual.SlaveTempError(6) | Alarm# 306; Slave temperature alarm Ai1,<br>slave 6  |
| 807     | Actual.SlaveTempError(7) | Alarm# 307; Slave temperature alarm Ai1, slave 7     |

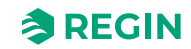

| Address | EXOL variable             | Descriptions                                      |
|---------|---------------------------|---------------------------------------------------|
| 808     | Actual.SlaveTempError(8)  | Alarm# 308; Slave temperature alarm Ai1, slave 8  |
| 809     | Actual.SlaveTempError(9)  | Alarm# 309; Slave temperature alarm Ai1, slave 9  |
| 810     | Actual.SlaveTempError(10) | Alarm# 310; Slave temperature alarm Ai1, slave 10 |
| 811     | Actual.SlaveTempError(11) | Alarm# 311; Slave temperature alarm Ai1, slave 11 |
| 812     | Actual.SlaveTempError(12) | Alarm# 312; Slave temperature alarm Ai1, slave 12 |
| 813     | Actual.SlaveTempError(13) | Alarm# 313; Slave temperature alarm Ai1, slave 13 |
| 814     | Actual.SlaveTempError(14) | Alarm# 314; Slave temperature alarm Ai1, slave 14 |
| 815     | Actual.SlaveTempError(15) | Alarm# 315; Slave temperature alarm Ai1, slave 15 |
| 816     | Actual.SlaveTempError(16) | Alarm# 316; Slave temperature alarm Ai1, slave 16 |
| 817     | Actual.SlaveTempError(17) | Alarm# 317; Slave temperature alarm Ai1, slave 17 |
| 818     | Actual.SlaveTempError(18) | Alarm# 318; Slave temperature alarm Ai1, slave 18 |
| 819     | Actual.SlaveTempError(19) | Alarm# 319; Slave temperature alarm Ai1, slave 19 |
| 820     | Actual.SlaveTempError(20) | Alarm# 320; Slave temperature alarm Ai1, slave 20 |
| 821     | Actual.SlaveTempError(21) | Alarm# 321; Slave temperature alarm Ai1, slave 21 |
| 822     | Actual.SlaveTempError(22) | Alarm# 322; Slave temperature alarm Ai1, slave 22 |
| 823     | Actual.SlaveTempError(23) | Alarm# 323; Slave temperature alarm Ai1, slave 23 |
| 824     | Actual.SlaveTempError(24) | Alarm# 324; Slave temperature alarm Ai1, slave 24 |
| 825     | Actual.SlaveTempError(25) | Alarm# 325; Slave temperature alarm Ai1, slave 25 |
| 826     | Actual.SlaveTempError(26) | Alarm# 326; Slave temperature alarm Ai1, slave 26 |
| 827     | Actual.SlaveTempError(27) | Alarm# 327; Slave temperature alarm Ai1, slave 27 |
| 828     | Actual.SlaveTempError(28) | Alarm# 328; Slave temperature alarm Ai1, slave 28 |
| 829     | Actual.SlaveTempError(29) | Alarm# 329; Slave temperature alarm Ai1, slave 29 |
| 830     | Actual.SlaveTempError(30) | Alarm# 330; Slave temperature alarm Ai1, slave 30 |
| 831     | Actual.SlaveTempError(31) | Alarm# 331; Slave temperature alarm Ai1, slave 31 |
| 832     | Actual.SlaveTempError(32) | Alarm# 332; Slave temperature alarm Ai1, slave 32 |
| 833     | Actual.SlaveTempError(33) | Alarm# 333; Slave temperature alarm Ai1, slave 33 |
| 834     | Actual.SlaveTempError(34) | Alarm# 334; Slave temperature alarm Ai1, slave 34 |
| 835     | Actual.SlaveTempError(35) | Alarm# 335; Slave temperature alarm Ai1, slave 35 |
| 836     | Actual.SlaveTempError(36) | Alarm# 336; Slave temperature alarm Ai1, slave 36 |

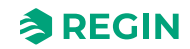

| Address | EXOL variable             | Descriptions                                         |
|---------|---------------------------|------------------------------------------------------|
| 837     | Actual.SlaveTempError(37) | Alarm# 337; Slave temperature alarm Ai1,<br>slave 37 |
| 838     | Actual.SlaveTempError(38) | Alarm# 338; Slave temperature alarm Ai1,<br>slave 38 |
| 839     | Actual.SlaveTempError(39) | Alarm# 339; Slave temperature alarm Ai1, slave 39    |
| 840     | Actual.SlaveTempError(40) | Alarm# 340; Slave temperature alarm Ai1,<br>slave 40 |
| 841     | Actual.SlaveTempError(41) | Alarm# 341; Slave temperature alarm Ai1, slave 41    |
| 842     | Actual.SlaveTempError(42) | Alarm# 342; Slave temperature alarm Ai1, slave 42    |
| 843     | Actual.SlaveTempError(43) | Alarm# 343; Slave temperature alarm Ai1, slave 43    |
| 844     | Actual.SlaveTempError(44) | Alarm# 344; Slave temperature alarm Ai1, slave 44    |
| 845     | Actual.SlaveTempError(45) | Alarm# 345; Slave temperature alarm Ai1, slave 45    |
| 846     | Actual.SlaveTempError(46) | Alarm# 346; Slave temperature alarm Ai1, slave 46    |
| 847     | Actual.SlaveTempError(47) | Alarm# 347; Slave temperature alarm Ai1, slave 47    |
| 848     | Actual.SlaveTempError(48) | Alarm# 348; Slave temperature alarm Ai1, slave 48    |
| 849     | Actual.SlaveTempError(49) | Alarm# 349; Slave temperature alarm Ai1, slave 49    |
| 850     | Actual.SlaveTempError(50) | Alarm# 350; Slave temperature alarm Ai1, slave 50    |
| 851     | Actual.SlaveTempError(51) | Alarm# 351; Slave temperature alarm Ai1, slave 51    |
| 852     | Actual.SlaveTempError(52) | Alarm# 352; Slave temperature alarm Ai1, slave 52    |
| 853     | Actual.SlaveTempError(53) | Alarm# 353; Slave temperature alarm Ai1, slave 53    |
| 854     | Actual.SlaveTempError(54) | Alarm# 354; Slave temperature alarm Ai1, slave 54    |
| 855     | Actual.SlaveTempError(55) | Alarm# 355; Slave temperature alarm Ai1, slave 55    |
| 856     | Actual.SlaveTempError(56) | Alarm# 356; Slave temperature alarm Ai1, slave 56    |
| 857     | Actual.SlaveTempError(57) | Alarm# 357; Slave temperature alarm Ai1, slave 57    |
| 858     | Actual.SlaveTempError(58) | Alarm# 358; Slave temperature alarm Ai1, slave 58    |
| 859     | Actual.SlaveTempError(59) | Alarm# 359; Slave temperature alarm Ai1, slave 59    |
| 860     | Actual.SlaveTempError(60) | Alarm# 360; Slave temperature alarm Ai1, slave 60    |
| 861     | Actual.DamperManMode(0)   | Sum alarmfor damper 1-60 in manual mode              |
| 862     | Actual.DamperManMode(1)   | Alarm# 361; Damper 1 in manual mode                  |
| 863     | Actual.DamperManMode(2)   | Alarm# 362; Damper 2 in manual mode                  |
| 864     | Actual.DamperManMode(3)   | Alarm# 363; Damper 3 in manual mode                  |
| 865     | Actual.DamperManMode(4)   | Alarm# 364; Damper 4 in manual mode                  |
| 866     | Actual.DamperManMode(5)   | Alarm# 365; Damper 5 in manual mode                  |
| 867     | Actual.DamperManMode(6)   | Alarm# 366; Damper 6 in manual mode                  |

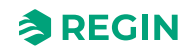

| Address | EXOL variable            | Descriptions                         |
|---------|--------------------------|--------------------------------------|
| 868     | Actual.DamperManMode(7)  | Alarm# 367; Damper 7 in manual mode  |
| 869     | Actual.DamperManMode(8)  | Alarm# 368; Damper 8 in manual mode  |
| 870     | Actual.DamperManMode(9)  | Alarm# 369; Damper 9 in manual mode  |
| 871     | Actual.DamperManMode(10) | Alarm# 370; Damper 10 in manual mode |
| 872     | Actual.DamperManMode(11) | Alarm# 371; Damper 11 in manual mode |
| 873     | Actual.DamperManMode(12) | Alarm# 372; Damper 12 in manual mode |
| 874     | Actual.DamperManMode(13) | Alarm# 373; Damper 13 in manual mode |
| 875     | Actual.DamperManMode(14) | Alarm# 374; Damper 14 in manual mode |
| 876     | Actual.DamperManMode(15) | Alarm# 375; Damper 15 in manual mode |
| 877     | Actual.DamperManMode(16) | Alarm# 376; Damper 16 in manual mode |
| 878     | Actual.DamperManMode(17) | Alarm# 377; Damper 17 in manual mode |
| 879     | Actual.DamperManMode(18) | Alarm# 378; Damper 18 in manual mode |
| 880     | Actual.DamperManMode(19) | Alarm# 379; Damper 19 in manual mode |
| 881     | Actual.DamperManMode(20) | Alarm# 380; Damper 20 in manual mode |
| 882     | Actual.DamperManMode(21) | Alarm# 381; Damper 21 in manual mode |
| 883     | Actual.DamperManMode(22) | Alarm# 382; Damper 22 in manual mode |
| 884     | Actual.DamperManMode(23) | Alarm# 383; Damper 23 in manual mode |
| 885     | Actual.DamperManMode(24) | Alarm# 384; Damper 24 in manual mode |
| 886     | Actual.DamperManMode(25) | Alarm# 385; Damper 25 in manual mode |
| 887     | Actual.DamperManMode(26) | Alarm# 386; Damper 26 in manual mode |
| 888     | Actual.DamperManMode(27) | Alarm# 387; Damper 27 in manual mode |
| 889     | Actual.DamperManMode(28) | Alarm# 388; Damper 28 in manual mode |
| 890     | Actual.DamperManMode(29) | Alarm# 389; Damper 29 in manual mode |
| 891     | Actual.DamperManMode(30) | Alarm# 390; Damper 30 in manual mode |
| 892     | Actual.DamperManMode(31) | Alarm# 391; Damper 31 in manual mode |
| 893     | Actual.DamperManMode(32) | Alarm# 392; Damper 32 in manual mode |
| 894     | Actual.DamperManMode(33) | Alarm# 393; Damper 33 in manual mode |
| 895     | Actual.DamperManMode(34) | Alarm# 394; Damper 34 in manual mode |
| 896     | Actual.DamperManMode(35) | Alarm# 395; Damper 35 in manual mode |
| 897     | Actual.DamperManMode(36) | Alarm# 396; Damper 36 in manual mode |
| 898     | Actual.DamperManMode(37) | Alarm# 397; Damper 37 in manual mode |
| 899     | Actual.DamperManMode(38) | Alarm# 398; Damper 38 in manual mode |
| 900     | Actual.DamperManMode(39) | Alarm# 399; Damper 39 in manual mode |
| 901     | Actual.DamperManMode(40) | Alarm# 400; Damper 40 in manual mode |
| 902     | Actual.DamperManMode(41) | Alarm# 401; Damper 41 in manual mode |
| 903     | Actual.DamperManMode(42) | Alarm# 402; Damper 42 in manual mode |
| 904     | Actual.DamperManMode(43) | Alarm# 403; Damper 43 in manual mode |
| 905     | Actual.DamperManMode(44) | Alarm# 404; Damper 44 in manual mode |
| 906     | Actual.DamperManMode(45) | Alarm# 405; Damper 45 in manual mode |
| 907     | Actual.DamperManMode(46) | Alarm# 406; Damper 46 in manual mode |
| 908     | Actual.DamperManMode(47) | Alarm# 407; Damper 47 in manual mode |
| 909     | Actual.DamperManMode(48) | Alarm# 408; Damper 48 in manual mode |
| 910     | Actual.DamperManMode(49) | Alarm# 409; Damper 49 in manual mode |
| 911     | Actual.DamperManMode(50) | Alarm# 410; Damper 50 in manual mode |

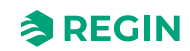

| Address | EXOL variable                | Descriptions                                                                |
|---------|------------------------------|-----------------------------------------------------------------------------|
| 912     | Actual.DamperManMode(51)     | Alarm# 411; Damper 51 in manual mode                                        |
| 913     | Actual.DamperManMode(52)     | Alarm# 412; Damper 52 in manual mode                                        |
| 914     | Actual.DamperManMode(53)     | Alarm# 413; Damper 53 in manual mode                                        |
| 915     | Actual.DamperManMode(54)     | Alarm# 414; Damper 54 in manual mode                                        |
| 916     | Actual.DamperManMode(55)     | Alarm# 415; Damper 55 in manual mode                                        |
| 917     | Actual.DamperManMode(56)     | Alarm# 416; Damper 56 in manual mode                                        |
| 918     | Actual.DamperManMode(57)     | Alarm# 417; Damper 57 in manual mode                                        |
| 919     | Actual.DamperManMode(58)     | Alarm# 418; Damper 58 in manual mode                                        |
| 920     | Actual.DamperManMode(59)     | Alarm# 419; Damper 59 in manual mode                                        |
| 921     | Actual.DamperManMode(60)     | Alarm# 420; Damper 60 in manual mode                                        |
| 922     | Actual.DamperManModeGen      | Alarm# 421; General damper control in manual mode                           |
| 923     | Actual.PressureSensComError  | Alarm# 422; Communication error pressure transmitter                        |
| 924     | Actual.PressureSensError     | Alarm# 423; Pressure sensor error                                           |
| 925     | Actual.ABA_Alarm             | Alarm# 424; Alarm centralautomatic fire<br>unit                             |
| 926     | Actual.Thermostat_Alarm      | Alarm# 425; Alarm Thermostat                                                |
| 927     | Actual.FireInpector_Alarm    | Alarm# 426; Alarm Inspector                                                 |
| 928     | Actual.Temp_Alarm            | Alarm# 427; Alarm Temperature                                               |
| 929     | Actual.Temp_Error_Alarm      | Alarm# 428; Alarm Temperature Error                                         |
| 930     | Actual.FuncTestFail          | Alarm# 429; Function test fail                                              |
| 931     | Actual.SEF_Alarm             | Alarm# 430; Alarm SEF                                                       |
| 932     | Actual.SEF_Test_Alarm        | Alarm# 431; SEF test alarm, pressure setpoint is not ok, within the timeout |
| 933     | Actual.SEF_HighPrAlarm       | Alarm# 432; SEF pressure more than max<br>limit                             |
| 934     | Actual.SEF_LowPrAlarm        | Alarm# 433; SEF pressureless than min<br>limit                              |
| 935     | Actual.SEF_ManModeAlarm      | Alarm# 434; SEF in manial mode                                              |
| 936     | Actual.AHUSurvAlarm          | Alarm# 435; AHU surveillance pressure<br>alarm                              |
| 937     | Actual.BatteryError          | Alarm# 436; Internal battery error                                          |
| 938     | Actual.SlaveTempErrorAi4(0)  | Slave temperature alarmAi4, sum alarm-<br>slave 4-60                        |
| 939     | Actual.SlaveTempErrorAi4(4)  | Alarm# 437; Slave temperature alarm Ai4,<br>slave 4                         |
| 940     | Actual.SlaveTempErrorAi4(5)  | Alarm# 438; Slave temperature alarm Ai4,<br>slave 5                         |
| 941     | Actual.SlaveTempErrorAi4(6)  | Alarm# 439; Slave temperature alarm Ai4,<br>slave 6                         |
| 942     | Actual.SlaveTempErrorAi4(7)  | Alarm# 440; Slave temperature alarm Ai4,<br>slave 7                         |
| 943     | Actual.SlaveTempErrorAi4(8)  | Alarm# 441; Slave temperature alarm Ai4,<br>slave 8                         |
| 944     | Actual.SlaveTempErrorAi4(9)  | Alarm# 442; Slave temperature alarm Ai4,<br>slave 9                         |
| 945     | Actual.SlaveTempErrorAi4(10) | Alarm# 443; Slave temperature alarm Ai4,<br>slave 10                        |
| 946     | Actual.SlaveTempErrorAi4(11) | Alarm# 444; Slave temperature alarm Ai4, slave 11                           |

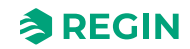

| Address | EXOL variable                | Descriptions                                      |
|---------|------------------------------|---------------------------------------------------|
| 947     | Actual.SlaveTempErrorAi4(12) | Alarm# 445; Slave temperature alarm Ai4, slave 12 |
| 948     | Actual.SlaveTempErrorAi4(13) | Alarm# 446; Slave temperature alarm Ai4, slave 13 |
| 949     | Actual.SlaveTempErrorAi4(14) | Alarm# 447; Slave temperature alarm Ai4, slave 14 |
| 950     | Actual.SlaveTempErrorAi4(15) | Alarm# 448; Slave temperature alarm Ai4, slave 15 |
| 951     | Actual.SlaveTempErrorAi4(16) | Alarm# 449; Slave temperature alarm Ai4, slave 16 |
| 952     | Actual.SlaveTempErrorAi4(17) | Alarm# 450; Slave temperature alarm Ai4, slave 17 |
| 953     | Actual.SlaveTempErrorAi4(18) | Alarm# 451; Slave temperature alarm Ai4, slave 18 |
| 954     | Actual.SlaveTempErrorAi4(19) | Alarm# 452; Slave temperature alarm Ai4, slave 19 |
| 955     | Actual.SlaveTempErrorAi4(20) | Alarm# 453; Slave temperature alarm Ai4, slave 20 |
| 956     | Actual.SlaveTempErrorAi4(21) | Alarm# 454; Slave temperature alarm Ai4, slave 21 |
| 957     | Actual.SlaveTempErrorAi4(22) | Alarm# 455; Slave temperature alarm Ai4, slave 22 |
| 958     | Actual.SlaveTempErrorAi4(23) | Alarm# 456; Slave temperature alarm Ai4, slave 23 |
| 959     | Actual.SlaveTempErrorAi4(24) | Alarm# 457; Slave temperature alarm Ai4, slave 24 |
| 960     | Actual.SlaveTempErrorAi4(25) | Alarm# 458; Slave temperature alarm Ai4, slave 25 |
| 961     | Actual.SlaveTempErrorAi4(26) | Alarm# 459; Slave temperature alarm Ai4, slave 26 |
| 962     | Actual.SlaveTempErrorAi4(27) | Alarm# 460; Slave temperature alarm Ai4, slave 27 |
| 963     | Actual.SlaveTempErrorAi4(28) | Alarm# 461; Slave temperature alarm Ai4, slave 28 |
| 964     | Actual.SlaveTempErrorAi4(29) | Alarm# 462; Slave temperature alarm Ai4, slave 29 |
| 965     | Actual.SlaveTempErrorAi4(30) | Alarm# 463; Slave temperature alarm Ai4, slave 30 |
| 966     | Actual.SlaveTempErrorAi4(31) | Alarm# 464; Slave temperature alarm Ai4, slave 31 |
| 967     | Actual.SlaveTempErrorAi4(32  | Alarm# 465; Slave temperature alarm Ai4, slave 32 |
| 968     | Actual.SlaveTempErrorAi4(33) | Alarm# 466; Slave temperature alarm Ai4, slave 33 |
| 969     | Actual.SlaveTempErrorAi4(34) | Alarm# 467; Slave temperature alarm Ai4, slave 34 |
| 970     | Actual.SlaveTempErrorAi4(35) | Alarm# 468; Slave temperature alarm Ai4, slave 35 |
| 971     | Actual.SlaveTempErrorAi4(36) | Alarm# 469; Slave temperature alarm Ai4, slave 36 |
| 972     | Actual.SlaveTempErrorAi4(37) | Alarm# 470; Slave temperature alarm Ai4, slave 37 |
| 973     | Actual.SlaveTempErrorAi4(38) | Alarm# 471; Slave temperature alarm Ai4, slave 38 |
| 974     | Actual.SlaveTempErrorAi4(39) | Alarm# 472; Slave temperature alarm Ai4, slave 39 |
| 975     | Actual.SlaveTempErrorAi4(40) | Alarm# 473; Slave temperature alarm Ai4, slave 40 |

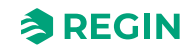

| Address | EXOL variable                | Descriptions                                      |
|---------|------------------------------|---------------------------------------------------|
| 976     | Actual.SlaveTempErrorAi4(41) | Alarm# 474; Slave temperature alarm Ai4, slave 41 |
| 977     | Actual.SlaveTempErrorAi4(42) | Alarm# 475; Slave temperature alarm Ai4, slave 42 |
| 978     | Actual.SlaveTempErrorAi4(43) | Alarm# 476; Slave temperature alarm Ai4, slave 43 |
| 979     | Actual.SlaveTempErrorAi4(44) | Alarm# 477; Slave temperature alarm Ai4, slave 44 |
| 980     | Actual.SlaveTempErrorAi4(45) | Alarm# 478; Slave temperature alarm Ai4, slave 45 |
| 981     | Actual.SlaveTempErrorAi4(46) | Alarm# 479; Slave temperature alarm Ai4, slave 46 |
| 982     | Actual.SlaveTempErrorAi4(47) | Alarm# 480; Slave temperature alarm Ai4, slave 47 |
| 983     | Actual.SlaveTempErrorAi4(48) | Alarm# 481; Slave temperature alarm Ai4, slave 48 |
| 984     | Actual.SlaveTempErrorAi4(49) | Alarm# 482; Slave temperature alarm Ai4, slave 49 |
| 985     | Actual.SlaveTempErrorAi4(50) | Alarm# 483; Slave temperature alarm Ai4, slave 50 |
| 986     | Actual.SlaveTempErrorAi4(51) | Alarm# 484; Slave temperature alarm Ai4, slave 51 |
| 987     | Actual.SlaveTempErrorAi4(52) | Alarm# 485; Slave temperature alarm Ai4, slave 52 |
| 988     | Actual.SlaveTempErrorAi4(53) | Alarm# 486; Slave temperature alarm Ai4, slave 53 |
| 989     | Actual.SlaveTempErrorAi4(54) | Alarm# 487; Slave temperature alarm Ai4, slave 54 |
| 990     | Actual.SlaveTempErrorAi4(55) | Alarm# 488; Slave temperature alarm Ai4, slave 55 |
| 991     | Actual.SlaveTempErrorAi4(56) | Alarm# 489; Slave temperature alarm Ai4, slave 56 |
| 992     | Actual.SlaveTempErrorAi4(57) | Alarm# 490; Slave temperature alarm Ai4, slave 57 |
| 993     | Actual.SlaveTempErrorAi4(58) | Alarm# 491; Slave temperature alarm Ai4, slave 58 |
| 994     | Actual.SlaveTempErrorAi4(59) | Alarm# 492; Slave temperature alarm Ai4, slave 59 |
| 995     | Actual.SlaveTempErrorAi4(60) | Alarm# 493; Slave temperature alarm Ai4, slave 60 |

## D.3 Holding Registers

| Address | Scale | EXOL Variable            | Description                                                                                                  |
|---------|-------|--------------------------|----------------------------------------------------------------------------------------------------|
| 0       | 1     | QSystem.Minute           | Minute                                                                                                    |
| 1       | 1     | QSystem.Hour             | Hour                                                                                                    |
| 2       | 1     | QSystem.WDay             | Day of Week(1-7, 1=Monday)                                                                                   |
| 3       | 1     | QSystem.Week             | Week number                                                                                                  |
| 4       | 1     | QSystem.Date             | Day of month                                                                                                 |
| 5       | 1     | QSystem.Month            | Month                                                                                                    |
| 6       | 1     | QSystem.Year             | Year                                                                                                    |
| 7       | 1     | Settings.DamperSelectAll | Damper manual open/close signal on all dampers (0=Close,1=<br>Open,2=Auto (open only possible when no alarm) |

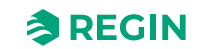

| Address | Scale | EXOL Variable             | Description                                        |
|---------|-------|---------------------------|----------------------------------------------------|
| 8       | 1     | Settings.DamperSelect(1)  | Damper 1 manual open/close (0=Close,1=Open,2=Auto) |
| 9       | 1     | Settings.DamperSelect(2)  | Damper 2 manual open/close                         |
| 10      | 1     | Settings.DamperSelect(3)  | Damper 3 manual open/close                         |
| 11      | 1     | Settings.DamperSelect(4)  | Damper 4 manual open/close                         |
| 12      | 1     | Settings.DamperSelect(5)  | Damper 5 manual open/close                         |
| 13      | 1     | Settings.DamperSelect(6)  | Damper 6 manual open/close                         |
| 14      | 1     | Settings.DamperSelect(7)  | Damper 7 manual open/close                         |
| 15      | 1     | Settings.DamperSelect(8)  | Damper 8 manual open/close                         |
| 16      | 1     | Settings.DamperSelect(9)  | Damper 9 manual open/close                         |
| 17      | 1     | Settings.DamperSelect(10) | Damper 10 manual open/close                        |
| 18      | 1     | Settings.DamperSelect(11) | Damper 11 manual open/close                        |
| 19      | 1     | Settings.DamperSelect(12) | Damper 12 manual open/close                        |
| 20      | 1     | Settings.DamperSelect(13) | Damper 13 manual open/close                        |
| 21      | 1     | Settings.DamperSelect(14) | Damper 14 manual open/close                        |
| 22      | 1     | Settings.DamperSelect(15) | Damper 15 manual open/close                        |
| 23      | 1     | Settings.DamperSelect(16) | Damper 16 manual open/close                        |
| 24      | 1     | Settings.DamperSelect(17) | Damper 17 manual open/close                        |
| 25      | 1     | Settings.DamperSelect(18) | Damper 18 manual open/close                        |
| 26      | 1     | Settings.DamperSelect(19) | Damper 19 manual open/close                        |
| 27      | 1     | Settings.DamperSelect(20) | Damper 20 manual open/close                        |
| 28      | 1     | Settings.DamperSelect(21) | Damper 21 manual open/close                        |
| 29      | 1     | Settings.DamperSelect(22) | Damper 22 manual open/close                        |
| 30      | 1     | Settings.DamperSelect(23) | Damper 23 manual open/close                        |
| 31      | 1     | Settings.DamperSelect(24) | Damper 24 manual open/close                        |
| 32      | 1     | Settings.DamperSelect(25) | Damper 25 manual open/close                        |
| 33      | 1     | Settings.DamperSelect(26) | Damper 26 manual open/close                        |
| 34      | 1     | Settings.DamperSelect(27) | Damper 27 manual open/close                        |
| 35      | 1     | Settings.DamperSelect(28) | Damper 28 manual open/close                        |
| 36      | 1     | Settings.DamperSelect(29) | Damper 29 manual open/close                        |
| 37      | 1     | Settings.DamperSelect(30) | Damper 30 manual open/close                        |
| 38      | 1     | Settings.DamperSelect(31) | Damper 31 manual open/close                        |
| 39      | 1     | Settings.DamperSelect(32) | Damper 32 manual open/close                        |
| 40      | 1     | Settings.DamperSelect(33) | Damper 33 manual open/close                        |
| 41      | 1     | Settings.DamperSelect(34) | Damper 34 manual open/close                        |
| 42      | 1     | Settings.DamperSelect(35) | Damper 35 manual open/close                        |
| 43      | 1     | Settings.DamperSelect(36) | Damper 36 manual open/close                        |
| 44      | 1     | Settings.DamperSelect(37) | Damper 37 manual open/close                        |
| 45      | 1     | Settings.DamperSelect(38) | Damper 38 manual open/close                        |
| 46      | 1     | Settings.DamperSelect(39) | Damper 39 manual open/close                        |
| 47      | 1     | Settings.DamperSelect(40) | Damper 40 manual open/close                        |
| 48      | 1     | Settings.DamperSelect(41) | Damper 41 manual open/close                        |
| 49      | 1     | Settings.DamperSelect(42) | Damper 42 manual open/close                        |
| 50      | 1     | Settings.DamperSelect(43) | Damper 43 manual open/close                        |
| 51      | 1     | Settings.DamperSelect(44) | Damper 44 manual open/close                        |

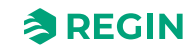

| Address | Scale | EXOL Variable               | Description                                                                                                    |
|---------|-------|-----------------------------|----------------------------------------------------------------------------------------------------|
| 52      | 1     | Settings.DamperSelect(45)   | Damper 45 manual open/close                                                                                                    |
| 53      | 1     | Settings.DamperSelect(46)   | Damper 46 manual open/close                                                                                                    |
| 54      | 1     | Settings.DamperSelect(47)   | Damper 47 manual open/close                                                                                                    |
| 55      | 1     | Settings.DamperSelect(48)   | Damper 48 manual open/close                                                                                                    |
| 56      | 1     | Settings.DamperSelect(49)   | Damper 49 manual open/close                                                                                                    |
| 57      | 1     | Settings.DamperSelect(50)   | Damper 50 manual open/close                                                                                                    |
| 58      | 1     | Settings.DamperSelect(51)   | Damper 51 manual open/close                                                                                                    |
| 59      | 1     | Settings.DamperSelect(52)   | Damper 52 manual open/close                                                                                                    |
| 60      | 1     | Settings.DamperSelect(53)   | Damper 53 manual open/close                                                                                                    |
| 61      | 1     | Settings.DamperSelect(54)   | Damper 54 manual open/close                                                                                                    |
| 62      | 1     | Settings.DamperSelect(55)   | Damper 55 manual open/close                                                                                                    |
| 63      | 1     | Settings.DamperSelect(56)   | Damper 56 manual open/close                                                                                                    |
| 64      | 1     | Settings.DamperSelect(57)   | Damper 57 manual open/close                                                                                                    |
| 65      | 1     | Settings.DamperSelect(58)   | Damper 58 manual open/close                                                                                                    |
| 66      | 1     | Settings.DamperSelect(59)   | Damper 59 manual open/close                                                                                                    |
| 67      | 1     | Settings.DamperSelect(60)   | Damper 60 manual open/close                                                                                                    |
| 68      | 1     | Settings.SEF_Select         | SEF manual (0=Manual off,1=Manual on,2=Auto)                                                                                        |
| 69      | 1     | Settings.SEF_ManualOutput   | SEF manual output                                                                                                    |
| 70      | 1     | Settings.SEF_SupportSetP    | SEF fan pressure support setpoint                                                                                                   |
| 71      | 1     | Settings.SEF_FireSetP       | SEF fan pressure fire setpoint                                                                                                    |
| 72      | 1     | Settings.SEF_ExcerciseSetP  | SEF fan pressure exercise setpoint                                                                                                  |
| 73      | 100   | Settings.SEF_PID_PGain      | The proportional gain of the SEF PID                                                                                                |
| 74      | 1     | Settings.SEF_PID_ITime      | The Integral time of the SEF PID                                                                                                    |
| 75      | 1     | Settings.FuncTestInterval   | Interval between function test, 0=24h,1=48h,2=Once a week,3=Once<br>every two weeks,4=Once a month (30days),5=Once every six months |
| 76      | 1     | Settings.FuncTestReqTimeD   | Request new time for function test, Date                                                                                            |
| 77      | 1     | Settings.FuncTestReqTimeM   | Request new time for function test, Month                                                                                           |
| 78      | 1     | Settings.FuncTestReqTimeY   | Request new time for function test, Year (2dig)                                                                                     |
| 79      | 1     | Settings.FuncTestReqTimeMin | Request new time for function test, Min                                                                                             |
| 80      | 1     | Settings.FuncTestReqTimeH   | Request new time for function test, Hour                                                                                            |
| 81      | 1     | Settings.AcknowledgeAlarm   | Acknowledge Alarm function (will acknow. alarm no# input)                                                                           |

#### D.4 Input Registers

| Address | Scale | EXOL Variable                | Description                                                                                              |
|---------|-------|------------------------------|----------------------------------------------------------------------------------------------------|
| 0       | 1     | Actual.SystemStatus          | System status,0=PowerUp,1=Install,2=Running                                                              |
| 1       | 1     | Actual.SystemRunMode         | System runmode, 0=Off/Install,1=Night mode,2=Normal run,3=Exer-<br>cise,4=Emergency run,5=Fire alarm run |
| 2       | 10    | Actual.AI1_SmokeDetector1    | Analog input1, Smoke detector1                                                                           |
| 3       | 10    | Actual.AI2_SmokeDetector2    | Analog input2, Smoke detector2                                                                           |
| 4       | 10    | Actual.AI3_ABACableSurv      | Analog input 3, ABA Cable surveillance                                                                   |
| 5       | 10    | Actual.Al4_FireTherCableSurv | Analog input 4, Fire thermostat cable surveillance                                                       |
| 6       | 10    | Actual.UI1_Temp              | Universal input 1 (AI5),Temperature sensor                                                               |
| 7       | 10    | Actual.UI4_FireInspCableSurv | Universal input 4 (Al8), Fire inspector surveillance                                                     |

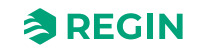

| Address | Scale | EXOL Variable             | Description                                                                   |
|---------|-------|---------------------------|-------------------------------------------------------------------------------|
| 8       | 10    | Actual.AO1_SEF            | Analog output1, SEF speed                                                     |
| 9       | 10    | Actual.Pressure           | Pressure reading                                                              |
| 10      | 1     | Actual.DetectorStatus(1)  | Detector 1 status (0=Ok,1=Dirty,2=Fault,3=Fire,4=Not connected,5=<br>ComFail) |
| 11      | 1     | Actual.DetectorStatus(2)  | Detector 2 status                                                             |
| 12      | 1     | Actual.DetectorStatus(3)  | Not available                                                                 |
| 13      | 1     | Actual.DetectorStatus(4)  | Detector 4 status                                                             |
| 14      | 1     | Actual.DetectorStatus(5)  | Detector 5 status                                                             |
| 15      | 1     | Actual.DetectorStatus(6)  | Detector 6 status                                                             |
| 16      | 1     | Actual.DetectorStatus(7)  | Detector 7 status                                                             |
| 17      | 1     | Actual.DetectorStatus(8)  | Detector 8 status                                                             |
| 18      | 1     | Actual.DetectorStatus(9)  | Detector 9 status                                                             |
| 19      | 1     | Actual.DetectorStatus(10) | Detector 10 status                                                            |
| 20      | 1     | Actual.DetectorStatus(11) | Detector 11 status                                                            |
| 21      | 1     | Actual.DetectorStatus(12) | Detector 12 status                                                            |
| 22      | 1     | Actual.DetectorStatus(13) | Detector 13 status                                                            |
| 23      | 1     | Actual.DetectorStatus(14) | Detector 14 status                                                            |
| 24      | 1     | Actual.DetectorStatus(15) | Detector 15 status                                                            |
| 25      | 1     | Actual.DetectorStatus(16) | Detector 16 status                                                            |
| 26      | 1     | Actual.DetectorStatus(17) | Detector 17 status                                                            |
| 27      | 1     | Actual.DetectorStatus(18) | Detector 18 status                                                            |
| 28      | 1     | Actual.DetectorStatus(19) | Detector 19 status                                                            |
| 29      | 1     | Actual.DetectorStatus(20) | Detector 20 status                                                            |
| 30      | 1     | Actual.DetectorStatus(21) | Detector 21 status                                                            |
| 31      | 1     | Actual.DetectorStatus(22) | Detector 22 status                                                            |
| 32      | 1     | Actual.DetectorStatus(23) | Detector 23 status                                                            |
| 33      | 1     | Actual.DetectorStatus(24) | Detector 24 status                                                            |
| 34      | 1     | Actual.DetectorStatus(25) | Detector 25 status                                                            |
| 35      | 1     | Actual.DetectorStatus(26) | Detector 26 status                                                            |
| 36      | 1     | Actual.DetectorStatus(27) | Detector 27 status                                                            |
| 37      | 1     | Actual.DetectorStatus(28) | Detector 28 status                                                            |
| 38      | 1     | Actual.DetectorStatus(29) | Detector 29 status                                                            |
| 39      | 1     | Actual.DetectorStatus(30) | Detector 30 status                                                            |
| 40      | 1     | Actual.DetectorStatus(31) | Detector 31 status                                                            |
| 41      | 1     | Actual.DetectorStatus(32) | Detector 32 status                                                            |
| 42      | 1     | Actual.DetectorStatus(33) | Detector 33 status                                                            |
| 43      | 1     | Actual.DetectorStatus(34) | Detector 34 status                                                            |
| 44      | 1     | Actual.DetectorStatus(35) | Detector 35 status                                                            |
| 45      | 1     | Actual.DetectorStatus(36) | Detector 36 status                                                            |
| 46      | 1     | Actual.DetectorStatus(37) | Detector 37 status                                                            |
| 47      | 1     | Actual.DetectorStatus(38) | Detector 38 status                                                            |
| 48      | 1     | Actual.DetectorStatus(39) | Detector 39 status                                                            |
| 49      | 1     | Actual.DetectorStatus(40) | Detector 40 status                                                            |
| 50      | 1     | Actual.DetectorStatus(41) | Detector 41 status                                                            |

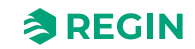

| Address | Scale | EXOL Variable             | Description                                                                                                    |
|---------|-------|---------------------------|----------------------------------------------------------------------------------------------------|
| 51      | 1     | Actual.DetectorStatus(42) | Detector 42 status                                                                                                    |
| 52      | 1     | Actual.DetectorStatus(43) | Detector 43 status                                                                                                    |
| 53      | 1     | Actual.DetectorStatus(44) | Detector 44 status                                                                                                    |
| 54      | 1     | Actual.DetectorStatus(45) | Detector 45 status                                                                                                    |
| 55      | 1     | Actual.DetectorStatus(46) | Detector 46 status                                                                                                    |
| 56      | 1     | Actual.DetectorStatus(47) | Detector 47 status                                                                                                    |
| 57      | 1     | Actual.DetectorStatus(48) | Detector 48 status                                                                                                    |
| 58      | 1     | Actual.DetectorStatus(49) | Detector 49 status                                                                                                    |
| 59      | 1     | Actual.DetectorStatus(50) | Detector 50 status                                                                                                    |
| 60      | 1     | Actual.DetectorStatus(51) | Detector 51 status                                                                                                    |
| 61      | 1     | Actual.DetectorStatus(52) | Detector 52 status                                                                                                    |
| 62      | 1     | Actual.DetectorStatus(53) | Detector 53 status                                                                                                    |
| 63      | 1     | Actual.DetectorStatus(54) | Detector 54 status                                                                                                    |
| 64      | 1     | Actual.DetectorStatus(55) | Detector 55 status                                                                                                    |
| 65      | 1     | Actual.DetectorStatus(56) | Detector 56 status                                                                                                    |
| 66      | 1     | Actual.DetectorStatus(57) | Detector 57 status                                                                                                    |
| 67      | 1     | Actual.DetectorStatus(58) | Detector 58 status                                                                                                    |
| 68      | 1     | Actual.DetectorStatus(59) | Detector 59 status                                                                                                    |
| 69      | 1     | Actual.DetectorStatus(60) | Detector 60 status                                                                                                    |
| 70      | 1     | Actual.DamperStatus(1)    | Damper 1 status, 0=No damper installed,1=Open,2=Open (hand),3=<br>Open (alarm),4=Open (func. test),5=Open (damper error),6=<br>Opening,7=Opening (func.test),8=Opening (alarm),9=Opening<br>(hand),10=Pre func. test opening |
| 71      | 1     | Actual.DamperStatus(2)    | Damper 2 status, 11=Closed,12=Closed (hand),13=Closed (func.<br>test),14=Closed (alarm),15=Closed (night),16=Closed (damper<br>error),17=Closing,18=Closing (hand),19=Closing (alarm),20=Closing<br>(func.test)              |
| 72      | 1     | Actual.DamperStatus(3)    | Damper 3 status, 21=Closing (night), 22=Damper connected, waiting for command                                                                                                    |
| 73      | 1     | Actual.DamperStatus(4)    | Damper 4 status                                                                                                    |
| 74      | 1     | Actual.DamperStatus(5)    | Damper 5 status                                                                                                    |
| 75      | 1     | Actual.DamperStatus(6)    | Damper 6 status                                                                                                    |
| 76      | 1     | Actual.DamperStatus(7)    | Damper 7 status                                                                                                    |
| 77      | 1     | Actual.DamperStatus(8)    | Damper 8 status                                                                                                    |
| 78      | 1     | Actual.DamperStatus(9)    | Damper 9 status                                                                                                    |
| 79      | 1     | Actual.DamperStatus(10)   | Damper 10 status                                                                                                    |
| 80      | 1     | Actual.DamperStatus(11)   | Damper 11 status                                                                                                    |
| 81      | 1     | Actual.DamperStatus(12)   | Damper 12 status                                                                                                    |
| 82      | 1     | Actual.DamperStatus(13)   | Damper 13 status                                                                                                    |
| 83      | 1     | Actual.DamperStatus(14)   | Damper 14 status                                                                                                    |
| 84      | 1     | Actual.DamperStatus(15    | Damper 15 status                                                                                                    |
| 85      | 1     | Actual.DamperStatus(16)   | Damper 16 status                                                                                                    |
| 86      | 1     | Actual.DamperStatus(17)   | Damper 17 status                                                                                                    |
| 87      | 1     | Actual.DamperStatus(18)   | Damper 18 status                                                                                                    |
| 88      | 1     | Actual.DamperStatus(19)   | Damper 19 status                                                                                                    |
| 89      | 1     | Actual.DamperStatus(20)   | Damper 20 status                                                                                                    |
| 90      | 1     | Actual.DamperStatus(21)   | Damper 21 status                                                                                                    |

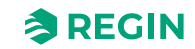

| Address | Scale | EXOL Variable                  | Description                                                                                                    |
|---------|-------|--------------------------------|----------------------------------------------------------------------------------------------------|
| 91      | 1     | Actual.DamperStatus(22)        | Damper 22 status                                                                                                    |
| 92      | 1     | Actual.DamperStatus(23)        | Damper 23 status                                                                                                    |
| 93      | 1     | Actual.DamperStatus(24)        | Damper 24 status                                                                                                    |
| 94      | 1     | Actual.DamperStatus(25)        | Damper 25 status                                                                                                    |
| 95      | 1     | Actual.DamperStatus(26)        | Damper 26 status                                                                                                    |
| 96      | 1     | Actual.DamperStatus(27)        | Damper 27 status                                                                                                    |
| 97      | 1     | Actual.DamperStatus(28)        | Damper 28 status                                                                                                    |
| 98      | 1     | Actual.DamperStatus(29)        | Damper 29 status                                                                                                    |
| 99      | 1     | Actual.DamperStatus(30)        | Damper 30 status                                                                                                    |
| 100     | 1     | Actual.DamperStatus(31)        | Damper 31 status                                                                                                    |
| 101     | 1     | Actual.DamperStatus(32)        | Damper 32 status                                                                                                    |
| 102     | 1     | Actual.DamperStatus(33)        | Damper 33 status                                                                                                    |
| 103     | 1     | Actual.DamperStatus(34)        | Damper 34 status                                                                                                    |
| 104     | 1     | Actual.DamperStatus(35)        | Damper 35 status                                                                                                    |
| 105     | 1     | Actual.DamperStatus(36)        | Damper 36 status                                                                                                    |
| 106     | 1     | Actual.DamperStatus(37)        | Damper 37 status                                                                                                    |
| 107     | 1     | Actual.DamperStatus(38)        | Damper 38 status                                                                                                    |
| 108     | 1     | Actual.DamperStatus(39)        | Damper 39 status                                                                                                    |
| 109     | 1     | Actual.DamperStatus(40)        | Damper 40 status                                                                                                    |
| 110     | 1     | Actual.DamperStatus(41)        | Damper 41 status                                                                                                    |
| 111     | 1     | Actual.DamperStatus(42)        | Damper 42 status                                                                                                    |
| 112     | 1     | Actual.DamperStatus(43)        | Damper 43 status                                                                                                    |
| 113     | 1     | Actual.DamperStatus(44)        | Damper 44 status                                                                                                    |
| 114     | 1     | Actual.DamperStatus(45)        | Damper 45 status                                                                                                    |
| 115     | 1     | Actual.DamperStatus(46)        | Damper 46 status                                                                                                    |
| 116     | 1     | Actual.DamperStatus(47)        | Damper 47 status                                                                                                    |
| 117     | 1     | Actual.DamperStatus(48)        | Damper 48 status                                                                                                    |
| 118     | 1     | Actual.DamperStatus(49)        | Damper 49 status                                                                                                    |
| 119     | 1     | Actual.DamperStatus(50)        | Damper 50 status                                                                                                    |
| 120     | 1     | Actual.DamperStatus(51)        | Damper 51 status                                                                                                    |
| 121     | 1     | Actual.DamperStatus(52)        | Damper 52 status                                                                                                    |
| 122     | 1     | Actual.DamperStatus(53)        | Damper 53 status                                                                                                    |
| 123     | 1     | Actual.DamperStatus(54)        | Damper 54 status                                                                                                    |
| 124     | 1     | Actual.DamperStatus(55)        | Damper 55 status                                                                                                    |
| 125     | 1     | Actual.DamperStatus(56)        | Damper 56 status                                                                                                    |
| 126     | 1     | Actual.DamperStatus(57)        | Damper 57 status                                                                                                    |
| 127     | 1     | Actual.DamperStatus(58)        | Damper 58 status                                                                                                    |
| 128     | 1     | Actual.DamperStatus(59)        | Damper 59 status                                                                                                    |
| 129     | 1     | Actual.DamperStatus(60)        | Damper 60 status                                                                                                    |
| 130     | 1     | Actual.DamperFuncTestStatus(1) | Status on function test, damper 1, 0=no test,1=Open test (started closed),2=Open test (started opened),3=Open test failed,4=Close test (started closed),5=Close test (started opened),6=Close test failed,7=<br>Test ok,8=Test interrupted |
| 131     | 1     | Actual.DamperFuncTestStatus(2) | Status on function test, damper 2                                                                                                    |
| 132     | 1     | Actual.DamperFuncTestStatus(3) | Status on function test, damper 3                                                                                                    |

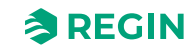

| Address | Scale | EXOL Variable                   | Description                        |
|---------|-------|---------------------------------|------------------------------------|
| 133     | 1     | Actual.DamperFuncTestStatus(4)  | Status on function test, damper 4  |
| 134     | 1     | Actual.DamperFuncTestStatus(5)  | Status on function test, damper 5  |
| 135     | 1     | Actual.DamperFuncTestStatus(6)  | Status on function test, damper 6  |
| 136     | 1     | Actual.DamperFuncTestStatus(7)  | Status on function test, damper 7  |
| 137     | 1     | Actual.DamperFuncTestStatus(8)  | Status on function test, damper 8  |
| 138     | 1     | Actual.DamperFuncTestStatus(9)  | Status on function test, damper 9  |
| 139     | 1     | Actual.DamperFuncTestStatus(10) | Status on function test, damper 10 |
| 140     | 1     | Actual.DamperFuncTestStatus(11) | Status on function test, damper 11 |
| 141     | 1     | Actual.DamperFuncTestStatus(12) | Status on function test, damper 12 |
| 142     | 1     | Actual.DamperFuncTestStatus(13) | Status on function test, damper 13 |
| 143     | 1     | Actual.DamperFuncTestStatus(14) | Status on function test, damper 14 |
| 144     | 1     | Actual.DamperFuncTestStatus(15) | Status on function test, damper 15 |
| 145     | 1     | Actual.DamperFuncTestStatus(16) | Status on function test, damper 16 |
| 146     | 1     | Actual.DamperFuncTestStatus(17) | Status on function test, damper 17 |
| 147     | 1     | Actual.DamperFuncTestStatus(18) | Status on function test, damper 18 |
| 148     | 1     | Actual.DamperFuncTestStatus(19) | Status on function test, damper 19 |
| 149     | 1     | Actual.DamperFuncTestStatus(20) | Status on function test, damper 20 |
| 150     | 1     | Actual.DamperFuncTestStatus(21) | Status on function test, damper 21 |
| 151     | 1     | Actual.DamperFuncTestStatus(22) | Status on function test, damper 22 |
| 152     | 1     | Actual.DamperFuncTestStatus(23) | Status on function test, damper 23 |
| 153     | 1     | Actual.DamperFuncTestStatus(24) | Status on function test, damper 24 |
| 154     | 1     | Actual.DamperFuncTestStatus(25) | Status on function test, damper 25 |
| 155     | 1     | Actual.DamperFuncTestStatus(26) | Status on function test, damper 26 |
| 156     | 1     | Actual.DamperFuncTestStatus(27) | Status on function test, damper 27 |
| 157     | 1     | Actual.DamperFuncTestStatus(28) | Status on function test, damper 28 |
| 158     | 1     | Actual.DamperFuncTestStatus(29) | Status on function test, damper 29 |
| 159     | 1     | Actual.DamperFuncTestStatus(30) | Status on function test, damper 30 |
| 160     | 1     | Actual.DamperFuncTestStatus(31) | Status on function test, damper 31 |
| 161     | 1     | Actual.DamperFuncTestStatus(32) | Status on function test, damper 32 |
| 162     | 1     | Actual.DamperFuncTestStatus(33) | Status on function test, damper 33 |
| 163     | 1     | Actual.DamperFuncTestStatus(34) | Status on function test, damper 34 |
| 164     | 1     | Actual.DamperFuncTestStatus(35) | Status on function test, damper 35 |
| 165     | 1     | Actual.DamperFuncTestStatus(36) | Status on function test, damper 36 |
| 166     | 1     | Actual.DamperFuncTestStatus(37) | Status on function test, damper 37 |
| 167     | 1     | Actual.DamperFuncTestStatus(38) | Status on function test, damper 38 |
| 168     | 1     | Actual.DamperFuncTestStatus(39) | Status on function test, damper 39 |
| 169     | 1     | Actual.DamperFuncTestStatus(40) | Status on function test, damper 40 |
| 170     | 1     | Actual.DamperFuncTestStatus(41) | Status on function test, damper 41 |
| 171     | 1     | Actual.DamperFuncTestStatus(42) | Status on function test, damper 42 |
| 172     | 1     | Actual.DamperFuncTestStatus(43) | Status on function test, damper 43 |
| 173     | 1     | Actual.DamperFuncTestStatus(44) | Status on function test, damper 44 |
| 174     | 1     | Actual.DamperFuncTestStatus(45) | Status on function test, damper 45 |
| 175     | 1     | Actual.DamperFuncTestStatus(46) | Status on function test, damper 46 |
| 176     | 1     | Actual.DamperFuncTestStatus(47) | Status on function test, damper 47 |

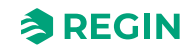

| Address | Scale | EXOL Variable                   | Description                                                                                             |
|---------|-------|---------------------------------|----------------------------------------------------------------------------------------------------|
| 177     | 1     | Actual.DamperFuncTestStatus(48) | Status on function test, damper 48                                                                      |
| 178     | 1     | Actual.DamperFuncTestStatus(49) | Status on function test, damper 49                                                                      |
| 179     | 1     | Actual.DamperFuncTestStatus(50) | Status on function test, damper 50                                                                      |
| 180     | 1     | Actual.DamperFuncTestStatus(51) | Status on function test, damper 51                                                                      |
| 181     | 1     | Actual.DamperFuncTestStatus(52) | Status on function test, damper 52                                                                      |
| 182     | 1     | Actual.DamperFuncTestStatus(53) | Status on function test, damper 53                                                                      |
| 183     | 1     | Actual.DamperFuncTestStatus(54) | Status on function test, damper 54                                                                      |
| 184     | 1     | Actual.DamperFuncTestStatus(55) | Status on function test, damper 55                                                                      |
| 185     | 1     | Actual.DamperFuncTestStatus(56) | Status on function test, damper 56                                                                      |
| 186     | 1     | Actual.DamperFuncTestStatus(57) | Status on function test, damper 57                                                                      |
| 187     | 1     | Actual.DamperFuncTestStatus(58) | Status on function test, damper 58                                                                      |
| 188     | 1     | Actual.DamperFuncTestStatus(59) | Status on function test, damper 59                                                                      |
| 189     | 1     | Actual.DamperFuncTestStatus(60) | Status on function test, damper 60                                                                      |
| 190     | 10    | Actual.SEF_CurrSetp             | SEF fan current setpoint                                                                                |
| 191     | 1     | Actual.SEF_FuncTestStatus       | SEF function test status (0=no SEF fan,1=Testing,2=Failed,3=Test<br>Ok,4=Test interrupted/no test made) |
| 192     | 1     | Actual.FuncTestNextTimeD        | Date when next functiontest will be started                                                             |
| 193     | 1     | Actual.FuncTestNextTimeM        | Month when next functiontest will be started                                                            |
| 194     | 1     | Actual.FuncTestNextTimeY        | Year when next function test will be started (2dig)                                                     |
| 195     | 1     | Actual.FuncTestNextTimeMin      | Minute when next functiontest will be started                                                           |
| 196     | 1     | Actual.FuncTestNextTimeH        | Hour when next functiontest will be started                                                             |
| 197     | 1     | Actual.FuncTestTimeLeft         | Time left to next function test, in minutes (32bits)                                                    |
| 199     | 100   | Actual.FuncTestTimeLeftDays     | Time left to next function test,in days                                                                 |
| 200     | 1     | Actual.FuncTestLastTimeD        | Date when last functiontest was started                                                                 |
| 201     | 1     | Actual.FuncTestLastTimeM        | Month when last functiontest was started                                                                |
| 202     | 1     | Actual.FuncTestLastTimeY        | Year when last functiontest was started(2dig)                                                           |
| 203     | 1     | Actual.FuncTestLastTimeMin      | Minute when last functiontest was started                                                               |
| 204     | 1     | Actual.FuncTestLastTimeH        | Hour when last functiontest was started                                                                 |
| 205     | 1     | Actual.FuncTestDateStatus       | Function date input test status, 0=Idle,1=Bad,2=Ok                                                      |
| 206     | 1     | Actual.AcknowledgeAlarmStatus   | Acknow. Alarm func. status,0=Idle,1=Running,2=OK,3=Error                                                |

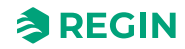

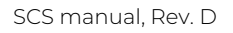

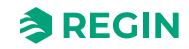

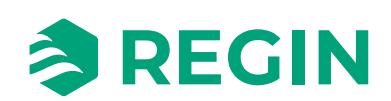